# Univers EMS Application User Manual – Installer Admin & Installer

Rev. 1.3.1

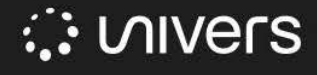

### Disclaimer

For the purposes of this Document ("**Document**"), "**Univers**" shall collectively mean Univers Pte. Ltd. and its Affiliates. "**Affiliate**" means in relation to Univers Pte Ltd, (i) any entity under the control of Univers Pte Ltd, (ii) any entity controlling Univers Pte Ltd; and (iii) any other entity under the control of controlling entity in (ii).

### **Confidentiality Statement**

All information contained within this Document is provided in confidence and may only be used by the recipient ("**Recipient**") in accordance with a separate written agreement between Univers and the Recipient. This Document shall not be used for any other purposes and shall not be disclosed, copied, reproduced, modified, published, uploaded, posted, transmitted, distributed, in whole or in part, without Univers's prior permission in writing, except that it may be shared with the Recipient's employees for the purpose of evaluating Univers's products and software subject to such personnel similarly undertaking to maintain confidentiality of this Document. This Document must be held in safe custody at all times. These obligations shall not apply to information which is in the public domain or becomes known legitimately.

### **Revisions**

Univers may, in its sole discretion, revise, update, change, modify, add to, supplement, or delete certain terms in this Document, without notice to the Recipient, for security, legal, best practice, or regulatory reasons, including to reflect the continuous improvement of Univers's products and software. Unless specified by Univers, this Document only applies to specific software versions.

### No Representations and Warranties

Except as specified otherwise by Univers, Univers does not make, and expressly disclaim, any representations or warranties, express or implied, as to the completeness, accuracy, or usefulness of the information contained in this Document. Univers does not warrant that use of such information will not infringe any third-party rights, nor does Univers assume any liability for damages or costs of any kind that may result from use of such information.

Any warranty terms, if applicable, shall be set out in the respective contract or agreement signed by Univers and the recipient.

### Third Party Products

This Document may contain information about the use of non-Univers products ("**Thirdparty Products**"). Please note that information regarding Third-party Products is provided in good faith to the recipient for better user experience. Univers disclaims and any all liability, including any express or implied warranties, whether oral or written, for such Third-party Products.

### Intellectual Property Rights

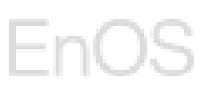

The entire contents, design and proprietary information contained in this Document is the sole and exclusive property of Univers, and all intellectual property (including but not limited to patents, copyrights, trade secrets or trademarks) embodied in or in connection with this Document (except as otherwise stated herein) is and shall remain the sole property of Univers. Unless stated to the contrary, this Document in no way conveys any right, title(s), interest or licence in any such intellectual property contained or embodied herein.

© Univers Pte Ltd 2024

### **Version Control**

| Rev.  | Date        | Description                                                           | Changed<br>By                     | Approved<br>By  |
|-------|-------------|-----------------------------------------------------------------------|-----------------------------------|-----------------|
| 1.2.4 | 07.FEB.2024 | Accomodated updates from 240130 release (Application release v1.2.4)  | Crystal<br>Zhou;                  | Crystal<br>Zhou |
|       |             |                                                                       | Tang<br>Kaiyi                     |                 |
| 1.2.5 | 09.APR.2024 | Accomodated updates from 240330 release (Application release v1.2.5)  | Crystal<br>Zhou;<br>Tang<br>Kaiyi | Crystal<br>Zhou |
| 1.2.6 | 04.JUN.2024 | Accomodated updates from 240530 release (Application release v1.2.6)  | Crystal<br>Zhou;<br>Tang<br>Kaiyi | Crystal<br>Zhou |
| 1.2.9 | 30.AUG.2024 | Accomodated updates from 240830 release (Application release v1.2.9)  | Crystal<br>Zhou;<br>Claire<br>Cui | Crystal<br>Zhou |
| 1.3.1 | 30.NOV.2024 | Accommodated updates from 241130 release (Application release v1.3.1) | Crystal<br>Zhou;<br>Claire<br>Cui | Crystal<br>Zhou |

### **Update Contents**

### **New Features**

- 1. Added Alarm Detail for alarms on mobile app.
  - On Alarm module, users can click each alarm to see the alarm details.
  - On Alarm detail page, users can accept the alarm by clicking "Accept", then the alarm will be marked as "Acked" on the alarm list.
  - On Alarm detail page, users can clear the alarm by clicking "Clear", then the alarm will be deleted from the alarm list.
  - Refer to <u>Alarm Detail</u>

# EnOS

| 10:06                                                                                                    | ::!! 🗢 🔳  | 10:06                             | ::!! 중 ■                  | 10:06                                                                             | ::                                                                | # 🕈 🔳     |
|----------------------------------------------------------------------------------------------------|-----------|-----------------------------------|---------------------------|-----------------------------------------------------------------------------------|-------------------------------------------------------------------|-----------|
| Alarm                                                                                                    | 습         | К А                               | larm Detail               |                                                                                   | Alarm                                                             | 台         |
| All Fault Warning 12 10 0                                                                                                    | Info<br>2 | A (200) Power A Grid Undervoltage | Narm                      | All Fau<br>12 10                                                                  | Warning<br>O                                                      | Info<br>2 |
| Q Alarm description or code                                                                                                    | 品で        | Alarm Cada                        |                           | Q Alarm descriptio                                                                | on or code                                                        | 吊 7       |
| Grid Undervoltage Inverter: Inverter-#001                                                                                       |           | Time of occurrenc                 | <br>e 2024–11–27 11:16:43 | Grid Undervol Inverter: Inverter-#                                                | Itage<br>#001                                                     | Acked     |
| Plant Name: Residential Demo Site<br>Time of occurrence: 2024-11-27 11:16                                                       | :43       | Site Name                         | Residential Demo Site     | Plant Name: Reside<br>Time of occurrence                                          | ential Demo Site<br>: 2024–11–27 11:16:43                         |           |
| AECI Self-Check Fail [1]                                                                                                    |           | Device Type                       | Inverter                  | Acked by: hossain.                                                                | admin                                                             |           |
| Inverter: Inverter-#001<br>Plant Name: Residential Demo Site<br>Time of occurrence: 2024-11-27 11:16                            | :43       | Device Name                       | Inverter-#001             | AFCI Self-Chu<br>Inverter: Inverter-#<br>Plant Name: Reside<br>Time of occurrence | eck Fail.[1]<br>#001<br>ential Demo Site<br>: 2024–11–27 11:16:43 |           |
| String Current Backfeed<br>Inverter: Inverter=#001<br>Plant Name: Residential Demo Site<br>Time of occurrence: 2024–11–27 11:16 | :43       |                                   |                           | String Current Inverter: Inverter-# Plant Name: Reside Time of occurrence         | t Backfeed<br>#001<br>ential Demo Site<br>: 2024–11–27 11:16:43   |           |
| Grid Loss Inverter: Inverter-#001 Plant Name: Residential Demo Site Time of occurrence: 2024_11-27.1116                         | :43       | ¢                                 | VIVErs                    | Grid Loss                                                                         | #001                                                              |           |
| Homo Alarm Managomen                                                                                                    | nt Mo     | Clear                             | Accept                    | Home Alan                                                                         | m Management                                                      | Me        |

- 2. Implemented **Asset Tree navigation** to display information on specific company/site/device on web portal.
  - On Home Page, default displays cross-site statistics of the root node company.
  - Refer to <u>Home Page</u>
  - Users can search company/site/device on the asset tree.

| ≡ EnOS                                              |                                         |                                                                 |                                          |  |
|-----------------------------------------------------|-----------------------------------------|-----------------------------------------------------------------|------------------------------------------|--|
| Univers EMS > (0, Asset                             | E Statistics Overview                   |                                                                 | Current Plant Ranking (Equivalent Yield) |  |
| Home Page                                           | tber Active Power                       | Production BOL                                                  | 17.70 L                                  |  |
| 문 Central Monitoring · · Bt 노태소역                    | 11.40 sree                              | 92.07 Tush                                                      |                                          |  |
| El Ste Monitoling · 图 #用此记忆                         | E A A STATUTE AND A STATUTE             |                                                                 | 13.92 h                                  |  |
| Device Monitoring     Points                        | Yield Statistics                        | Month Year Difetime                                             | No.1 Test Plant 01 5.19 h                |  |
| R CAM Management                                    | (1001 Morth 2024-11 13                  |                                                                 | yangjiaui 5.14 h                         |  |
| Device Management     Br. segretarie                | BE22501 MWs                             |                                                                 | NoS Hhtestaile003 3.04 h                 |  |
| Company and User Mgt                                | 120 120 120 120 120 120 120 120 120 120 |                                                                 | Mike's Demo Site 2.00 h                  |  |
| Ib _m=Rs     Message Center     Ph Deleveration     | 1公司 60 60                               | . I management                                                  | Plant03 Hyde Park Nort 1.57 h            |  |
| Help and Feedback     Help and Feedback             |                                         |                                                                 | Rockingham Text Bench 1,14 h             |  |
| 日 新売の公式                                             | 1 11-01 11-05 11-05 11-07 11-           | -09 11-11 11-13 11-15 11-17 11-19 11-21 11-23 11-25 11-27 11-28 | 1.64 h                                   |  |
| <ul> <li>         ·          ·          ·</li></ul> | 問((a))                                  |                                                                 | Distance aller 0.35 h                    |  |
| About     B 0000619d                                | ny<br>emoEDiTo                          |                                                                 |                                          |  |
| • 🗈 062002<br>🖻 cemAdmi                             | Environmental Benefits                  |                                                                 |                                          |  |
| Bt android E                                        | (BEDIT Distinse Standard Coal Saved     | CD <sub>1</sub> Ultime Reduction                                | Disting Equivalent Tous Planted          |  |
| • Eb 0704_regr                                      | residentiz 69 36,737.83 kt              | 43,735.51 kt                                                    | <sup>90</sup> 59,747,311.26              |  |
| <ul> <li>         臣 平政引援:     </li> </ul>           | 1502                                    |                                                                 |                                          |  |
| Bi installer C                                      | ondany                                  |                                                                 |                                          |  |
| • Bb Y.H·松平J                                        | But-Test                                |                                                                 |                                          |  |
| <ul> <li>▶ 113086年</li> </ul>                       | 之前的用品                                   |                                                                 |                                          |  |
| 🕮 i unientia                                        | v                                       |                                                                 |                                          |  |

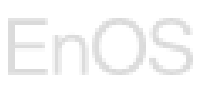

• Users can view the cross-site statistics by selecting the company on the asset tree.

| ≡ EnOS                                                                                                    |                                      |                                                           | 🖾 🗘 hossain admin 🕶                      |
|----------------------------------------------------------------------------------------------------|--------------------------------------|-----------------------------------------------------------|------------------------------------------|
| Univers EMS > Q. Asset                                                                                                    | E Statistics Overview                |                                                           | Current Plant Ranking (Equivalent Yield) |
| Home Page     B Whotesale Plumber                                                                                                    | Autom Darray                         |                                                           | 8                                        |
| 空 Central Monitoring へ ・ 目 上写公司                                                                                                    | 5.63 MW                              | 92.07 TWA                                                 |                                          |
| A Freet Map · 图 ec11                                                                                                    |                                      |                                                           |                                          |
| 1 KPI Statistics 🗣 Hossain demo site                                                                                                    | Yield Statistics                     | Month Year L                                              | deline .                                 |
| E Site Montheing B Bittl                                                                                                    | Month 2024-11                        |                                                           |                                          |
| Device Monitoring     B huanhuardBit(200)                                                                                                    | 70 60                                |                                                           |                                          |
| CMM Management     ·     ·     B Settleman                                                                                                    | 50<br>40                             |                                                           |                                          |
| Device Management     B 上和二限分公司                                                                                                    |                                      | all HHHHHHH                                               |                                          |
| Company and User Mgt                                                                                                    | 0 11-01 11-03 11-05 11-07 11-09      | 11-11 11-12 11-13 11-17 11-19 11-21 11-23 11-25 11-27 11- | 29                                       |
| Message Center                                                                                                    |                                      | Production                                                |                                          |
| □ Help and Feedback - ● 目 現代年費(市功)<br>目 disCompany                                                                                                    |                                      |                                                           |                                          |
| More     · B: 0000619demoEDITo                                                                                                    | Environmental Benefits               |                                                           |                                          |
| Atout     Atout     Atout     Atout     Atout     Atout     Atout     Atout                                                                                                    | Distinct Standard Coal Saved<br>— NG | CO, Ulatime Reduction.<br>— hg                            | Libritres Equivalent Town Planted        |
| B 0704_regression02                                                                                                    |                                      |                                                           |                                          |
| <ul> <li>         ・ 国 手術問題公司の         ・         ・         ・</li></ul>                                                                                                    |                                      |                                                           |                                          |
| • 🔯 installer Company                                                                                                    |                                      |                                                           |                                          |
| <ul> <li>         ・          B 1110年本部成本         ・         B 1110年本         ・         B 1110日本         ・         B         1110日本         ・         B         1110日本         ・         B         1110日本         -         B         1110日本         -         B         1110日本         -         B         1110日本         -         B         1110日本         -         B         1110日本         -         B         1110日本         -         B         1110日本         -         B         -         B</li></ul> |                                      |                                                           |                                          |

• Users can view the site details by selecting the site on the asset tree.

| Home Page     Central Monitoriny      Central Monitoriny      A     Direct Map     all KPI Standards | ・ 聞 Wholesale Plumber ・ 品 上海公司 ・ 品 有真实设施 ・ 品 でに11 ・ そ Hossain demo site  | Hossair<br>Suny 50<br>0 48212<br>Capacity 25 | n demo site omine<br>PF<br>intra in Siska + 927 efficient?; 2000<br>54.00 kw Commissioning Data                                                                                                    | 23<br>2023-05-12 Contact -                                         | Contact inform                            | nation -                                                           |                                          | 6                                                                     | Layout                         |
|----------------------------------------------------------------------------------------------------|--------------------------------------------------------------------------|----------------------------------------------|----------------------------------------------------------------------------------------------------|--------------------------------------------------------------------|-------------------------------------------|--------------------------------------------------------------------|------------------------------------------|-----------------------------------------------------------------------|--------------------------------|
| Site Monitoring     Device Monitoring     OSM Management -                                           | inverter-1     inverter-3     inverter-3     inverter-3     inverter-3   | Production Today<br>kWh                      | Revenue Today                                                                                                    | Production this<br>0.00 kWh                                        | month                                     | Production this year<br>0.00 kWh                                   |                                          | Lifetime Production<br>0.00 kWh                                       |                                |
| Device Management     Company and User Mgt                                                           | inverter-2<br>inverter-2<br>inverter-1                                   | Energy Flow Diagram                          |                                                                                                    | Devices Overview                                                   | Office                                    | ) Dongle-1                                                         | Office                                   | 0 Dongle-1                                                            | on                             |
| Message Center ·                                                                                     | invester-2<br>B Battery-1                                                | Re (                                         | Sathern<br>E<br>and<br>and<br>and<br>and<br>and<br>and<br>and<br>and                                                                                                    | SN<br>Model Name                                                   | b2e13e1d<br>-                             | SN<br>Model Name                                                   | 83f1f5d5<br>-                            | SN<br>Model Name                                                      | 9bc289f2<br>-                  |
| D More V                                                                                             | Eattery-3<br>Eattery-3<br>Eattery-3<br>Eattery-2<br>Eattery-2            |                                              |                                                                                                    | Model Name<br>Active Power<br>Production Today                     | fecd0601<br><br>- kov<br>- kovh           | Inverter-3<br>SN<br>Model Name<br>Active Power<br>Production Today | Offine<br>83dfa57e<br>-<br>- kW<br>- kWh | Inverter-3<br>IN<br>Model Name<br>Active Power<br>Production Today    | -<br>- kW<br>- kWh             |
|                                                                                                    | E Battery-1<br>Ξ Battery-3<br>Ξ Battery-2<br>• 🛐 mm<br>• 🛐 StalAdmin0001 | Shorage System                               | Gree<br>With Control of Control of C | Inverter-3<br>IN<br>Model Name<br>Active Power<br>Production Today | ottine<br>e84fc7o0<br>-<br>- kw<br>- kwfs | Inverter-2<br>IN<br>Model Name<br>Active Power<br>Production Today | Offine<br>09047c90<br>-<br>- kW<br>- kWh | IN Inverter-2<br>IN<br>Model Name<br>Active Power<br>Production Today | 00da7f43<br>-<br>- kW<br>- kWh |

• Users can view the device details by selecting the device under a specific site on the asset tree.

| EnOS                                                                                                    |                                                   |                                |                                                     |                          | 🖾 🗘 hossain.admin 🛩 |
|----------------------------------------------------------------------------------------------------|---------------------------------------------------|--------------------------------|-----------------------------------------------------|--------------------------|---------------------|
| Univers EMS                                                                                                    | Q. Assot                                          | Battery-3                      | Others                                              |                          |                     |
| Home Page                                                                                                    | B Wholesale Plumber                               | Hossein der                    | no site                                             |                          |                     |
|                                                                                                    | <ul> <li>         ・         ・         ・</li></ul> | <ul> <li>中国上場</li> </ul>       | 古闻146至5FX0+927 1888月65 201023                       |                          |                     |
|                                                                                                    | <ul> <li>         ·</li></ul>                     | Asset Type 8                   | attery SN 7c19b3b8 Version v1.0                     | 20230814                 |                     |
|                                                                                                    | 🔻 👼 Hossain demo site                             | Real-time Info                 |                                                     |                          |                     |
|                                                                                                    | E inverter-1                                      | Bus Voltage                    | -V                                                  | 500                      | -3                  |
|                                                                                                    | invester d                                        | Daily Charging Energy          | - kWh                                               | Daily Discharging Energy | - kWh               |
|                                                                                                    | invester-3                                        | Active Power                   | - kw                                                |                          |                     |
| B Device Management                                                                                                    | inverter-2                                        | History Info ()                |                                                     |                          |                     |
|                                                                                                    | inverter-1                                        | Signal Type: Energy Yield(kWh) | <ul> <li>Signal Point Name: Selected (2)</li> </ul> | ∨ Time: 2024-11-28 🖂     |                     |
|                                                                                                    | 🛱 inverter-2                                      |                                |                                                     |                          |                     |
|                                                                                                    | B Battery-1                                       |                                |                                                     |                          |                     |
| The lateral sector of the lateral sector of the lateral sector of | □ Battery-1                                       |                                |                                                     |                          |                     |
| L More -                                                                                                    | Battery-3                                         |                                |                                                     | No data found            |                     |
|                                                                                                    | □ Battery-3                                       |                                |                                                     |                          |                     |
|                                                                                                    | ∃ Battery-2                                       |                                |                                                     |                          |                     |
|                                                                                                    | II Battery-2                                      |                                |                                                     |                          |                     |
|                                                                                                    | E Battery-1                                       |                                |                                                     |                          |                     |
|                                                                                                    | E Battery-3                                       |                                |                                                     |                          |                     |
|                                                                                                    | ∃ Battery-2                                       |                                |                                                     |                          |                     |
|                                                                                                    | • B m                                             |                                |                                                     |                          |                     |
|                                                                                                    | El INIZIAdmin001                                  |                                |                                                     |                          |                     |
|                                                                                                    | • El huarbuar Bid (SED)                           |                                |                                                     |                          |                     |

### **Main Enhancements**

1. Enhanced the design of the fleet map.

- Users can view the KPI data of power site distribution and aggregation under the company / regional node flexibly.
- The column on the right shows the key metrics of all sites within the scope of user authority; the left shows the production, energy trend, consumption and EV station statistics of the selected level (integrated sites or single site).
- Refer to Fleet Map

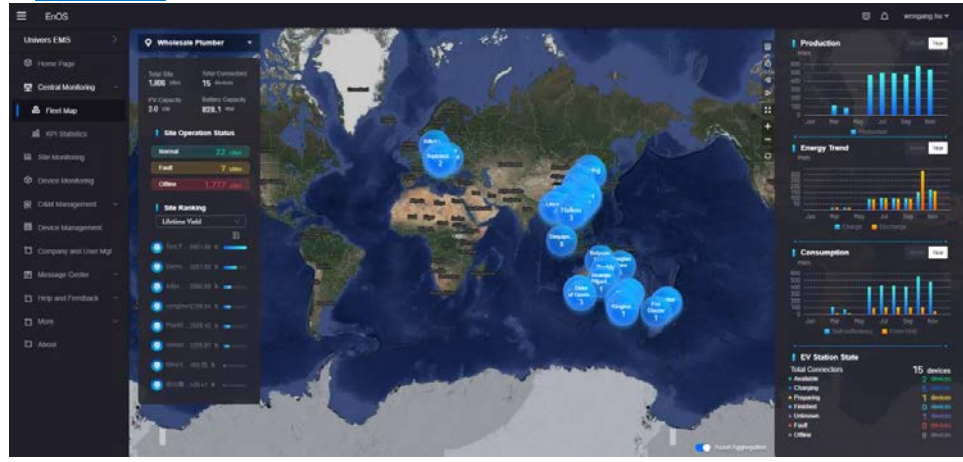

### **Table of Contents**

| 1 | Mol | bile Application – Installer Admin & Installer         | . 11 |
|---|-----|--------------------------------------------------------|------|
|   | 1.1 | Setup Account                                          | . 11 |
|   |     | 1.1.1 Installer Admin Account Setting                  | . 11 |
|   |     | 1.1.2 Installer Account Setting                        | . 13 |
|   | 1.2 | Login                                                  | 16   |
|   |     | 1.2.1 Application Download                             | 17   |
|   |     | 1.2.2 Application Login                                | 19   |
|   |     | 1.2.3 Forgot Password                                  | 20   |
|   | 1.3 | Company & User Management                              | . 21 |
|   |     | 1.3.1 Company Management                               | . 21 |
|   |     | 1.3.2 User Management                                  | . 30 |
|   | 1.4 | Residential Plant & Device Management                  | 44   |
|   |     | 1.4.1 Device Onboarding & Residential Plant Setting Up | 44   |
|   |     | 1.4.2 Power Plant Management                           | . 52 |
|   |     | 1.4.3 Device Management                                | 66   |
|   | 1.5 | Residential Plant & Device Monitoring                  | . 81 |
|   |     | 1.5.1 Plant Monitoring                                 | 81   |
|   |     | 1.5.2 Device Monitoring                                | . 87 |
|   | 1.6 | Alarm Management                                       | . 92 |
|   |     | 1.6.1 Alarm List                                       | . 92 |
|   |     | 1.6.2 Alarm Detail                                     | . 92 |
|   | 1.7 | Account & System Management                            | . 93 |
|   |     | 1.7.1 Password Changing                                | 94   |
|   |     | 1.7.2 Language Switching                               | . 96 |
|   |     | 1.7.3 System Information                               | . 98 |
| 2 | We  | b Application – Installer Admin & Installer            | 100  |
|   |     |                                                        |      |

# EnOS

| 2.1 | Login1                          | 00 |
|-----|---------------------------------|----|
| 2.2 | Home Page1                      | 01 |
| 2.3 | Central Monitoring1             | 03 |
|     | 2.3.1 Fleet Map                 | 03 |
|     | 2.3.2 KPI Statistics            | 04 |
| 2.4 | Site Monitoring1                | 05 |
|     | 2.4.1 Site Monitoring List      | 05 |
|     | 2.4.2 Site Overview             | 05 |
|     | 2.4.3 Site KPI                  | 06 |
|     | 2.4.4 Site Details              | 07 |
|     | 2.4.5 Site Management           | 07 |
| 2.5 | Device Monitoring1              | 80 |
|     | 2.5.1 Device Monitoring List    | 80 |
|     | 2.5.2 Device Details            | 09 |
| 2.6 | Device Management1              | 10 |
|     | 2.6.1 Device Management List    | 10 |
|     | 2.6.2 Device Name Editing       | 11 |
|     | 2.6.3 Device Parameter Setting1 | 12 |
| 2.7 | Operation & Management1         | 14 |
|     | 2.7.1 Active Alarm              | 14 |
|     | 2.7.2 Historical Alarm          | 15 |
|     | 2.7.3 Device Firmware Upgrade 1 | 16 |
| 2.8 | Northbound Management1          | 24 |
|     | 2.8.1 Add Northbound User       | 25 |
|     | 2.8.2 Edit Northbound User      | 26 |
|     | 2.8.3 Manage Northbound User    | 27 |
|     | 2.8.4 Delete Northbound User    | 29 |

# EnOS

| 2.9  | Compan     | y & User Management   | 130 |
|------|------------|-----------------------|-----|
|      | 2.9.1 Com  | npany Management      | 130 |
|      | 2.9.2 Use  | r Management          | 134 |
|      | 2.9.3 Syst | tem Configuration     | 138 |
| 2.10 | ) System I | Management            | 139 |
|      | 2.10.1     | Edit User Information | 139 |
|      | 2.10.2     | Temperature Setting   | 139 |
|      | 2.10.3     | Account Deletion      | 140 |

### **1** Mobile Application – Installer Admin & Installer

### **1.1 Setup Account**

### 1.1.1 Installer Admin Account Setting

#### Method1:

- 1. Entelar admin will collect your email address and username, and create an account based on the email address and username.
- 2. You will receive a registration email by that email address after admin create for you.
- 3. Click the link in email to set the password in accordance with password policy requirements. You will be redirected to the website to set your password.

| 10:34<br>⊲ Univers EMS                          |                                                       | .11 🗢 📴                  | 10:45<br>∢ Gmail                                   | 비 중 👪      |
|-------------------------------------------------|-------------------------------------------------------|--------------------------|----------------------------------------------------|------------|
| <                                               | •                                                     | ⊠ …                      |                                                    |            |
| Set Account 🍃                                   | Inbox                                                 | \$                       | Initialize Passwo                                  | ord        |
| PDC Hossain<br>to me v                          | <b>OEM</b> 10:33                                      | ÷                        | Username UserManualTest<br>Email example@email.con | 1          |
| Dear User,                                      |                                                       |                          |                                                    |            |
| We are glad to inform<br>been created.          | m you that your                                       | account has              | Set Password*                                      |            |
| Your account: UserN                             | /anualTest                                            |                          | *******                                            | Ø          |
| Please click the link<br>and set your passwo    | below to enter t<br>ord. To ensure yo                 | he system<br>our account | Confirm Password*                                  |            |
| hours. https://localho<br>index.html#/inituser? | <u>your password y<br/>ost/hossain-fe/</u><br>?token= | vithin 24                | Password rules:                                    | 920        |
| 5jMdFHbSmuFsYpBI                                | ORhwucPpsUC5                                          | a8d                      | 8-20 characters                                    |            |
| 5N&type=init                                    |                                                       |                          | At least one uppercase letter                      |            |
| Click "Download Apr                             | olication" below.                                     | After the                | S At least one number                              |            |
| download is complet<br>your power plant.        | te, you can log i                                     | n to manage              | Space is not allowed                               |            |
| Android: Download /                             | APP                                                   |                          | Submit                                             |            |
| IOS: Download APP                               |                                                       |                          |                                                    |            |
| Thank you!                                      |                                                       |                          |                                                    |            |
|                                                 |                                                       |                          | AA 🔒 -portal-pdc1.envision                         | niot.com Č |
| ← Reply                                         | → Fi                                                  | orward                   | < > ①                                              | 0          |
|                                                 |                                                       |                          |                                                    | _          |

Note: If email is not in your inbox, please check your spam/junk email

### Method2:

- 1. Download the mobile application in Google Play or App Store. The application name is Univers EMS
- 2. Open the application and click on **[Self Registration]** at the bottom of the page.
- 3. Tap on [I'm an Installer Admin].

EnOS

| 17:48                                                       | <b>. 11 46 </b>                            | 9:41<br>< | না 🗢 💻<br>Select Role                                                                              |
|-------------------------------------------------------------|--------------------------------------------|-----------|----------------------------------------------------------------------------------------------------|
|                                                             | ers                                        | 2         | I'm an Installer Admin →<br>Real-time monitoring of plant operation.<br>Top to create your account |
| Login                                                       | English≁                                   | 2         | I'm an Installer →<br>Quick setup, O&M, Operation monitoring.<br>Tap to create your account        |
| 😫 Username                                                  |                                            |           |                                                                                                    |
| Password                                                    | Ø                                          |           |                                                                                                    |
|                                                             | ⑦ Forgot password                          |           |                                                                                                    |
| ☐ I have Read and Agre<br><u>ment</u> and <u>Privacy Pc</u> | ed to the <u>User Agree</u><br><u>licy</u> |           |                                                                                                    |
| Logi                                                        | n                                          |           |                                                                                                    |
| Self Regis                                                  | tration                                    |           |                                                                                                    |

- 4. You will be directed to the Installer Admin Account Self-Registration page. **Please note that:** this process is creating new installer company and at the same creating your account as installer admin of this new company, so if your installer company has been registered, please contact corresponding installer admin to add account for you.
  - a) **Company Invitation Code**: get from your parent company admin user, and new company your register will be the sub-company under this Company.
  - b) **Company name**: enter company name that you will register, this will create a sub company under the parent company which you have provided the invitation code.
  - c) **Username**: enter your preferred username.
  - d) **Password**: enter a password.
  - e) Confirm Password: enter your password again.
  - f) User Email: enter your email address.
  - g) **Verification Code**: press the **[Send]** button first, a verification code will be sent to your email address, key in the verification code here.

Note: If email is not in your inbox, please check your spam/junk email.

- h) Read and tick the button to consent the User Agreement and Privacy Policy.
- i) Press [Register] button to complete the registration.

### EnOS

| 17:4                | 8                                                       | . <b>11</b> 4G 90   |
|---------------------|---------------------------------------------------------|---------------------|
| <                   | Installer Admin Regis                                   | tration             |
| Comp                | any Invitation Code *                                   |                     |
|                     | enter the company invitation                            | n code              |
| Comp                | any name *                                              |                     |
|                     | any name                                                |                     |
| Userna              | ame *                                                   |                     |
| Userna              | ame                                                     |                     |
| Passw               | ord *                                                   |                     |
| Passw               | ord                                                     | 8                   |
| Confir              | m password *                                            |                     |
|                     | m password                                              | Ø                   |
| User E              | mail *                                                  |                     |
| User E              | mail                                                    |                     |
| Verific             | ation code *                                            |                     |
| Please              | enter the verification code                             | Send                |
| More                | Information 🗸                                           | ?                   |
| )   h.<br><u>nt</u> | ave Read and Agreed to the<br>and <u>Privacy Policy</u> | <u>User Agreeme</u> |
|                     | Register                                                |                     |

### 1.1.2 Installer Account Setting

### Method1:

- 1. Installer admin will collect your email address and username, and create an account based on the email address and username.
- 2. You will receive a registration email by that email address after admin create for you.
- 3. Click link in email to set the password in accordance with password policy requirements. You will be redirected to the website to set your password.

# EnOS

| 10:34<br>∢ Univers EMS                                                                       |                                                 | .al 3                | 924        | <b>10:45</b><br>◀ Gmail                                             | ııI ≎ 989  |
|----------------------------------------------------------------------------------------------|-------------------------------------------------|----------------------|------------|---------------------------------------------------------------------|------------|
| <                                                                                            | ¥ Ü                                             |                      |            |                                                                     |            |
| Set Account 🍃 🔤                                                                              | xoc                                             |                      | \$         | Initialize Passwo                                                   | ord        |
| PDC Hossain OEM                                                                              | 10:33                                           | 4                    |            | Username UserManualTest<br>Email example@email.col                  | m          |
| Dear User,                                                                                   |                                                 |                      |            |                                                                     |            |
| We are glad to inform yo<br>been created.                                                    | ou that your                                    | accoun               | t has      | Set Password*                                                       |            |
| Your account: UserMan                                                                        | ualTest                                         |                      |            | *******                                                             | ø          |
| Please click the link belo<br>and set your password.                                         | ow to enter<br>To ensure v                      | the syst             | em<br>ount | Confirm Password*                                                   |            |
| hours. https://localhost/l<br>index.html#/inituser?tok<br>5jMdFHbSmuFsYpBDRh<br>5N&type=init | r password y<br>hossain-fe/<br>en=<br>wucPpsUC5 | vithin 2.<br>a8d     | 4          | Password rules:<br>8-20 characters<br>At least one uppercase letter | ø          |
| Click "Download Applica<br>download is complete, y<br>your power plant.                      | ation" below<br>/ou can log i                   | , After t<br>n to ma | he<br>nage | At least one number<br>At least one number<br>Space is not allowed  |            |
| Android: Download APP                                                                        |                                                 |                      |            | Submit                                                              |            |
| IOS: Download APP                                                                            |                                                 |                      |            |                                                                     |            |
| Thank you!                                                                                   |                                                 |                      |            |                                                                     |            |
|                                                                                              |                                                 |                      |            | AA 🔒 -portal-pdc1.envisio                                           | niot.com 🖒 |
| ← Reply                                                                                      | r ⊢ F                                           | orward               |            | < > ①                                                               | 0          |
|                                                                                              |                                                 |                      |            |                                                                     | -          |

Note: If email is not in your inbox, please check your spam/junk email

#### Method2:

- 1. Download the mobile application in Google Play or App Store. The application name is Univers EMS
- 2. Open the application and click on **[Self Registration]** at the bottom of the page.
- 3. Tap on [I'm an Installer].

EnOS

| 17:48                                           | . <b>11 46 30</b>                 | 9:41<br>< | जा रू 🖿                                                                                            |
|-------------------------------------------------|-----------------------------------|-----------|----------------------------------------------------------------------------------------------------|
| VIVe                                            | ers                               | 2         | I'm an Installer Admin →<br>Real-time monitoring of plant operation.<br>Tap to create your account |
| Login                                           | English✔                          | •         | I'm an Installer →<br>Quick setup, O&M, Operation monitoring.<br>Tap to create your account        |
| A Username                                      |                                   |           |                                                                                                    |
| Password                                        | 8                                 |           |                                                                                                    |
| (                                               | ③ Forgot password                 |           |                                                                                                    |
| I have Read and Agreed<br>ment and Privacy Poli | d to the <u>User Agree</u><br>icy |           |                                                                                                    |
| Login                                           |                                   |           |                                                                                                    |
| Self Registr                                    | ration                            |           |                                                                                                    |

- 4. You will be directed to the Installer Account Self-Registration page.
  - a) Company Invitation Code: get from your Installer Company'Installer Admin
  - b) **Username**: enter your preferred username.
  - c) **Password**: enter a password.
  - d) Verify Password: enter your password again.
  - e) User Email: enter your email address.
  - f) Verification Code: press the [Send] button first, a verification code will be sent to your email address, key in the verification code here. Note: If email is not in your inbox, please check your spam/junk email.
  - g) Read and tick the button to consent the User Agreement and Privacy Policy.
  - h) Press [Register] button to complete the registration.

### EnOS

| 16:07       |                                     | JI 🕈 9    |
|-------------|-------------------------------------|-----------|
| <           | Installer Registration              |           |
| Compar      | y Invitation Code *                 |           |
| Please e    | nter your installer company invita  | tion code |
| Usernar     | ne *                                |           |
| Please e    | nter user name                      |           |
| Passwo      | rd *                                |           |
| Please e    | nter password                       | Ø         |
| Confirm     | password *                          |           |
| Please n    | epeat password                      | Ø         |
| User En     | nail *                              |           |
| Please e    | nter an email address to register   | account   |
| Verifica    | tion Code *                         |           |
| Please e    | nter verification code in email     | Send      |
|             |                                     |           |
| 🔿 I hav     | e Read and Agreed to the <u>Use</u> | r Agreeme |
| <u>nt</u> a | nd Privacy Policy                   |           |
|             | Register                            |           |
|             |                                     |           |

1.2 Login

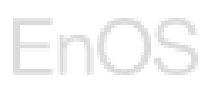

### **1.2.1** Application Download

1. You can download the mobile application in Google Play for Android users or App Store for Apple users. The application name is Univers EMS as shown in Figure.

| 10:27                                                                                                    |                                                                                                    | ul.                   | <b>?</b> 899                                                                                                    |
|----------------------------------------------------------------------------------------------------|----------------------------------------------------------------------------------------------------|-----------------------|----------------------------------------------------------------------------------------------------|
| Search                                                                                                    |                                                                                                    |                       |                                                                                                    |
|                                                                                                    | Univers<br>Univers Ho<br>Energy Ma                                                                                                    | EMS<br>me<br>nagement | Û                                                                                                    |
| AGE<br><b>17+</b><br>Years Old                                                                                                    | CATEGORY<br>Business                                                                                                    | DEVELOP               | GITAL                                                                                                    |
| What's N                                                                                                    | ew                                                                                                    | Version               | History                                                                                                    |
| Version 1.1.0<br>1. Optimize M<br>2. Fix some k                                                                                        | lonitoring chart di<br>nown issues                                                                                                    | 1<br>isplay           | mo ago                                                                                                    |
| Version 1.1.0<br>1. Optimize M<br>2. Fix some k<br>Preview                                                                             | lonitoring chart di<br>nown issues                                                                                                    | isplay                | Imo ago                                                                                                    |
| Version 1.1.0<br>1. Optimize M<br>2. Fix some k<br>Preview<br>Over V                                                                   | ionitoring chart di<br>nown issues                                                                                                    | isplay                | mo ago<br>ne Pag                                                                                                    |
| Version 1.1.0<br>1. Optimize M<br>2. Fix some k<br>Preview<br>Over V<br>Cover V                                                        | ew<br>where the second second se                                                                                                    | isplay                | mo ago<br>ne Pag<br>Parte lais<br>Nere lais                                                                                                    |
| Version 1.1.0<br>1. Optimize M<br>2. Fix some k<br>Preview<br>Over V<br>Cover V<br>Cover V<br>Cover V<br>Cover V<br>Cover V<br>Cover V | ew<br>File Plant for<br>return issues<br>ew<br>File Plant for<br>return issues<br>examples to the file<br>return issues<br>examples to the file<br>return issues<br>examples to the file<br>return issues<br>examples to the file<br>examples to the file<br>examples to the f | isplay                | mo ago<br>ne Pag<br>Parte 2<br>Parte 2 |

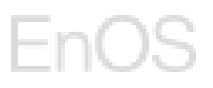

2. Or you can also download from the link provided in the Set Account email.

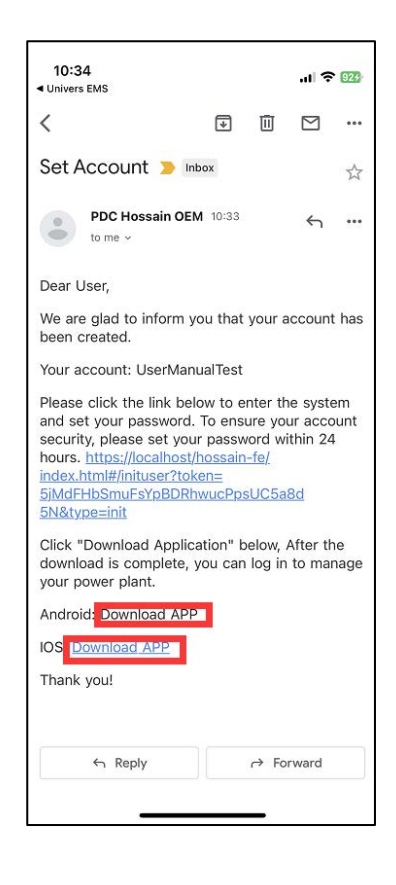

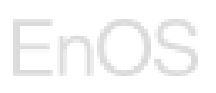

### 1.2.2 Application Login

- 1. Enter your username or email address and password.
- 2. Read and check the **box** to consent the User Agreement and Privacy Policy.
- 3. Press the **[Login]** button.

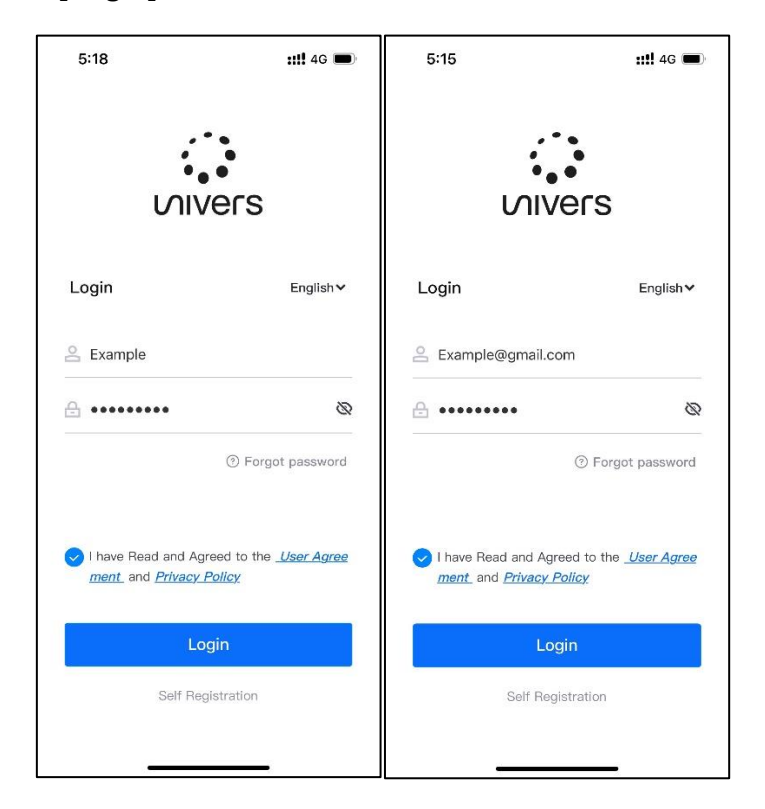

After logging, you will be directed to the Home page of Univers EMS where you can monitor your plants.

### EnOS

| 15:15                                                                                             |                     |  |  |
|---------------------------------------------------------------------------------------------------|---------------------|--|--|
| Plants                                                                                            | Statistics          |  |  |
| 唱- Plant Guide                                                                                    | 2. Add Users        |  |  |
| All Normal 1,709 4                                                                                | FaultyOffline71,698 |  |  |
| Q Plant name                                                                                      | 品 7                 |  |  |
| Plant Operation State: Nr<br>Capacity: 200.00 kW<br>Production Today: kW<br>Active Power: 0.00 kW | Normal<br>brmal     |  |  |
| Plant Operation State: O<br>Capacity: 100.00 kW<br>Production Today:kW<br>Active Power:kW         | Offline<br>h        |  |  |
| Plant Operation State: Or<br>Capacity: 200.00kW<br>Production Today:kW                            | Offline             |  |  |
| Home Alarm                                                                                        | Management Me       |  |  |

### 1.2.3 Forgot Password

If you forget the login password, click the 'Forget password' button to reset the password.

| 15:11                   | .ul 🕆 🖾                                                                       |
|-------------------------|-------------------------------------------------------------------------------|
| <                       | Forgot password                                                               |
| Email *<br>Email addi   | ess                                                                           |
| Confirm e<br>Please re- | mail *<br>enter email address                                                 |
| O Please<br>accourt     | enter the email address bound to the<br>nt, password reset email will be sent |
|                         | Apply                                                                         |
|                         |                                                                               |
|                         |                                                                               |

### 1.3 Company & User Management

### 1.3.1 Company Management

The application provides the module of multi-level company management, which can be flexibly supported by the multi-level distributor and installer model of overseas household savings. Company Management module is for System Admin and Installer Admin to manage the sub-companies. The user can create, edit, or delete a sub-company. The user is allowed to create up to four levels of sub-companies under the root node.

You can access the page by go to [Me] page and press [Company Management].

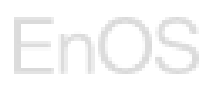

| 12:22              |                    |                         | .11 4G 🔠 |
|--------------------|--------------------|-------------------------|----------|
|                    | N                  | le                      |          |
| <b>hos</b><br>1821 | sain.a<br>7257851@ | <b>dmin</b><br>≬139.com |          |
| Corporate          | Informatio         | on                      | >        |
| Company N          | Managem            | ent                     | >        |
| . WIFI Setting     | gs                 |                         | >        |
| () About           |                    |                         | >        |
| Settings           |                    |                         | >        |
|                    |                    |                         |          |
|                    | <u>in</u>          |                         |          |

You will be directed to the Company Management page as shown below. The page will show a list of sub-companies that you have permission.

| 12:22  |                    | 4G 🔠 |
|--------|--------------------|------|
| <      | Company Management | 0    |
| Q Con  | npany Name         |      |
| E Univ | ers                | ^    |
|        | installer Company  |      |
|        |                    |      |
|        |                    |      |
|        |                    |      |
|        |                    |      |
|        |                    |      |
|        |                    |      |
|        |                    |      |
|        |                    |      |
|        |                    |      |
|        |                    |      |
|        |                    |      |
|        |                    |      |
|        |                    |      |
|        |                    |      |

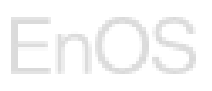

### 1.3.1.1 Create Sub-Company

You can create more sub-company if needed.

1. Press the [Manage icon] on the top right-hand corner.

| 12:22  | 1                  | .11 4G 🔠 |
|--------|--------------------|----------|
| <      | Company Management | O        |
| Q Cor  | npany Name         |          |
| 🗈 Univ | vers               | ^        |
| ₿      | Installer Company  |          |
|        |                    |          |
|        |                    |          |
|        |                    |          |
|        |                    |          |
|        |                    |          |
|        |                    |          |
|        |                    |          |
|        |                    |          |
|        |                    |          |
|        |                    |          |
|        |                    |          |
|        |                    |          |
|        |                    |          |

2. Select a parent company that you want to add the sub-company to and press the **[Sub Company]** button on the bottom to add a sub-company to the selected parent company.

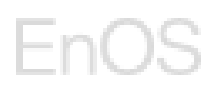

| 12:31     |                 | all 4G 📧 |
|-----------|-----------------|----------|
|           | Select Company  | Cancel   |
| Q Company | / Name          |          |
| 🔵 🖪 Unive | rs              | ^        |
| 🕑 🗈 In    | staller Company |          |
|           |                 |          |
|           |                 |          |
|           |                 |          |
|           |                 |          |
|           |                 |          |
|           |                 |          |
|           |                 |          |
|           |                 |          |
|           |                 |          |
|           |                 |          |
|           |                 |          |
|           |                 |          |
|           |                 |          |

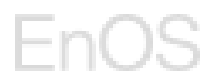

3. Enter the **Company name**, **Username** and **User email**. This user account will automatically be installer admin for this company.

| 12:33       |                          | ul 4G 80 |
|-------------|--------------------------|----------|
| <           | Add Sub-company          |          |
| Parent co   | mpany                    |          |
| Installer C | Company                  |          |
| Company     | Name *                   |          |
| Please en   | ter company name         |          |
| Username    | •*                       |          |
|             | ter username             |          |
| User Ema    | il *                     |          |
| Please en   | ter User's email address |          |
| More V      |                          |          |
| Cano        | el Apply                 |          |

- 4. Press the **[More]** to enter the Company Email, Phone, Website, Address and Company Invitation Code if needed.
- 5. Company Invitation Code will be used for Installer Admin/Installer under the company to fill in during self-registration. Please provide it to the relevant installer users. If invitation code is changed, previous one will be invalid.

Note: It requires 8-64 characters and numbers, the invitation code must be unique.

6. Press the **[Apply]** button to create the sub-company.

| -        |   | ~      | $\sim$ |
|----------|---|--------|--------|
| -        | m | ()     | Sec.   |
| <u> </u> |   | $\sim$ | $\sim$ |

| 16:49       |                               |          |
|-------------|-------------------------------|----------|
| <           | Add Sub-company               |          |
| Company E   | Email                         |          |
| Please ente | er company contact email      |          |
| Company F   | Phone                         |          |
| Please ente | er company contact phone nu   | Imber    |
| Company V   | Vebsite                       |          |
| Please ente | r company website             |          |
|             |                               |          |
|             |                               | 0/500    |
| Company A   | Address                       |          |
| Please ente | r company address             |          |
|             |                               |          |
|             |                               | 0/500    |
| Company     | witation Code                 |          |
| Please ente | er the company invitation cod | e 🗗      |
|             |                               |          |
|             | 0                             | Senerate |
| Fold A      |                               |          |
|             |                               |          |
|             |                               |          |

Note: Maximum four levels of company are allowed.

### 1.3.1.2 **Delete Sub-Company**

Pre-requisite: You only can delete a sub-company if there is no sub-companies, no users and no plants under this sub-company.

1. Press the [Manage icon] on the top right-hand corner.

| 12:22  | 2                  | .11 4G 🛅 |  |
|--------|--------------------|----------|--|
| <      | Company Management | ٢        |  |
| Q Cor  | npany Name         |          |  |
| 🗈 Univ | vers               | ^        |  |
| ≞      | Installer Company  |          |  |
|        |                    |          |  |
|        |                    |          |  |
|        |                    |          |  |
|        |                    |          |  |
|        |                    |          |  |
|        |                    |          |  |
|        |                    |          |  |
|        |                    |          |  |
|        |                    |          |  |
|        |                    |          |  |
|        |                    |          |  |
|        |                    |          |  |

- 2. Select a sub-company that you wish to delete and press the **[...More]** button on the bottom right-hand corner.
- 3. Press [Delete Company] button.

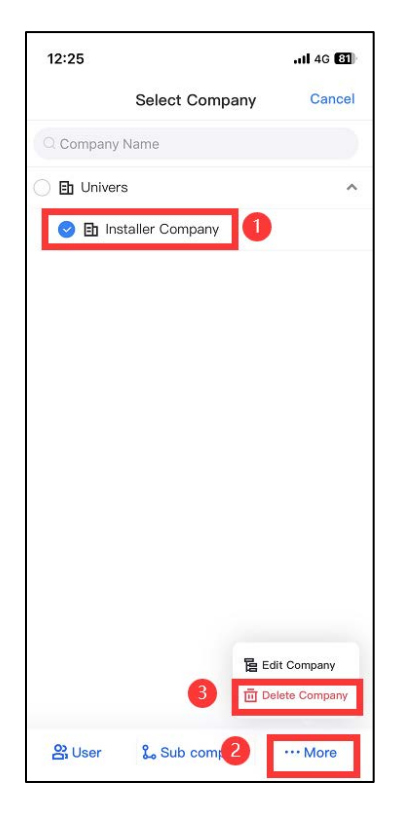

4. Press [Delete] on the pop-up window to confirm the deletion.

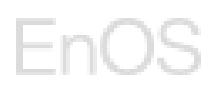

| 12:25                     |                                                                                                    | .11 4G 🔠 |
|---------------------------|----------------------------------------------------------------------------------------------------|----------|
|                           | Select Company                                                                                     | Cancel   |
| Company N                 | ame                                                                                                |          |
| 🔿 🗈 Univers               |                                                                                                    | ^        |
| 😒 🗈 Insta                 | aller Company                                                                                      |          |
| Dele<br>reco<br>yo<br>Car | ted company cannot t<br>vered. please confirm<br>pu want to delete this<br>company?<br>ticel Delet | e<br>a   |
| <b>않</b> User             | 🐍 Sub company                                                                                      | ··· More |

### 1.3.1.3 Edit Sub-Company

1. Press the **[Manage icon]** on the top right-hand corner.

| 12:22  |                    | II 4G 81 |
|--------|--------------------|----------|
| <      | Company Management | Θ        |
| Q Cor  | npany Name         |          |
| 🗈 Univ | vers               | ^        |
| ₽      | Installer Company  |          |
|        |                    |          |
|        |                    |          |
|        |                    |          |
|        |                    |          |
|        |                    |          |
|        |                    |          |
|        |                    |          |
|        |                    |          |
|        |                    |          |
|        |                    |          |
|        |                    |          |
|        |                    |          |
|        |                    |          |

- 2. Select a sub-company that you wish to delete and press the **[...More]** button on the bottom right-hand corner.
- 3. Press [Edit Company] button.

| 12:25    |                  | uti 46 81    |
|----------|------------------|--------------|
|          | Select Company   | Cancel       |
| Q Compar | ny Name          |              |
| 🗋 🗈 Univ | ers              | ^            |
| 😒 🗈 I    | nstaller Company |              |
|          |                  |              |
|          |                  |              |
|          |                  |              |
|          |                  |              |
|          |                  |              |
|          |                  |              |
|          |                  |              |
|          |                  |              |
|          |                  |              |
|          |                  |              |
|          | 3 E Ed           | it Company   |
|          | De               | lete Company |
| 0        |                  |              |
| Gi User  | Lo Sub comp 2    | ···· More    |

- 4. You will be redirected to the Edit Company page where you can edit the company information such as the company name, email, phone, website, address and invitation code. Parent company is not editable.
- 5. Company Invitation Code is used for Installer Admin/Installer under the company to fill in during self-registration. Please provide it to the relevant installer users. If invitation code is changed, previous one will be invalid.

Note: It requires 8-64 characters and numbers, the invitation code must be unique.

| 17:08        |                                              | al ? 92 |
|--------------|----------------------------------------------|---------|
| <            | Edit Company                                 |         |
| Parent comp  | bany                                         |         |
| hossain      |                                              |         |
| Company Na   | ame *                                        |         |
| demoCompa    | пу                                           |         |
| Company En   | nail                                         |         |
|              |                                              |         |
| Company Ph   | one                                          |         |
| Company Ph   | one                                          |         |
| Company W    | ebsite                                       |         |
| Company We   | bsite                                        |         |
|              |                                              | 0/500   |
|              |                                              | 0/500   |
| Company Ac   | ldress                                       |         |
|              |                                              |         |
|              |                                              | 0/500   |
| Company In   | itation Code (2)                             |         |
| Please enter | the company invitation code                  | 由       |
|              | 1 - 21-11-11-11-11-11-11-11-11-11-11-11-11-1 |         |
|              | Ge                                           | nerate  |
| Cancel       | Apply                                        |         |
|              |                                              |         |

6. Press [Apply] to save the changes.

### 1.3.2 User Management

User Management is for Admin, Installer Admin, and Installer to manage the user accounts under his/her authority. This involves creating, deleting, and disabling a user account or reset password for a user account. Distinct roles have different management permissions:

- System Admin: can manage Installer Admin, Installer and End User accounts.
- Installer Admin: can manage Installer and End User accounts.
- Installer: Installer could manage End User accounts.

You can access the page by go to the **[Management]** page and switch to the **[Users]** tab. This page shows a list of users that you have management permission.

### EnOS

|   | 12:41            |           |            | <b>atl</b> 40 | 3 79 |
|---|------------------|-----------|------------|---------------|------|
|   | Plants           | Dev       | ices       | Users         | +    |
|   | Q Username       |           | -          | 品             | 7    |
| l | EndUser Insta    | aller Cor | np         | Enab          | led  |
|   | Role: User       |           |            |               |      |
|   | Email: chydhu@1  | 63.com    |            |               |      |
| i | hossain.ad       | Univer    | s          | Enab          | led  |
|   | Role: System ac  | lmin      |            |               |      |
|   | Email: 182172578 | 51@139.   | com        |               |      |
| 1 | hossaintest      | Jnivers   |            | Enab          | led  |
|   | Role: System ac  | lmin      |            |               |      |
|   | Email: hongyuan. | chen@ur   | nivers.com |               |      |
|   |                  |           |            |               |      |
|   |                  |           |            |               |      |
|   |                  |           |            |               |      |
|   |                  |           |            |               |      |
|   |                  |           |            |               |      |
|   |                  |           |            |               |      |
|   |                  |           | _          |               |      |
|   |                  | à.        | •          |               | 0    |
|   | Home Al          | arm       | Managemen  | 1t            | Vie  |

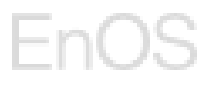

### 1.3.2.1 User Account Creation through Home Page

| 12:44                                                                                                   | .11 4G <b>7</b> 9 | 12:07                             | .비 후 98 |
|----------------------------------------------------------------------------------------------------|-------------------|-----------------------------------|---------|
| Plants                                                                                                  | Statistics        | < Add                             | l User  |
| <i>⊈</i> - Plant Guide                                                                                  | 온 Add Users       | Service provider *<br>0618demo    | >       |
| All<br>3 0                                                                                              | Fault Offline 3   | Role *<br>Installer admin         | >       |
| Q Plant name                                                                                            | Ciffline          | Username *<br>Example             |         |
| Plant Operation State: Offli<br>Capacity: 10.00kW<br>Production Today:kWh                               | ne                | User email *<br>example@email.com |         |
| Active Power: kW                                                                                        |                   | Profile photo                     | >       |
| Demo site02 Plant Operation State: Offli Capacity: 200.00 kW Production Today:kWh Active Power: 0.00 kW | Offline           |                                   |         |
| Demo Site Plant Operation State: Offli Canacity: 15.00kW                                                | Offline           | Library obtained the a            |         |
| Production Today: kWh                                                                                   |                   | Cancel                            | Apply   |
| Home Alarm                                                                                              | Management Me     |                                   |         |

1. Go to **[Home]** page and press the **[Add Users]** button.

- 2. Service provider: select company this user belongs to
- 3. Role:
  - a. If you are a system admin, you can select [System Admin]/[Installer Admin]/[Installer]/[End User].
  - b. If you are an installer admin, you can select [Installer Admin]/[Installer]/[End User].
  - c. If you are an installer, you can select [End User].
  - d. When creating **Installer** accounts, you can choose the related plant but it is not mandatory.
  - e. When creating **End User** accounts, it is mandatory to choose the related plant.
- 4. Username: enter the **Username** for the user.
- 5. User email: enter the user's **email** address.
- 6. Profile photo: set the profile phone if needed.
- 7. Check the **[box]** to confirm that you have obtained the owner's authorization.
- 8. Press the **[Apply]** button to create the account.

### 1.3.2.2 User Account Creation through Management Page

1. Go to [Management] page, switch to the [Users] tab and press the [+] button.

### EnOS

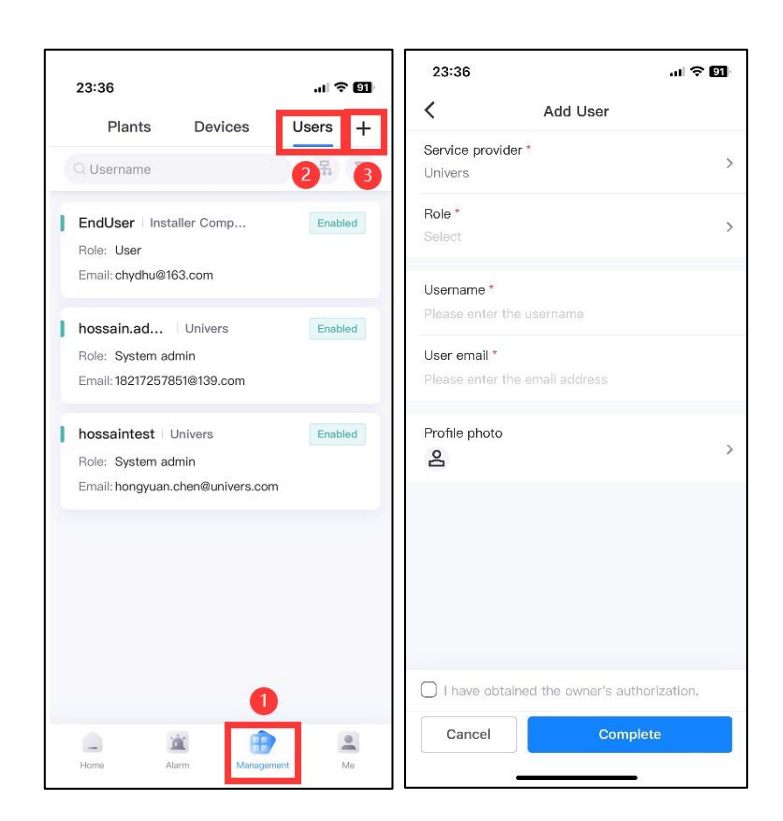

- 2. Service provider: select company this user belongs to
- 3. Role:
  - a. If you are a system admin, you can select [System Admin]/[Installer Admin]/[Installer]/[End User].
  - b. If you are an installer admin, you can select [Installer Admin]/[Installer]/[End User].
  - c. If you are an installer, you can select [End User].
  - d. When creating **Installer** accounts, you can choose the related plant but it is not mandatory.
  - e. When creating **End User** accounts, it is mandatory to choose the related plant.
- 4. Username: enter the **Username** for the user.
- 5. User email: enter the user's **email** address.
- 6. Profile photo: set the profile photo if needed.
- 7. Check the **[box]** to confirm that you have obtained the owner's authorization.
- 8. Press the [Apply] button to create the account.

### 1.3.2.3 User Account Creation through Company Management

1. Go to [Me] page and press [Company Management].

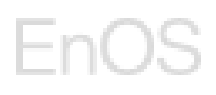

| Me demo001 demo001@maildrop.cc Corporate Information | >  |
|------------------------------------------------------|----|
| demo001<br>demo001@maildrop.cc                       | >  |
| E Corporate Information                              | >  |
|                                                      |    |
| E Company Management                                 | >  |
| . WIFI Settings                                      | >  |
| (i) About                                            | >  |
| Settings                                             | >  |
|                                                      | •  |
| Home Alarm Management                                | Me |

2. Press the [Manage] icon.

| 17:22    |                    | I ? 🗊 |
|----------|--------------------|-------|
| <        | Company Management | Θ     |
| Q Comp   | any Name           |       |
| 🗈 hossai | n                  | ^     |
| 🗈 de     | moCompany          |       |
|          |                    |       |
|          |                    |       |
|          |                    |       |
|          |                    |       |
|          |                    |       |
|          |                    |       |
|          |                    |       |
|          |                    |       |
|          |                    |       |
|          |                    |       |
|          |                    |       |

3. Select the company which you want to add the user into and press [User] button.

| 17:22     |                | 41 <b>? (1</b> 1 |
|-----------|----------------|------------------|
|           | Select Company | Cancel           |
| Q Company | Name           |                  |
| 🗈 hossain |                | ^                |
| 🕑 🗈 de    | moCompany      |                  |
| 0         |                |                  |
|           |                |                  |
|           |                |                  |
|           |                |                  |
|           |                |                  |
|           |                |                  |
|           |                |                  |
|           |                |                  |
|           |                |                  |
| 10000     |                |                  |
| 2         |                |                  |
| 🔐 User    | 🐍 Sub company  | ··· More         |

4. Press [+] button at the top right hand corner.

| 1                                                            | al 🕈 🛐                                                                                                    | 17:22                                                                                                    | 11 <b>?</b> 81                                                                                                    |
|--------------------------------------------------------------|----------------------------------------------------------------------------------------------------|----------------------------------------------------------------------------------------------------|----------------------------------------------------------------------------------------------------|
| User Management                                              | +                                                                                                    | < Add                                                                                                    | d User                                                                                                    |
| rname                                                        | 7                                                                                                    | Service provider *<br>demoCompany                                                                                                    | >                                                                                                    |
| 0001 demoCompany<br>Installer admin<br>: demo001@maildrop.cc | Enabled                                                                                                    | Role *<br>Select                                                                                                    | >                                                                                                    |
| 0002 demoCompany<br>Installer<br>: demo002@maildrop.cc       | Enabled                                                                                                    | Username *<br>Please enter the userna<br>User email *                                                                                                    | me                                                                                                    |
| 0003 demoCompany<br>User<br>: demo003@maildrop.cc            | Enabled                                                                                                    | Please enter the email a<br>Profile photo                                                                                                    | ddress >                                                                                                    |
|                                                              |                                                                                                    | Cancel                                                                                                    | owner's authorization.                                                                                                    |
|                                                              | User Management<br>aname<br>continue demoCompany<br>installer admin<br>is demoCompany<br>installer<br>is demoCompany<br>User<br>is demoCompany<br>User<br>is demoCompany<br>is demoCompany<br>is d | User Management +<br>User Management +<br>out the second second sec | Luser Management +<br>User Management +<br>Imame V Add<br>Service provider *<br>demoCompany Enabled<br>Installer admin<br>installer<br>demoCompany Enabled<br>Installer<br>demoCompany Enabled<br>User email *<br>Please enter the userna<br>User email *<br>Please enter the email a<br>Profile photo<br>Service provider *<br>demoCompany Enabled<br>User email *<br>Please enter the email a<br>Profile photo<br>Service provider *<br>demoCompany Enabled<br>User email *<br>Please enter the email a<br>Profile photo<br>Service provider *<br>demoCompany Enabled<br>User email *<br>Please enter the email a<br>Profile photo<br>Service provider *<br>demoCompany Enabled<br>User email *<br>Profile photo<br>Service provider *<br>demoCompany Enabled<br>User email *<br>Profile photo<br>Service provider *<br>demoCompany Enabled<br>User email *<br>Profile photo<br>Service provider *<br>demoCompany Enabled<br>Service provider *<br>demoCompany Enabled<br>User email *<br>Profile photo<br>Service provider *<br>demoCompany Enabled<br>Cancel |

- 5. Service provider: select a sub-company this user belongs to
- 6. Role:

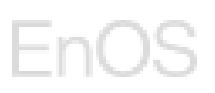

- a. If you are a system admin, you can select [System Admin]/[Installer Admin]/[Installer]/[End User].
- b. If you are an installer admin, you can select [Installer Admin]/[Installer]/[End User].
- c. If you are an installer, you can select [End User].
- d. When creating **Installer** accounts, you can choose the related plant but it is not mandatory.
- e. When creating **End User** accounts, it is mandatory to choose the related plant.
- 7. Username: enter the **Username** for the user.
- 8. User email: enter the user's **email** address.
- 9. Profile photo: set the profile photo if needed.
- 10. Check the **[box]** to confirm that you have obtained the owner's authorization.
- 11. Press the **[Apply]** button to create the account.

### 1.3.2.4 User Account Deletion

1. Choose a user account that you wish to delete and press on it.

| Plants     Devices       O Username     Image: Complexity of the second second | Users +<br>R 7<br>Enabled |
|----------------------------------------------------------------------------------------------------|---------------------------|
| C Username  EndUser Installer Comp Role: User Email: chydhu@163.com  hossain.ad   Univers                                                                                                    | 유 7<br>Enabled            |
| EndUser       Installer Comp         Role:       User         Email:       chydhu@163.com         hossain.ad       Univers                                                                                                    | Enabled                   |
| hossain.ad Univers                                                                                                    |                           |
| Role: System admin<br>Email: 18217257851@139.com                                                                                                    | Enabled                   |
| hossaintest Univers<br>Role: System admin<br>Email: hongyuan.chen@univers.com                                                                                                    | Enabled                   |
|                                                                                                    |                           |

- 2. You will be directed to the user information page, press the [...] button on the top right-hand corner.
- 3. Press [Delete user] button to delete the desired user account.
# EnOS

| 12:51            | ,111 4G <b>77</b>         |
|------------------|---------------------------|
| <                | hossaintest 1             |
| Service provider | Disable account           |
| Role             | O Reset password          |
| Username         | 2 편 Delete user           |
| User email       | hongyuan.chen@univers.com |
| Profile photo    | 2                         |
|                  |                           |

4. Press **[Delete]** on the pop-up window to confirm the deletion.

| 12:51                  |                                                                   | .11 4G 😿     |
|------------------------|-------------------------------------------------------------------|--------------|
| <                      | hossaintest                                                       |              |
| Service provider       |                                                                   | Univers      |
| Role                   | Ş                                                                 | System admin |
| Username               |                                                                   | hossaintest  |
| User email             | hongyuan.chen                                                     | @univers.com |
| Profile photo          |                                                                   | 8            |
| Delete<br>recove<br>yc | ed account cannot b<br>ered. Please confirm<br>ou want to delete? | be<br>Lif    |
| Cano                   | cel Delete                                                        | e            |
|                        |                                                                   |              |

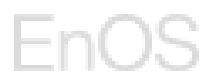

### 1.3.2.5 User Account Disabling

1. Choose a user account that you wish to disable and press on it. You could perform a fuzzy search by the User Name to look for the user account.

| 12:51                                             |                                     | .ill 4G 🗾 |
|---------------------------------------------------|-------------------------------------|-----------|
| Plants                                            | Devices                             | Users +   |
| Q Username                                        |                                     | 品 7       |
| Role: User<br>Email: chydhu@10                    | aller Comp<br>63.com                | Enabled   |
| hossain.ad<br>Role: System ad<br>Email: 182172578 | Univers<br>Imin<br>351@139.com      | Enabled   |
| hossaintest Role: System ac<br>Email: hongyuan.   | Univers<br>Imin<br>.chen@univers.co | Enabled   |
|                                                   | á A                                 |           |
|                                                   |                                     |           |

- 2. You will be directed to the user information page, press the [...] button on the top right-hand corner.
- 3. Press [Disable account] button to disable the desired user account.

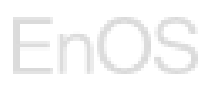

| 12:51            |                           |
|------------------|---------------------------|
| <                | hossaintest 🚺 😶           |
| Service provider | 2 Disable account         |
| Role             | O Reset password          |
| Username         | Delete user               |
| User email       | hongyuan.chen@univers.com |
| Profile photo    | 2                         |
|                  |                           |
|                  |                           |

4. Press **[Yes]** on the pop-up window to confirm the disabling of the account. Disabled account is not able to login to the App. Support enabling back the disabled accounts.

| 12:5    | 9                               |                                                                          | .al <b>i</b> 4G 7 |
|---------|---------------------------------|--------------------------------------------------------------------------|-------------------|
| <       | h                               | ossaintest                                                               |                   |
| Service | e provider                      |                                                                          | Univers           |
| Role    |                                 | Sys                                                                      | stem admin        |
| Userna  | ame                             |                                                                          | nossaintest       |
| User e  | mail                            | hongyuan.chen@u                                                          | inivers.com       |
| Profi   | The user<br>log in. Ple<br>want | will not be able to<br>base confirm if you<br>to disable the<br>account? | 2                 |
|         | Cancel                          | Yes                                                                      |                   |
|         |                                 |                                                                          |                   |

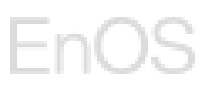

### 1.3.2.6 Password Resetting

1. Choose a user account that you wish to reset the password and press on it.

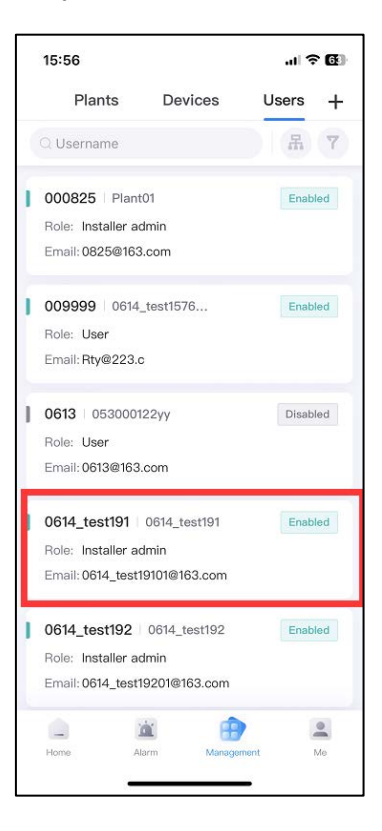

- 2. You will be directed to the user information page, press the [...] button on the top right-hand corner.
- 3. Press [Reset password] button to reset the user's password.

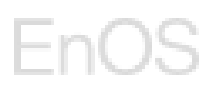

| 16:04            |              | al 🗟 🔂          |
|------------------|--------------|-----------------|
| <                | 0614_test191 | 0               |
| Service provider |              | Disable account |
| Role             | 2 0          | Reset password  |
| Username         |              | Delete user     |
| User email       | 0614_te      | st19101@163.co  |
| Profile photo    |              | Q               |
|                  |              |                 |
|                  |              |                 |

4. Press **[Yes]** on the pop-up window to confirm the resetting of this user's password. A password reset email will be sent to this user's email.

| 12:   | 59                          |                                                            | <b>1 </b> 4G (             | 76    |
|-------|-----------------------------|------------------------------------------------------------|----------------------------|-------|
| <     | J                           | hossaintest                                                |                            |       |
| Servi | ice provider                |                                                            | Uni                        | vers  |
| Role  |                             |                                                            | System ac                  | dmin  |
| User  | name                        |                                                            | hossair                    | ntest |
| User  | email                       | hongyuar                                                   | n.chen@univers.            | com   |
| Profi | p!                          |                                                            |                            | Do    |
|       | The use<br>log in. P<br>wan | r will not be<br>lease confin<br>it to disable<br>account? | able to<br>m if you<br>the |       |
|       | Cancel                      |                                                            | Yes                        |       |
|       |                             |                                                            |                            |       |
|       |                             |                                                            |                            |       |

## 1.3.2.7 User Account Editing

1. Choose a user account that you wish to edit and press on it.

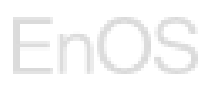

| 1000 | 18:16                                                            |                                   | .ıl 🔶 🕻 |
|------|------------------------------------------------------------------|-----------------------------------|---------|
|      | Plants                                                           | Devices                           | Users - |
|      | Username                                                         |                                   | A T     |
|      | demo001   der<br>Role: Installer a<br>Email: demo001@            | noCompany<br>dmin<br>≌maildrop.cc | Enabled |
| 1    | <b>demo002</b>   de<br>Role: <b>Installer</b><br>Email: demo002( | moCompany<br>®maildrop.cc         | Enabled |
|      | demo003   der<br>Role: User<br>Email: demo003(                   | moCompany<br>@maildrop.cc         | Enabled |
|      | Home A                                                           | iarm Manage                       | mant Mo |

2. You will be directed to the user information page, press the **[Edit]** button at the bottom.

| 18:16            | .ıl 🕈 🕅             |
|------------------|---------------------|
| <                | demo002             |
| Service provider | demoCompany         |
| Role             | Installer           |
| Related Plant    |                     |
| Username         | demo002             |
| User email       | demo002@maildrop.cc |
| Profile photo    | 2                   |
|                  |                     |
|                  |                     |
|                  |                     |
|                  |                     |
|                  |                     |
|                  |                     |
|                  |                     |
|                  | Edit                |
|                  |                     |

3. You could edit the company and the plant for the user.

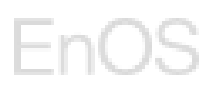

| 18:17                      |                         | .1 🗢 🖾    |
|----------------------------|-------------------------|-----------|
| <                          | Edit user               |           |
| Service provi<br>demoCompa | ider *<br>ny            | >         |
| Role *<br>Installer        |                         | >         |
| Related Plan<br>Select     | t                       | >         |
| Username *<br>demo002      |                         |           |
| User email *<br>demo002@m  | aildrop.cc              |           |
| Profile photo              |                         | >         |
|                            |                         |           |
| I have obt                 | ained the owner's autho | rization. |
| Cancel                     | Comple                  | te        |

4. Tick the box after you have obtained the owner's authorization and press **[Complete]** to save the changes.

| 18:26                          |                      | .ul 🗢 📧    |
|--------------------------------|----------------------|------------|
| <                              | Edit user            |            |
| Service provide<br>demoCompany | r*                   | >          |
| Role *<br>Installer            |                      | >          |
| Related Plant<br>Select        |                      | >          |
| Username *<br>demo002          |                      |            |
| User email *<br>demo002@mail   | drop.cc              |            |
| Profile photo                  |                      | >          |
| Nave obtair                    | ned the owner's auth | orization. |
| Cancel                         | Compl                | ete        |

## **1.4 Residential Plant & Device Management**

### 1.4.1 Device Onboarding & Residential Plant Setting Up

### 1.4.1.1 Setting Up on Commissioning App

To set up residential site and devices, user needs to use the mobile application **Commissioning App "HiSolar"** to connect the device to the Univers EMS.

Set up the device by following the steps below:

#### Step 4:

- If the site has EEDongleA-05:
  - You can either fill in the the domain <u>entelarenergy-emsportal.com</u> or the IP address: 20.199.96.147. You may approach entelar admin if it is not available.
  - Port Number: **27250**
  - TLS Encryption: Enabled
- If the site does not have EEDongleA-05:
  - You can either fill in the the domain <u>entelarenergy-emsportal.com</u> or the IP address: 20.199.96.147. You may approach entelar admin if it is not available.
  - Port Number: **27251**
  - TLS Encryption: **Disabled**

#### Step 5:

• The set up on Commissioning App is only completed the page is displayed with the **Connect to mgmt sys.** 

# EnOS

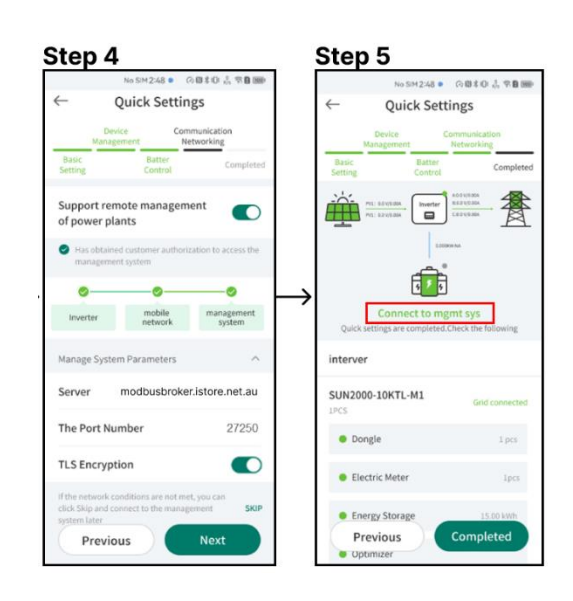

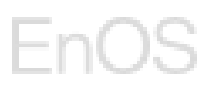

### 1.4.1.2 Setting Up on Univers EMS

**Pre-requisite:** You need disconnect from device Wi-Fi first, make sure your phone is connected to a public network, and then enter the Univers app.

After the setup is completed and successful on Commissioning App, you will have to set up the residential site and connect device on the Univers EMS Mobile Application.

1. Go to **[Home]** page and press the **[Plant Guide]** button.

| _                                                                                                |                  |
|--------------------------------------------------------------------------------------------------|------------------|
| 10:03                                                                                            | 11 4G <b>7</b> 8 |
| Plants                                                                                           | Statistics       |
|                                                                                                  | 은 Add Users      |
| All Normal 2                                                                                     | Fault Offline 0  |
| Q Plant name                                                                                     | 用 7              |
| Demo01                                                                                           | Offline          |
| Capacity: 10.00kW<br>Production Today:k<br>Active Power:kW                                       | Wh               |
| Demo site02                                                                                      | Normal           |
| Plant Operation State:<br>Capacity: 200.00 kW<br>Production Today: 7.01<br>Active Power: 0.73 kW | Normal<br>kWh    |
| 🚍 Demo Site                                                                                      | Normal           |
| Plant Operation State:<br>Capacity: 15.00kW<br>Production Today: 11.7                            | Normal<br>7 kWh  |
| Home Alarm                                                                                       | Management Me    |

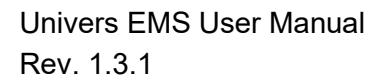

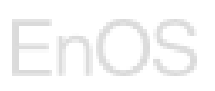

- 2. Connect the device through pressing [Scan the QR code of the device] or pressing [Enter the SN number of the device].
  - a. For the Connectivity Scenario with Dongle, you could scan the QR or enter SN of Dongle device, or scan the QR or enter SN of Inverter device.
  - b. For the Connectivity Scenario without Dongle, you could scan the QR or enter SN of Inverter device.

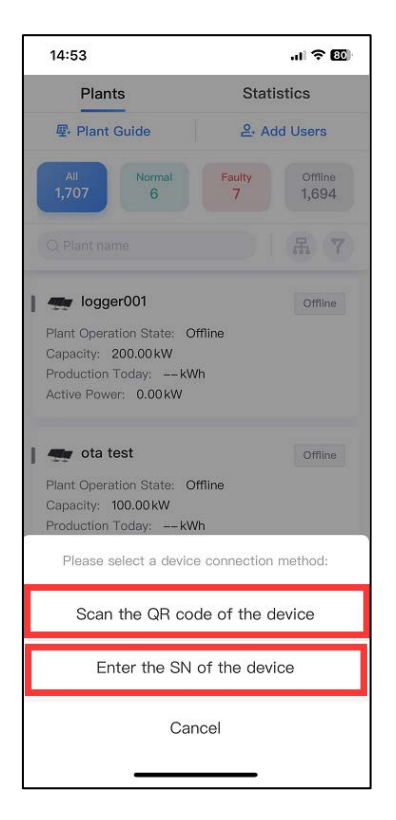

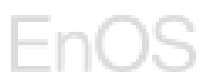

3. After you have scanned the QR code or entered the SN of the device, press **[Add to new plant]** to the plant setup one-stop process.

| 14:58                                                                                            | al 🕈 🔯                          |
|--------------------------------------------------------------------------------------------------|---------------------------------|
| Plants                                                                                           | Statistics                      |
| 壆 Plant Guide                                                                                    | 온 Add Users                     |
| All Normal<br>1,707 5                                                                            | Faulty Offline<br>7 1,695       |
|                                                                                                  | 吊 7                             |
| Plant Operation State: Of<br>Capacity: 200.00 kW<br>Production Today:KW<br>Active Power: 0.00 kW | Offline<br>h                    |
| <ul> <li>test</li> <li>Plant Operation State: Of<br/>Capacity: 100.00kW</li> </ul>               | Offline                         |
| Please select create a existing                                                                  | new plant or add to a<br>plant: |
| Add to ne                                                                                        | ew plant                        |
| Add to exis                                                                                      | sted plant                      |
| Can                                                                                              | cel                             |
| 12                                                                                               |                                 |

- EnOS
- 4. You will be directed New Plant page to add in the devices to the new plant. Here are the steps:

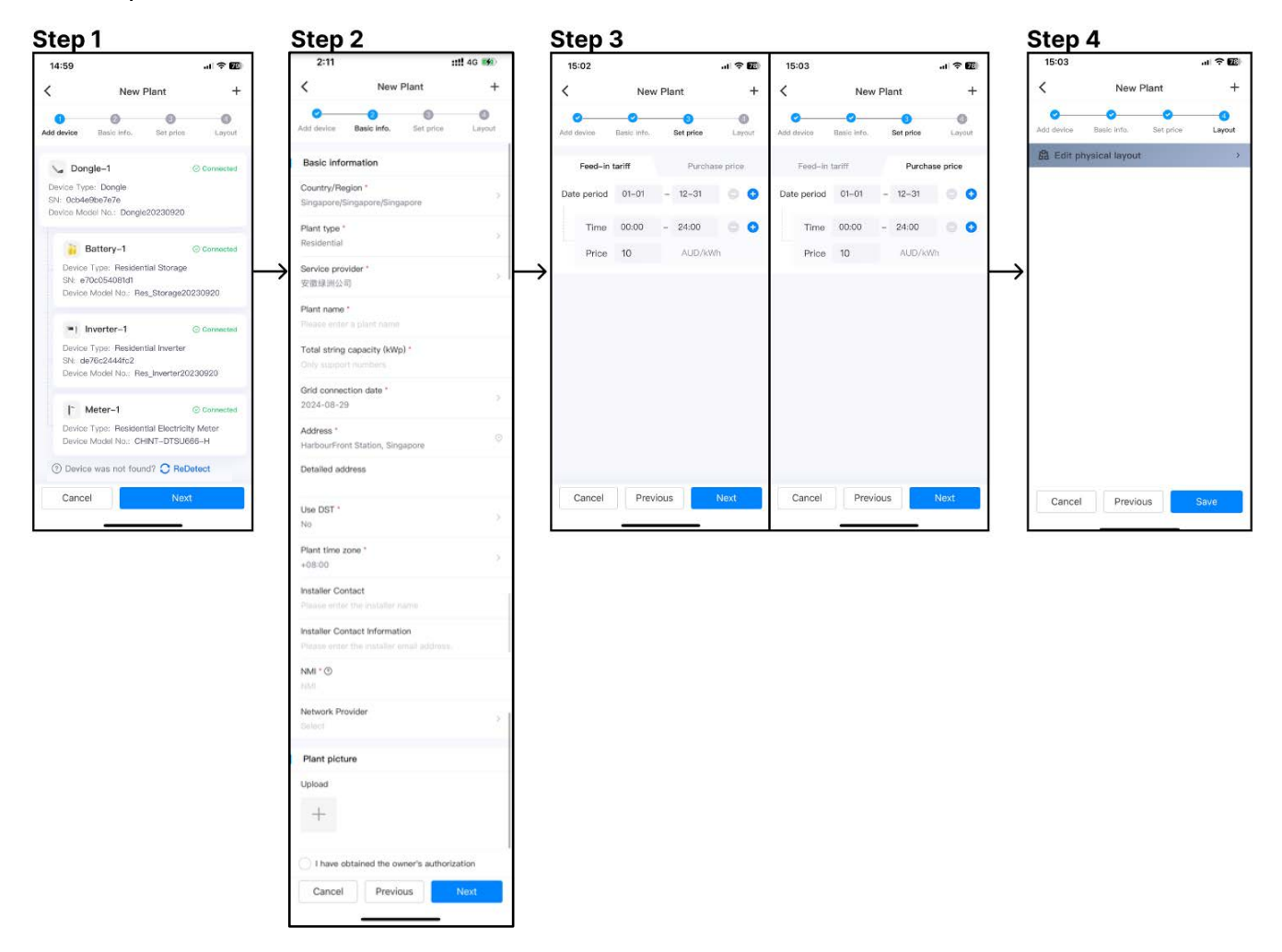

### Step 1: Add device.

- 1. Devices under a group of networking will be automatically connected, this process probably take a while.
- 2. Check the devices you have added in. When status of all devices is "Connected", this step is finished.
- 3. If not all devices are displayed on the page, you could press **[ReDetect]** to refresh the device list. A pop-up window will appear, showing that the system is redetecting the device. You could press [OK] or wait on the page as the process could take a while. Then the newly detected device list will appear.
- 4. Press [Next].

### Step 2: Basic info.

- 1. Fill in the basic information of the new plant:
  - Country/Region: If you allow App access your location, App will automatically recognize corresponding Country/Region, Province and City

and then you also could change manually. If you do not allow, you need select the respective country, province, and city. Please ensure Country/Region, Province and City are filled in.

- **Plant type**: select the corresponding plant type, default is Residential.
- Service provider: select a company that this plant belongs to and to add this new plant.
- Plant name: enter a plant name.
- Total string capacity (kWp): enter the total string capacity of the plant.
- Grid connection date: select a grid connection date, default date is today.
- Address: enter the address of this plant.
- **Use DST**: if this site's region in using Daylight Saving Time(DST), select "Yes", otherwise it should be "No".
- Plant time zone: App could automatically recognize time zone according to Country/Region and you also could manually select a time zone for the this site.
- Installer Contact (optional): enter the installer name.
- Installer Contact Information (optional): enter the installer contact information.
- NMI: enter the NMI\*.
   \*NMI is an eleven-character identifier assigned by Local Network Service Providers.
- Network Provider (optional): select the network provider, for Australia, you can find the network provider from the area group.
- Plant picture(optional): Upload a plant picture by pressing the + button.
- 2. Press [Next].

### Step 3: Set price.

- 1. Feed-in tariff: adjust the Date period and time if necessary and fill in the corresponding price.
- 2. Purchase price: adjust the Date period and time if necessary and fill in the corresponding price.
- 3. Press [Next].

Note:

- There should be no overlap between the date segments, and it should cover the whole year from January 1st to December 31st.For each date segment, all time segments cannot overlap and must cover 00:00 to 24:00 of a day.
- This step could be skipped, and it support to configure in plant detailed page later, but if Electricity Price not been configured, Revenue will not be calculated.

### Step 4: Layout.

1. If the plant is not equipped with an optimizer, you can press **[Submit]** to create the plant without setting the Layout.

# EnOS

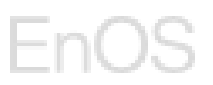

After completing the four steps above, a message is displayed indicating that the plant is created successfully.

| 11:23      |                    | .ıl 🕈 🔟         |
|------------|--------------------|-----------------|
| <          | New Plan           | t +             |
| Add device | Basic info. Se     | et price Layout |
| 🔒 Edit pl  | nysical layout     | >               |
|            | Plant creation suc | cessful.        |
| Cancel     | Previous           | Save            |

5. You will have this plant permission and conduct Management and Monitoring.

### 1.4.2 Power Plant Management

Residential Plant Management page provides a list of connected plant under the user's authority. The user can create, edit, and delete plant.

Each plant card on the Plant Management page provides information such as name, address, capacity, contact, and commissioning Date.

To go to page, press [Management] and switch to the [Plants] tab.

# EnOS

| 11:23                                                   |                                      |                  | 4G 76 |
|---------------------------------------------------------|--------------------------------------|------------------|-------|
| Plants                                                  | 2 Device                             | s User           | s     |
| Q Plant name                                            | e                                    |                  | R     |
| 🖤 Demo                                                  | 1                                    |                  |       |
| ◎ 1 HarbourFro                                          | nt Ave, Keppel Ba                    | y Tower, Singapo |       |
| Capacity: 10.00                                         | kW                                   |                  |       |
| Commissioning                                           | Date: 2024-01-18                     |                  |       |
| Demo     Demo     Demo     Capacity: 200.0     Contact: | site02<br>nt Ave, Keppel Bay<br>lokW | Tower, Singapo   |       |
| Commissioning                                           | Date: 2024-01-18                     |                  |       |
| © 291b Sengka<br>Capacity: 15.00                        | ng E Ave, Singapo<br>kW              | re 540270        |       |
| Contact:                                                |                                      |                  |       |
| Commissioning                                           | Date: 2023-12-01                     |                  |       |
|                                                         |                                      |                  |       |
|                                                         |                                      |                  |       |
|                                                         |                                      |                  |       |
|                                                         |                                      |                  |       |
|                                                         |                                      | 1                |       |
|                                                         |                                      |                  |       |
|                                                         | ini i                                |                  |       |
| 1.000                                                   | Alama                                | Parallel 10      | 140   |

## 1.4.2.1 Device Adding

Make sure you have connected the device through the Commissioning App. Please refer to the section <u>Set up on Commissioning App</u> for more information.

If you want to add the devices to **a new plant**, follow the instructions described in the section <u>Set up on Univers EMS</u>.

If you want to add the devices to **an existing plant**, follow the either of the two methods described below:

### Method 1:

1. Go to [Plant Management] page and press the plant that you want to add device.

# EnOS

| 11:23          |                        | <b>11</b> 4   | G 76 |
|----------------|------------------------|---------------|------|
| Plant          | 2 Devices              | Users         |      |
| Q Plant nar    | ne                     |               | R    |
| 🚍 Demo         | 001                    |               |      |
| ⊙ 1 HarbourF   | ront Ave, Keppel Bay 1 | ower, Singapo |      |
| Capacity: 10.0 | lokw                   |               |      |
| Commissionir   | g Date: 2024-01-18     |               |      |
| Demo           | o site02               |               |      |
| ◎ 1 HarbourFi  | ont Ave, Keppel Bay To | wer, Singapo  |      |
| Capacity: 200  | .00kW                  |               |      |
| Contact:       |                        |               |      |
| Commissionir   | g Date: 2024-01-18     |               |      |
| 🚛 Demo         | o Site                 |               |      |
| © 291b Seng    | kang E Ave, Singapore  | 540270        |      |
| Capacity: 15.0 | lūkW                   |               |      |
| Contact:       |                        |               |      |
| Commissionir   | g Date: 2023-12-01     |               |      |
|                |                        |               |      |
|                |                        |               |      |
|                |                        |               |      |
|                |                        |               |      |
|                |                        |               |      |
|                | (                      |               |      |
|                | ini –                  | <b>B</b>      | •    |
| Home           | Alarm                  | nagement      | 1.50 |

- 2. Press the [Device] tab.
- 3. Press [ReDetect] button to add the new device to the plant.

| <                                                       | demo s                                                           | site             |         | •  |
|---------------------------------------------------------|------------------------------------------------------------------|------------------|---------|----|
| Basic Informa                                           | tion Devices                                                     | Prices           | Layout  | Us |
| SN: ab2                                                 | 8d8b50b4a                                                        |                  |         |    |
| Device ty<br>Model N<br>SN: a6ft                        | ogger–1<br>/pe: Smart Logg<br>ame: Smart_Log<br>590ec2fd8        | er<br>ger2023080 | Offline | 9  |
| Device type<br>Model Name<br>SN: 621b19                 | <b>ile–1</b><br>Dongle<br>a: Dongle202402<br>p1bada              | 22               | Offline |    |
| Device type<br>SN: 73db3f<br>Model Name<br>5 Optimizer( | ter-1<br>Residential Inve<br>98650c<br>a: Res_Inverter2(<br>s) > | rter<br>)240222  | Offline |    |
| Batte<br>Device type<br>SN: 077a72                      | ery-1<br>Residential Sto<br>9220d7<br>was not found?             | rage             | Offline |    |

4. A pop-up window will appear and showing that the system is detecting the device. You can press **[OK]** to close the pop-up window. Or you could wait on this page.

# EnOS

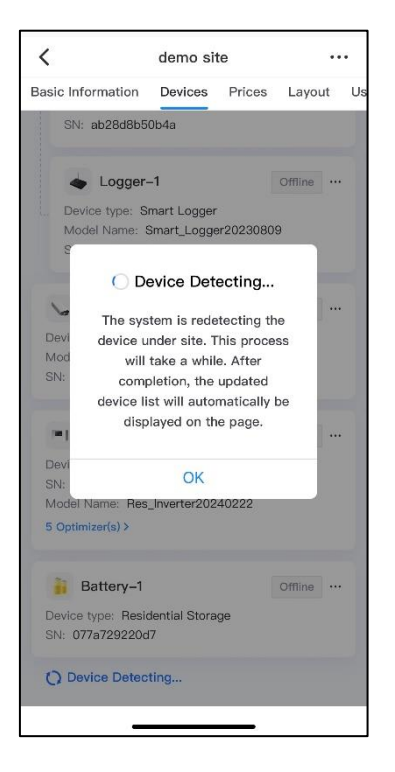

- 5. Once the new device is detected, it will appear in the device list.
  - < demo site ... Basic Information Devices Prices Layout Us Songle-998 Online ... Device type: Dongle Model Name: Dongle20240201 SN: 1eff6845948f Inverter-998 Operating ... Device type: Residential Inverter SN: e44f10bdf41f Model Name: Res\_Inverter20240201 Battery-998 Operating … Device type: Residential Storage SN: 149c79481ef3 Meter-998 Online ... Device type: Residential Electricity Meter Model Name: WEG-MMW03-M22CH SN: a956cab32b75 Songle-1 Offline ···· Device type: Dongle Model Name: Dongle20230809 SN: 3dd907645efc

#### Method 2:

1. Go to [Home] page and press the [Plant Guide] button.

# EnOS

| 10:03                                                                                           | ,ıll 4G <b>72</b> )        |
|-------------------------------------------------------------------------------------------------|----------------------------|
| Plants                                                                                          | Statistics                 |
| 里 Plant Guide                                                                                   | 은 Add Users                |
| All Normal 2                                                                                    | Fault Offline 0            |
|                                                                                                 | 品 7                        |
| ) 🚎 Demo01                                                                                      | Offline                    |
| Plant Operation State:<br>Capacity: 10.00kW<br>Production Today:<br>Active Power:kW             | Offline<br>kWh             |
| Plant Operation State:<br>Capacity: 200.00 kW<br>Production Today: 7.0<br>Active Power: 0.73 kW | Normal<br>Normal<br>J1 kWh |
| Plant Operation State:<br>Capacity: 15.00kW<br>Production Today: 11.                            | Normal<br>Normal           |
| Home Alarm                                                                                      | Management Me              |

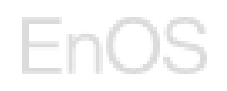

- 2. Connect the device through pressing [Scan the QR code of the device] or pressing [Enter the SN number of the device].
  - a. **Please Note:** scan the QR code or enter SN of parent device, such as, add a meter under a existed site, please operate as following:
    - i. For the Connectivity Scenario with Dongle, you could scan the QR or enter SN of Dongle device, or scan the QR or enter SN of Inverter device.
    - ii. For the Connectivity Scenario without Dongle, you could scan the QR or enter SN of Inverter device.

| 14:53                                                                                              | al 🕈 🔟                                 |
|----------------------------------------------------------------------------------------------------|----------------------------------------|
| Plants                                                                                             | Statistics                             |
| 俚 Plant Guide                                                                                      | 은 Add Users                            |
| All Normal<br>1,707 6                                                                              | Faulty Offline<br>7 1,694              |
|                                                                                                    | 品 (7)                                  |
| Plant Operation State: Of<br>Capacity: 200.00 kW<br>Production Today: kWi<br>Active Power: 0.00 kW | Offline                                |
| Plant Operation State: Of<br>Capacity: 100.00kW<br>Production Today:kW<br>Please select a device   | Offline<br>fline<br>connection method: |
| Scan the QR cod                                                                                    | le of the device                       |
| Enter the SN o                                                                                     | of the device                          |
| Can                                                                                                | cel                                    |

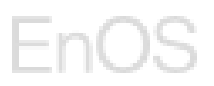

3. After you have scanned the QR code or entered the SN of the parent device, new device will be auto detected, press **[Add to existed plant]** to add the device.

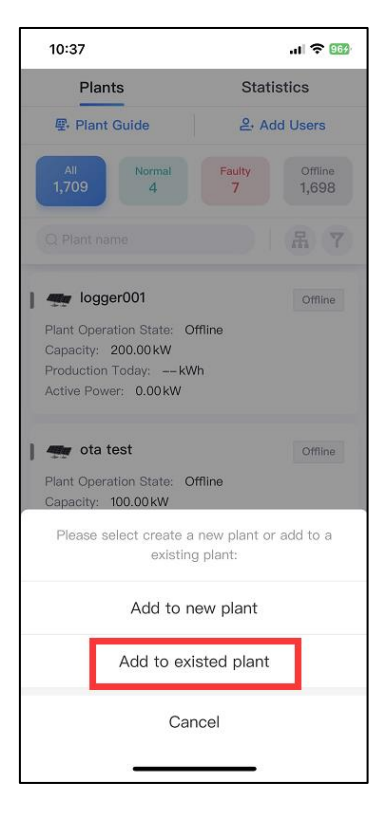

4. You will be directed to the Related Plant page where you need to choose a desired plant to add this device by pressing the **[Related Plant].** 

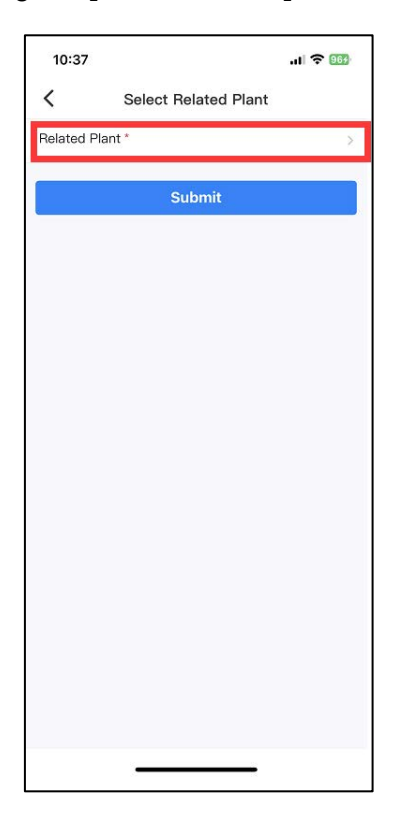

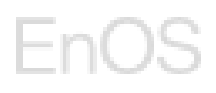

5. Select a plant and press [OK].

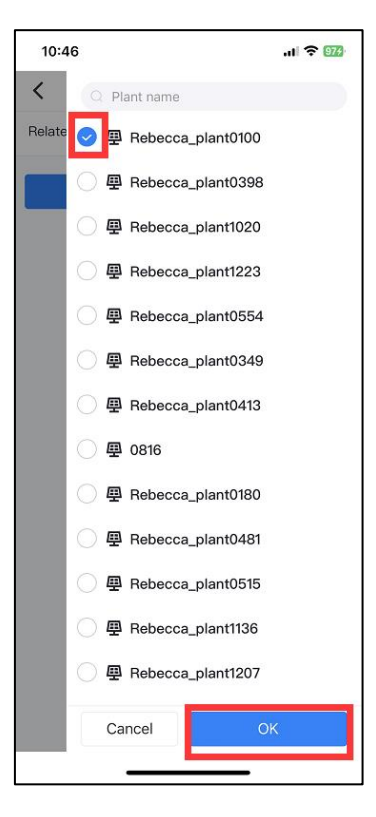

6. Press **[Submit]** to complete adding the device.

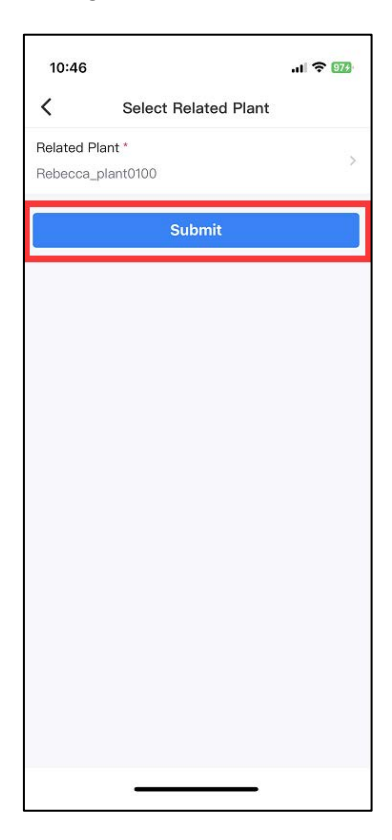

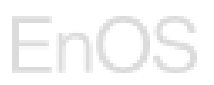

7. You will be directed to the Devices tab under the plant you have chosen, where you can see that the new device have been added to the desired plant.

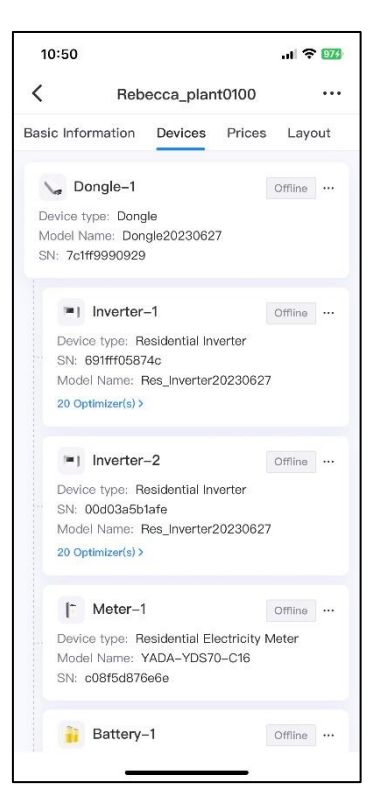

8. If not all devices are displayed, press [ReDetect] button to refresh the device list.

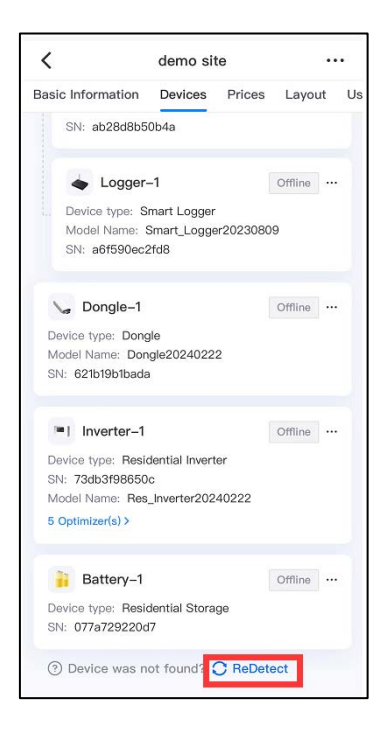

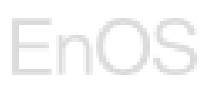

## 1.4.2.2 Plant Editing

1. Choose a desired plant that you want to edit from the Plants tab on the Management page.

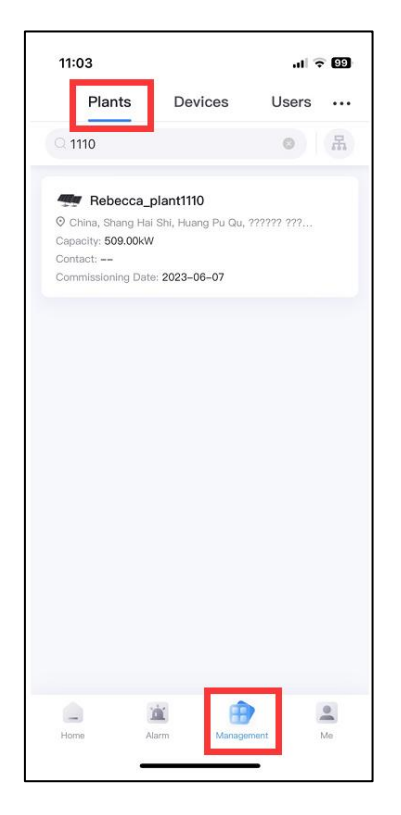

- 2. Press on the plant and you will be directed to the details page of the chosen plant.
- 3. Press on the [Edit] button under Basic Information tab if you want to edit the basic information of the plant.

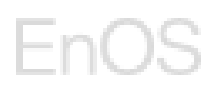

| <              | Rebe    | ecca_pla  | nt1110     |        |
|----------------|---------|-----------|------------|--------|
| Basic Informa  | tion    | Devices   | Prices     | Layout |
|                | A       |           |            |        |
|                |         |           |            |        |
|                |         |           |            |        |
| Country/Regi   | on *    |           |            |        |
| China/Shangl   | nai/Sha | anghai Mu | nicipality |        |
| Plant type *   |         |           |            |        |
| Residential    |         |           |            |        |
| Plant name *   |         |           |            |        |
| Rebecca_plar   | nt1110  |           |            |        |
| Total string c | apacity | (kWp) *   |            |        |
| 509            |         |           |            |        |
| Grid connecti  | on date | e *       |            |        |
| 2023-06-07     |         |           |            |        |
| Address *      |         |           |            |        |
| China Shang    | Hai Sh  | i Huana ( | Pu Qu 223  | 2222 ( |
|                |         |           |            |        |

- 4. Edit the relevant information:
  - **Country/Region**: If you allow App access your location, App will automatically recognize corresponding Country/Region, Province, and City and then you also could change manually. If you do not allow, you need select the respective country, province, and city.
  - **Plant type**: select the corresponding plant type.
  - Service provider: select a company that this plant belongs to and to add this new plant.
  - **Plant name**: enter a plant name.
  - Total string capacity (kWp): enter the total string capacity of the plant.
  - Grid connection date: select a grid connection date, default date is today.
  - Address: enter the address of this plant.
  - Use DST: select whether you want to use DST.
  - **Plant time zone**: App could automatically recognize time zone according to **Country/Region** and you also could manually select a time zone for the plant.
  - Installer Contact (optional): enter the installer name.
  - Installer Contact Information (optional): enter the installer contact information.
  - NMI: enter the NMI\*.
     \*NMI is an eleven-character identifier assigned by Local Network Service Providers.
  - Network Provider (optional): select the network provider, for Australia, you can find the network provider from the area group.
  - Plant picture(optional): Upload a plant picture by pressing the + button.

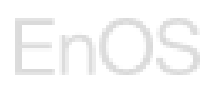

5. Press [Save].

| 11:06                      |             |          | .ıl 🕈 💷    |
|----------------------------|-------------|----------|------------|
| K Reb                      | ecca_plar   | nt1110   |            |
| Basic Information          | Devices     | Prices   | Layout     |
|                            |             |          |            |
| Country/Region *           |             |          |            |
| China/Shanghai/            | Shanghai    | Municipa | ><br>ality |
| Plant type *               |             |          |            |
| Residential                |             |          |            |
| Plant name *               |             |          |            |
| Rebecca_plant1110          |             |          |            |
| Total string capaci<br>509 | ty(kWp) *   |          |            |
| Grid connection da         | te *        |          |            |
| 2023-06-07                 |             |          | ×          |
| Address *                  |             |          |            |
| China, Shang Ha            | i Shi, Huar | ng Pu Qu | , ⊙        |
| Cancel                     |             | Save     |            |
| _                          |             | _        |            |

6. You can edit the Prices as well by pressing **[Edit]** button under the Prices tab.

| 11    | :10       |        |           |         | .ıl 🗢 😡 |
|-------|-----------|--------|-----------|---------|---------|
| <     |           | Reb    | ecca_pla  | nt1110  |         |
| Basic | Informat  | tion   | Devices   | Prices  | Layout  |
|       | Feed-in t | tariff |           | Purchas | e price |
| Date  | e period  | 01–    | -01 – 12- | -31     |         |
|       | Time      | 00:    | 00 - 24   | 1:00    |         |
|       | Price     |        | CNY/kV    | Vh      |         |
|       |           |        |           |         |         |
|       |           |        | Edit      |         |         |
|       |           | -      |           | _       | 3       |

7. Edit relevant Feed-in tariff or Purchase price:

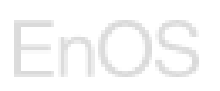

- Feed-in tariff: adjust the Date period and time if necessary and fill in the corresponding price.
- Purchase price: adjust the Date period and time if necessary and fill in the corresponding price.

Note: Feed in tariff and Purchase price will check the two electricity prices at the same time, and there should be no overlap. between the date segments, and it should cover the whole year from January 1st to December 31st. For each date segment, all time segments cannot overlap and must cover 00:00 to 24:00 of a day.

8. Press [Save].

|      | 1:10      |        |      |      |         | I ବ 9   |
|------|-----------|--------|------|------|---------|---------|
| <    |           | Reb    | ecca | _pla | nt1110  |         |
| Basi | c Informa | tion   | Devi | ces  | Prices  | Layout  |
|      | Feed-in 1 | tariff |      |      | Purchas | e price |
| Dat  | e period  | 01-    | 01   | -    | 12-31   | 0 0     |
|      | Time      | 00:0   | 00   | -    | 24:00   | 0 0     |
|      | Price     |        |      |      | CNY/kW  | n       |
|      |           |        |      |      |         |         |
|      |           |        |      |      |         |         |

### 1.4.2.3 **Plant Deletion**

Pre-requisite: You only can delete a plant if there are no devices under this plant.

1. Choose a desired plant that you want to edit from the Plants tab on the Management page.

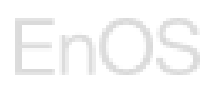

| 11:03                                                                         | _                                                  | al 3         | 99  |
|-------------------------------------------------------------------------------|----------------------------------------------------|--------------|-----|
| Plants                                                                        | Devices                                            | Users        | ••• |
| Q 1110                                                                        | •                                                  | 0            | 吊   |
| Rebecc     China, Shang     Capacity: 509.00     Contact:     Commissioning I | <b>a_plant1110</b><br>Hai Shi, Huang Pu Qu,<br>XKW | , ?????? ??? |     |
| Commissioning I                                                               | Date: 2023-06-07                                   |              |     |
|                                                                               |                                                    |              |     |
|                                                                               |                                                    |              |     |
|                                                                               |                                                    |              |     |
|                                                                               |                                                    |              |     |
|                                                                               |                                                    |              |     |
|                                                                               |                                                    |              |     |
|                                                                               |                                                    | -            |     |
|                                                                               | <u>i</u>                                           | 2            |     |

- 2. Press on the plant and you will be directed to the details page of the chosen plant.
- 3. Press on the [...] button on the top right-hand corner and press [Delete plant].

| 11:20<br><b>&lt;</b>     | ा। रू<br>Rebecca_plant1110              | 99<br> |
|--------------------------|-----------------------------------------|--------|
| Basic Infor              | mation 22es 👿 Delete plan               | nt     |
| Country/Re<br>China/Sha  | egion *<br>nghai/Shanghai Municipality  |        |
| Plant type<br>Residentia |                                         |        |
| Plant name<br>Rebecca_p  | ə*<br>əlant1110                         |        |
| Total string             | g capacity(kWp) *                       |        |
| Grid conne<br>2023–06–1  | ection date *<br>07                     |        |
| Address *<br>China, Sha  | ng Hai Shi, Huang Pu Qu, ??????<br>Edit | 0      |
|                          |                                         |        |

4. Press **[Delete]** on the pop-up window to confirm the deletion.

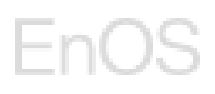

| 11:19                                                  |                                     |                                              | 비 수 89 |  |  |
|--------------------------------------------------------|-------------------------------------|----------------------------------------------|--------|--|--|
| <                                                      | Rebecca_p                           | lant1110                                     |        |  |  |
| Basic Inform                                           | mation Device                       | s Prices                                     | Layout |  |  |
|                                                        |                                     | þ                                            |        |  |  |
| Country/P                                              | volon *                             |                                              | -      |  |  |
| China                                                  | Deleted device                      | cannot be                                    |        |  |  |
| Plant<br>Resid                                         | ecovered. Are want to d             | covered. Are you sure you<br>want to delete? |        |  |  |
| Plant<br>Rebec                                         | Cancel                              | Delete                                       |        |  |  |
| Total string<br>509                                    | Total string capacity(kWp) *<br>509 |                                              |        |  |  |
| Grid connection date *<br>2023-06-07                   |                                     |                                              |        |  |  |
| Address *<br>China, Shang Hai Shi, Huang Pu Qu, ?????? |                                     |                                              |        |  |  |
| Edit                                                   |                                     |                                              |        |  |  |
|                                                        |                                     |                                              |        |  |  |

### 1.4.3 Device Management

Device Management page provides a list of connected devices under the user's permission. The user can edit, remote control, and parameter settings for the devices.

Each device card on the Device Management page provides information such as name, asset type, SN, model name, plant name, and the status of the device.

To go to page, press [Management] and switch to the [Devices] tab.

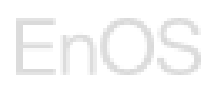

| 10:08                                                                       |                                    | atl 4G 😰 |
|-----------------------------------------------------------------------------|------------------------------------|----------|
| Plan 2                                                                      | Devices                            | Users    |
| Q Device Name o                                                             | r SN                               | 吊        |
| S Dongle-1                                                                  |                                    | Offline  |
| Asset Type: Dong<br>SN: 4adb15feda3(<br>Model Name: Don<br>Plant name: Demo | le<br>)<br>gle20240118<br>001      |          |
| 🍾 Dongle-1                                                                  |                                    | Online   |
| Asset Type: Dong<br>SN: 164a5988797<br>Model Name: Don<br>Plant name: Demo  | le<br>7<br>gle20231127<br>o Site   |          |
| Songle-10                                                                   |                                    | Online   |
| Asset Type: Dong<br>SN: 257d01f78c06<br>Model Name: Don<br>Plant name: Demo | le<br>3<br>gle20240118<br>9 site02 |          |
| Inverter-1                                                                  |                                    | Offline  |
| Asset Type: Resid                                                           | ential Inverter<br>4               |          |
| Model Name: Res                                                             | inverter202401                     |          |
| Home Ala                                                                    | rm Manage                          | ament Me |

## 1.4.3.1 Device Remote Controlling

- 1. Go to the [Management] page and switch to the [Devices] tab.
- 2. Choose a device that you wish to control remotely. You could perform a fuzzy search by device name and or a exact search by SN to look for the device.

| 10:15                                                                       |                                              |                   | .all 4G 78 |
|-----------------------------------------------------------------------------|----------------------------------------------|-------------------|------------|
| Plants                                                                      | Devic                                        | es                | Users ···· |
| Q Device Name of                                                            | or SN                                        |                   | 吊          |
| Inverter-1                                                                  |                                              |                   | Offline    |
| Asset Type: Hesk<br>SN: 3dae40a520<br>Model Name: Res<br>Plant name: Dem    | dential Inv<br>44<br>s_Inverter2<br>o01      | erter<br>20240118 |            |
| Inverter-1                                                                  |                                              |                   | Operating  |
| Asset Type: Resid<br>SN: 89cf01c9e1dd<br>Model Name: Res<br>Plant name: Dem | dential Inv<br>c<br>s_Inverter2<br>o Site    | erter<br>20231127 |            |
| Inverter-1                                                                  | 0                                            |                   | Offline    |
| Asset Type: Resid<br>SN: c0a8de80d1a<br>Model Name: Res<br>Plant name: Dem  | dential Inv<br>a6<br>s_Inverter2<br>o site02 | erter<br>20240118 |            |
| Meter-10                                                                    |                                              |                   | Online     |
| Asset Type: Resid<br>Model Name: ABI<br>Plant name: Dem                     | dential Ele<br>B-A44<br>o site02             | ctricity M        | əter       |
| Home Ala                                                                    | <b>a</b> rm                                  | Management        | Me         |

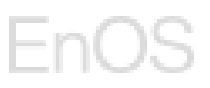

- 3. You will be directed to the device information page, press the [...] button on the top right-hand corner.
- 4. Press [Device control] button to control the device remotely.

| 10:16                          | <b>11</b> 4G <b>Z</b> E |  |  |
|--------------------------------|-------------------------|--|--|
| <                              | Inverter-1 🚺 🗔          |  |  |
|                                | 2 🔒 Device control      |  |  |
|                                | {x} Parameter Settings  |  |  |
|                                | Delete device           |  |  |
| Device Name o<br>Inverter-1    | r SN*                   |  |  |
| Asset Type<br>Residential Inve | erter                   |  |  |
| SN<br>89cf01c9e1dc             |                         |  |  |
| Registration Co                | de                      |  |  |
| Model Name<br>Res_Inverter20:  | 231127                  |  |  |
| Version<br>v1.0.20231127       |                         |  |  |
| Plant name<br>Demo Site        |                         |  |  |
|                                | Edit                    |  |  |

5. You will be directed to the Device control page where you can select a mode for the desired device.

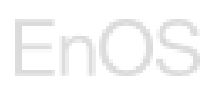

|                                |                                         | ull 4G 78    |
|--------------------------------|-----------------------------------------|--------------|
| <                              | Device con                              | trol         |
| Device Na                      | me or SN                                | Inverter-    |
| ŝN                             |                                         | 89cf01c9e1dd |
| ່ງ Device<br>Please<br>operati | Control<br>be careful for remo<br>ions. | ote control  |
| Sta                            | rt up                                   | Shut down    |
|                                | Reset                                   |              |
|                                |                                         |              |

- 6. For **Inverter**, there are three control modes to the device:
  - a. [Start up]: Control the device to send the startup command.
  - b. [Shut down]: Control the device to send the shutdown command.
  - c.  $\circlet{[Reset]}$  : Control the device to send the reset command.

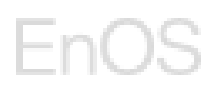

| 16:45                           |                            | .ıl † 63     |
|---------------------------------|----------------------------|--------------|
| <                               | Device control             |              |
| Device name                     | 9                          | Dongle-1     |
| SN                              |                            | d55c2d1af986 |
| O Reset<br>The devi<br>executed | ce will be reset after the | e command is |
|                                 | Reset                      |              |
|                                 |                            |              |
|                                 |                            |              |
|                                 |                            |              |
|                                 |                            |              |
|                                 |                            |              |
|                                 |                            |              |
|                                 |                            |              |
|                                 |                            |              |
|                                 |                            |              |
|                                 |                            |              |

- 6. For **Dongle**, there is only one control mode to the device:
  - a. [Reset]: Control the device to send the reset command.
- 7. Choose a mode by pressing the desired mode button.
- 8. Double confirm the action.

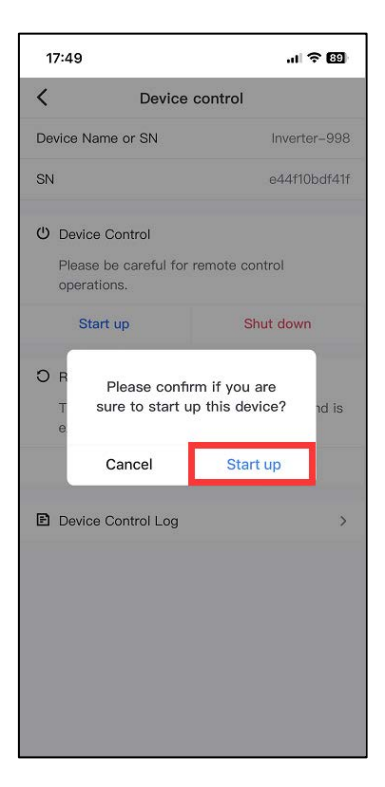

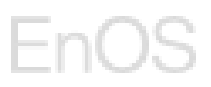

- 9. When the control command is sent to the device, the user can choose to:
  - a. wait on the current page or
  - b. leave temporarily and come back to the page later

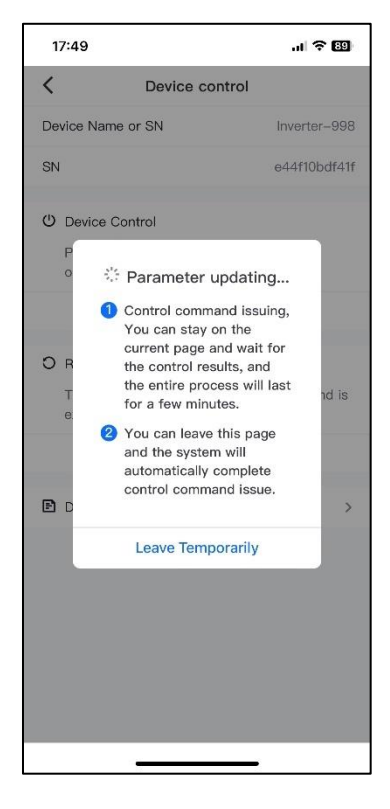

10. If the user chooses to wait on the current page, the update might take a few minutes. After the control is sent, the pop-up window will show that the message: **Command Issued Successfully/Command Issued Unsuccessfully** as shown below.

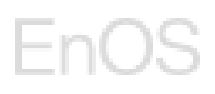

| 17:49                                                      |                               | 비 중 89                 |
|------------------------------------------------------------|-------------------------------|------------------------|
| <                                                          | Device co                     | ntrol                  |
| Device Nam                                                 | ne or SN                      | Inverter-998           |
| SN                                                         |                               | e44f10bdf41f           |
| <ul> <li>ひ Device (<br/>Please b<br/>operation)</li> </ul> | Control<br>be careful for rer | note control           |
| Start                                                      | up                            | Shut down              |
| O R<br>T<br>e                                              | Command<br>Unsucces           | Issued<br>sfully nd is |
|                                                            | OK                            |                        |
| Device (                                                   | Control Log                   | 1 >                    |
|                                                            |                               |                        |

11. If the user chooses to leave temporarily, the user can come back to the Device Control page later to check the Device Control Log for the status.

| 17:49                                                                                                    | al 🗢 🖽                                                                                 | 17:49                                                                        | ul \$ 89                                                                                                    |
|----------------------------------------------------------------------------------------------------|----------------------------------------------------------------------------------------|------------------------------------------------------------------------------|----------------------------------------------------------------------------------------------------|
| < Device                                                                                                    | control                                                                                | <                                                                            | Device Control Log                                                                                                    |
| Device Name or SN SN V Device Control Please be careful for operations. Start up C Reset The device will be rese | Inverter-998<br>e44f10bdf41f<br>remote control<br>Shut down<br>et after the command is | <ul> <li>S</li> <li>C</li> <li>R</li> <li>C</li> <li>S</li> <li>C</li> </ul> | tart up 2024-02-06 17:49:40<br>ommand Issued Unsuccessfully<br>eset 2024-02-06 17:47:48<br>ommand Issued Unsuccessfully<br>tart up 2024-02-06 17:47:34<br>ommand Issued Unsuccessfully |
| Device Control Log                                                                                               | set >                                                                                  |                                                                              |                                                                                                    |
|                                                                                                    |                                                                                        |                                                                              |                                                                                                    |
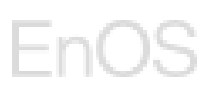

#### 1.4.3.2 Device Parameter Setting

- 1. Go to the [Management] page and switch to the [Devices] tab.
- 2. Choose a device that you need to set the parameter.

For **dongle**, you can modify the operation mode and working mode.

For **inverter**, you can modify the power parameters, operation mode, characteristic parameters, and other parameter settings.

For **battery**, you can modify the charge and discharge mode, charge and discharge power and other parameter settings.

For **meter**, you can modify the meter direction.

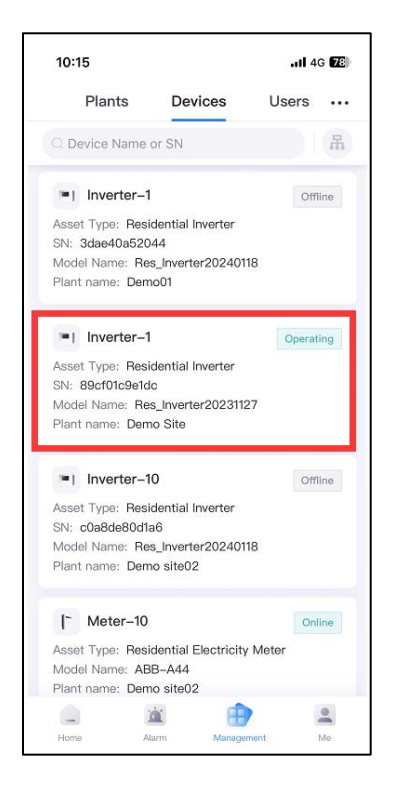

3. You will be directed to the device information page, press the [...] button on the top right-hand corner and then press [Parameter setting] button.

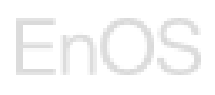

| 10:16           | <b>. 11</b> 4G 🌌         |
|-----------------|--------------------------|
| <               | Inverter–1 1             |
|                 | E Device control         |
|                 | 2 {x} Parameter Settings |
|                 | Delete device            |
| Device Name     | or SN *                  |
| Inverter-1      |                          |
| Asset Type      |                          |
| Residential Inv | erter                    |
| SN              |                          |
| 89cf01c9e1dc    |                          |
| Registration C  | ode                      |
| 10000           |                          |
| Model Name      |                          |
| Res_Inverter20  | 0231127                  |
| Version         |                          |
| v1.0.20231127   |                          |
|                 |                          |
| Plant name      |                          |

4. You will be directed to the Parameter Setting page where you can update the parameters of the selected device.

| 11:11      |                         | ull 4G 🌠 |
|------------|-------------------------|----------|
| <          | Parameter Setting       |          |
| Grid Para  | ameters                 |          |
| Grid Code  | • ⑦                     |          |
| Select     |                         | >        |
| Protectio  | on Parameters           |          |
| Feature_   | Parameters              |          |
| AFCI       |                         |          |
| Select     |                         | >        |
| Off-grid N | Node                    |          |
| Select     |                         | >        |
| Power A    | djustment               |          |
| Remote P   | ower Schedule           |          |
| Select     |                         | >        |
| Active pov | ver percentage derating |          |
| 22         |                         | %        |
|            |                         |          |
|            |                         |          |

5. Please set the parameter value according to the threshold range and prompt description of the parameter as shown in the example below.

# EnOS

| 10:35     |                          | .al 🗢 🖽 |
|-----------|--------------------------|---------|
| <         | Parameter Setting        |         |
| Select    |                          | >       |
| Off-grid  | Mode                     |         |
| Select    |                          | >       |
| Power A   | Adjustment               |         |
| Remote P  | Power Schedule           |         |
| Select    |                          | >       |
| Active po | ower percentage derating |         |
|           |                          | %       |
| Reference | value: [-100.0, 100.0]   |         |
| Max. acti | ive power                |         |
|           |                          | kW      |
| Reference | value:                   |         |
| Active F  | Power Control            |         |
| Active Po | ower Control Mode        |         |
| Select    |                          | >       |
|           | Issued                   |         |
|           |                          |         |

6. Update the preferred parameters and press [Issue].

| 11:12        |                      | ull 4G 7 |
|--------------|----------------------|----------|
| <            | Parameter Setting    |          |
| Grid Para    | ameters              |          |
| Grid Code    | 0                    |          |
| Select       |                      | >        |
| Protectio    | on Parameters        |          |
| Feature_     | Parameters           |          |
| AFCI         |                      |          |
| Select       |                      | >        |
| Off-grid N   | Node                 |          |
| Enable       | 3                    | >        |
| On-grid/0    | Off-grid switch mode |          |
| Select       |                      | >        |
| Backup po    | ower SOC             |          |
|              |                      | %        |
| Reference va | alue: [0.0~100.0]    |          |
|              | lssue                |          |

7. Double confirm the update by pressing the Confirm button.

| 16:51                                                                  |                                                                                                    |                                                                                                    |             |
|------------------------------------------------------------------------|----------------------------------------------------------------------------------------------------|----------------------------------------------------------------------------------------------------|-------------|
| <                                                                      | Parame                                                                                                    | ter Setting                                                                                                    |             |
| Grid Pa                                                                | arameters                                                                                                    |                                                                                                    |             |
| Grid Co                                                                | de 🤊                                                                                                    |                                                                                                    |             |
| AUSTR                                                                  | ALIA-AS4777_                                                                                                    | A-LV230                                                                                                    | >           |
| Grid (<br>Limit<br>253<br>Referes<br>Prote<br>Level-<br>300<br>Referes | After the part<br>are app<br>commands with<br>the device.<br>with caution<br>correct. Aft<br>parameters<br>Code are<br>device may<br>ensure that<br>correct. D<br>confirm t | rameter settings<br>lied, control<br>will be issued to<br>Please operate<br>n to ensure that<br>meter values are<br>er some device<br>such as the Grid<br>modified, the<br>be reset. Please<br>the settings are<br>o you want to<br>he issuance? | ③<br>∨<br>∨ |
| 258                                                                    | Cancel                                                                                                    | Confirm                                                                                                    | V           |
| Reference                                                              | value: [230,345]                                                                                                    |                                                                                                    |             |
| Feature                                                                | e_Parameters                                                                                                    |                                                                                                    |             |
| AFCI                                                                   |                                                                                                    |                                                                                                    |             |
|                                                                        | Co                                                                                                    | mplete                                                                                                    |             |
|                                                                        | _                                                                                                    |                                                                                                    |             |

- 8. When the parameter is updating, the user can choose to:
  - a. wait on the current page or
  - b. leave temporarily and come back later to check the parameter.

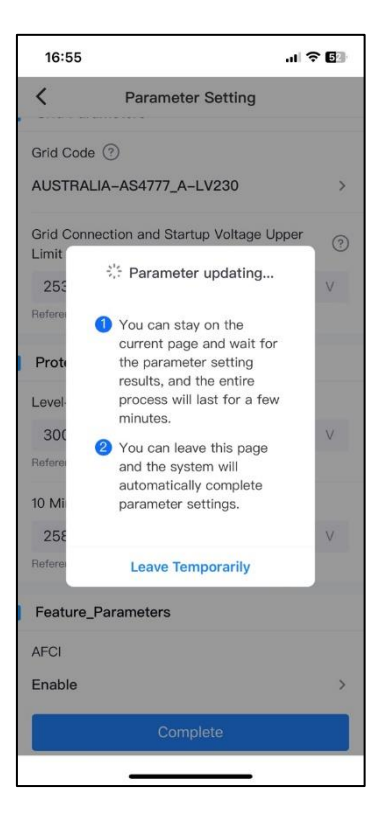

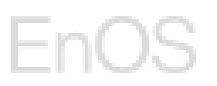

9. If the user chooses to wait on the current page, the update will take a few minutes. After the parameter is updated, the pop-up window will show that the message: **Command issue completed** as shown below.

| 16:52              |                                  | <b>?</b> ₿ |
|--------------------|----------------------------------|------------|
| <                  | Parameter Setting                |            |
| Grid Para          | ameters                          |            |
| Grid Code          | 0                                |            |
| AUSTRAL            | _IA-AS4777_A-LV230               | >          |
| Grid Conn<br>Limit | ection and Startup Voltage Upper | 0          |
| 253                |                                  | V          |
| Reference          | ana 1000 910 81                  |            |
| Prote              | Command issuse completed.        |            |
| Level              |                                  | -          |
| 300                | ОК                               | V          |
| Reference va       | alue: [230,345]                  |            |
| 10 Minute          | OV Protection (?)                |            |
| 258                |                                  | V          |
| Reference va       | alue: [230,345]                  |            |
| Feature_           | Parameters                       |            |
| AFCI               |                                  |            |
|                    | Complete                         |            |
|                    |                                  |            |

10. If the user chooses to leave temporarily, the user can come back to the parameter setting page later after 5mins, if parameter was set successfully, the parameter value will be updated.

### 1.4.3.3 **Device Editing**

- 1. Go to the [Management] page and switch to the [Devices] tab.
- 2. Choose a device that you wish to delete.

# EnOS

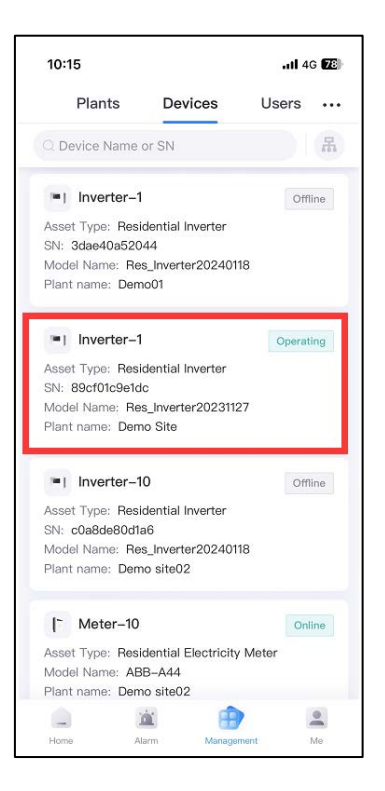

3. You will be directed to the device information page, press the **[Edit]** button on the bottom of the page.

| 16:03                        |            |     |
|------------------------------|------------|-----|
| <                            | Inverter-1 | ••• |
|                              | ~          |     |
| Device Name<br>Inverter–1    | or SN.*    |     |
| Asset Type<br>Residential In | verter     |     |
| SN<br>89cf01c9e1dc           |            |     |
| Registration (               | Code       |     |
| Model Name<br>Res_Inverter2  | 0231127    |     |
| Version<br>v1.0.20231127     |            |     |
| Plant name<br>Demo Site      |            |     |
|                              | Edit       |     |

4. Change the name of the device and press [Save].

| 16:03                     |            | al 🕈 🌆 |
|---------------------------|------------|--------|
| <                         | Inverter-1 |        |
|                           |            |        |
| Device Name<br>Inverter-1 | or SN*     |        |
| Asset Type                |            |        |
| Residential Ir            | werter     |        |
| SN                        |            |        |
| 89cf01c9e1de              | >          |        |
| Registration              | Code       |        |
| Model Name                |            |        |
| Res_Inverter2             | 20231127   |        |
| Version                   |            |        |
| v1.0.2023112              | 7          |        |
| Plant name                |            |        |
| Demo Site                 | 2          |        |
| Denio Olte                |            |        |

5. The edited information will be saved.

### 1.4.3.4 **Device Deletion**

- 1. Go to the **[Management]** page and switch to the **[Devices]** tab.
- 2. Choose a device that you wish to delete.

# EnOS

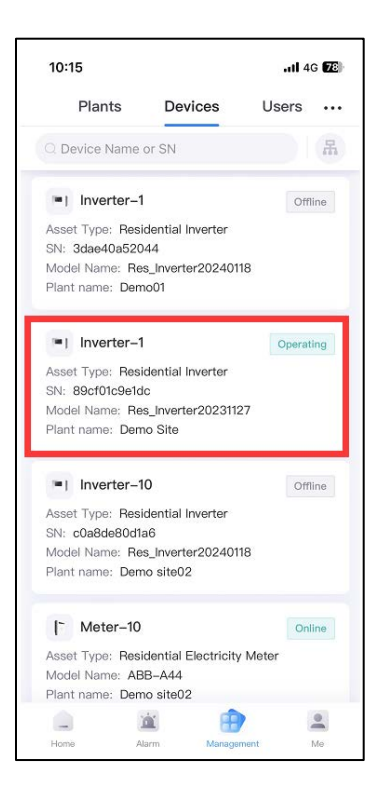

3. You will be directed to the device information page, press the [...] button on the top right hand corner and then press [Delete device] button.

| 10:16            | 11 4G                  |
|------------------|------------------------|
| <                | Inverter-1             |
|                  | Device control         |
|                  | {x} Parameter Settings |
| 2                | Delete device          |
| Device Name or   | SN*                    |
| nverter-1        |                        |
| Asset Type       |                        |
| Residential Inve | rter                   |
| SN               |                        |
| 39cf01c9e1dc     |                        |
| Registration Co  | de                     |
|                  |                        |
| Model Name       |                        |
| Res_Inverter202  | 231127                 |
| Version          |                        |
| /1.0.20231127    |                        |
| Plant name       |                        |
| Demo Site        |                        |
|                  |                        |

4. Press [Delete] on the pop-up window to confirm the deletion.

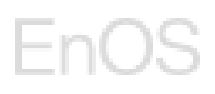

| 11:17    |                         | II 4G 🔽 |
|----------|-------------------------|---------|
| <        | Inverter-1              | •••     |
|          |                         |         |
| Device I | Name or SN *            |         |
| Inverter | -1                      |         |
| Asset T  | уре                     |         |
| Resid    |                         |         |
|          | Deleted device cannot l | be      |
| SN       | recovered. Are you sure | you     |
| 8961     | want to delete?         |         |
| Reais    |                         | _       |
|          | Cancel Dele             | te      |
|          |                         |         |
| Model N  | Name                    |         |
| Res_Inv  | erter20231127           |         |
| Version  |                         |         |
| v1.0.202 | 231127                  |         |
|          |                         |         |
| Plant na | ame                     |         |
| Demo S   | lite                    |         |
|          | Edit                    | -       |

### 1.5 Residential Plant & Device Monitoring

#### 1.5.1 Plant Monitoring

Plant Monitoring module provides an overview of plant information under the user's authority. The user can view basic information, statistics, devices of the plants.

After the connection is completed, please wait for 5-10 minutes to see the real-time data displayed in Monitoring. The real-time data will be collected from the device to the cloud at the collection frequency of 5 minutes.

#### 1.5.1.1 Single Plant Monitoring

1. On **[Home]** page under **[Plants]** tab, view the list of plants under the user's permission.

| Plants                                                                                            | Statistics      |
|---------------------------------------------------------------------------------------------------|-----------------|
| Plant Guide                                                                                       | 2. Add Users    |
| All Normal                                                                                        |                 |
| 3 2                                                                                               | Fault Offline 1 |
| Q Plant name                                                                                      | 用 7             |
| Demo01                                                                                            | Offline         |
| Plant Operation State: O<br>Capacity: 10.00kW<br>Production Today:kW<br>Active Power:kW           | ffline<br>/h    |
| 🚎 Demo site02                                                                                     | Normal          |
| Plant Operation State: N<br>Capacity: 200.00kW<br>Production Today: 9.87k<br>Active Power: 0.00kW | ormal<br>Wh     |
| - Demo Site                                                                                       | Normal          |
| Plant Operation State: N<br>Capacity: 15.00kW<br>Production Today: 29.16                          | ormal           |
|                                                                                                   |                 |

- 2. Enter the plant details page.
- 3. **[Overview]** tab: view the basic information of the plant and the display of the energy flow diagram.
  - 1) Display the photos of the plant, real-time operation status, the address of the plant, real-time weather data.
  - 2) Displays the core indicator data of daily production, daily revenue, daily, monthly, annual and life cycle production of the plant.
  - 3) Energy Flow Diagram:
    - i. show the real-time energy flow diagram of the plant.
    - ii. energy flow direction
    - iii. real-time operating power: PV production power, storage charge and discharge power, house load power, on-grid, and off-grid power.
    - iv. display the real-time status of the inverter, storage (if any), green colour represents Operating, yellow represents Standby, red represents Fault.
- You could dropdown to refresh page and displayed data.

| < Envision Digital Sola                                                                                                 | ar Site                 |
|----------------------------------------------------------------------------------------------------|-------------------------|
| A No connection over 20 minutes                                                                                         | >                       |
| Overview Statistics Layout                                                                                              | Devices                 |
| Normal<br>Envision Digital Solar Site<br>No. 768, Zhongshan South 1st Roa<br>South 1st Road<br>C Overcast Sky 12°C-19°C |                         |
| 99 kWh<br>Yield today Re                                                                                                | 44.5 \$<br>evenue today |
| Yield this month         Yield this year           1.24 MWp         6120.0 kWh                                          | Total yield<br>0.86 MWp |
| Energy flow diagram                                                                                                    | Q.187<br>.wr<br>Grid    |

- 4. [Statistics] tab: view the statistics data and chart display under the plant:
  - 1) The Metrics of total daily consumption and self-consumption.
  - 2) Under energy management, you can view the Production and Consumption data under the day dimension, as well as the Site PV Active Power, Consumption Power, Self-consumption Power, Charge Power, Discharge Power and SOC in the graph display. For month, year and lifetime dimension, you will able to view the Production and Consumption data, as well as the graph of Production, Consumption, Self-consumption, Charge and Discharge. You can move your two fingers to expand or shrink the size of the graph.

| Graph Data           | Description                                                                                                    |
|----------------------|----------------------------------------------------------------------------------------------------|
| Site PV Active Power | The amount of electrical power<br>being actively generated by a<br>photovoltaic (PV) system installed at<br>the site. |
| Consumption Power    | The amount of electrical power consumed by the site.                                                                  |

| Self-consumption Power | The portion of the electricity<br>generated by a renewable energy<br>system, such as solar panels, that is<br>consumed on-site rather than being<br>exported to the grid. |
|------------------------|----------------------------------------------------------------------------------------------------|
| Charge Power           | The rate at which energy is supplied<br>to a battery or energy storage<br>system during the charging process.                                                             |
| Discharge Power        | The rate at which energy is released<br>or drawn from a battery or energy<br>storage system during the<br>discharging process.                                            |
| SOC                    | "SOC" stands for State of Charge.<br>The current level of charge stored<br>within the battery, expressed as a<br>percentage of the total capacity                         |

- 3) Revenue of the plant is displayed in bar charts which can be viewed in the dimension of day, month, year or life period.
- 4) Environmental benefit metrics in lifetime: standard coal saved, CO2 Emissions Avoidance and Equivalent tree planted are displayed.

| < Env                              | ision Digital Sol                | ar Site                        |
|------------------------------------|----------------------------------|--------------------------------|
| A No connection                    | over 20 minutes                  | >                              |
| Overview Sta                       | tistics Layout                   | Devices                        |
| 99 kWh<br>Consuption to            | day Self-                        | 44.5 kWh<br>consumption energy |
| Energy Manag                       | ement                            |                                |
| Day                                | Month Yea                        | ar Lifetime                    |
| <                                  | 2022-12-26                       | >                              |
| Production                         |                                  | 15.27 kWh                      |
| Self-consumptio                    | n To Grid<br><b>79%) 4.46 kW</b> | 'h (29.21%)                    |
| Consumption                        |                                  | 10.14 kWh                      |
| Self-sufficiency<br>9.93 kWh (97.9 | From Gri<br>93%) 0.21 kW         | d<br>h (2.07%)                 |
| kW                                 |                                  | ×⊼<br>⊮≌<br>%                  |
| 400                                | MA                               | 80                             |
| 300                                |                                  | 60                             |
| 200                                |                                  | 40                             |
| 100                                |                                  | 20                             |
| 0                                  | Linh                             | 0                              |
| -0- Site PV                        | 0 08:00 12:00 1                  | 6:00 20:00<br>sumption Power   |
| Self-cor                           | nsumption Power                  | Charge Power                   |
| Dischar                            | ge Power - SUC                   |                                |
| Revenue                            |                                  | 20                             |
| Day                                | Month Yea                        | ar Lifetime                    |
| <                                  | 2022-12-28                       | >                              |
| s<br>20                            |                                  |                                |
| 15                                 |                                  |                                |
| 10                                 |                                  | Contraction of the second      |
| 5                                  |                                  |                                |
| 0 1 3 5 7                          | 7 9 11 13 15 1                   | 7 19 21 23                     |
|                                    | Revenue                          |                                |
| Environmenta                       | l benefits                       |                                |
|                                    | <u>^</u>                         | (An                            |
| 586.7 ++                           | 328 4 kt                         | 718                            |
| Standard coal<br>saved             | CO2 Avoided                      | Equivalent<br>planted          |
| Home                               | Aco                              | Ma                             |
| 00000                              |                                  |                                |

- 5. [Device] tab: view all the devices connected to the plant.
  - 1) Showing all the device cards with the name, SN, type and operating status.
  - 2) Clicking on the specific device card, It will the basic information, real-time information and historical information of the specific device

# EnOS

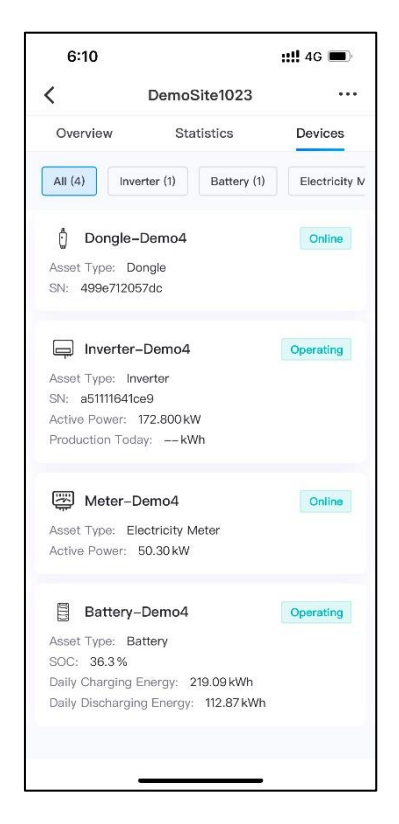

### 1.5.1.2 Cross Plant Monitoring

Cross Plant Monitoring display the statistical results of data from all authorized plants under the user.

- 1. On **[Home]** page under **[Statistics]** tab, view cross plant statistics data.
- 2. The total active power and production BOL data of all the plants under the user's authority is calculated. Yield statistics are graphically displayed according to the dimensions of day, month, year, and life cycle. Active power graph is displayed under the day dimension, while production graph is displayed under the month, year and lifetime dimension. Plants are ranked according to the utilization hours. And the total environmental benefits are displayed.

# EnOS

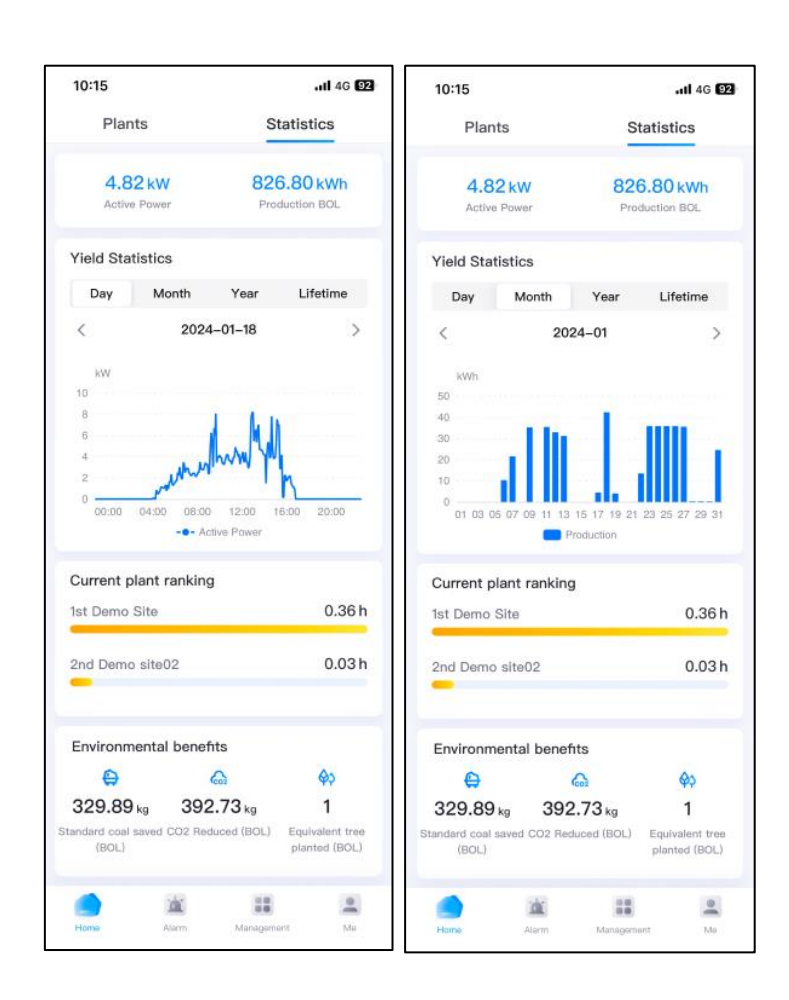

#### 1.5.2 Device Monitoring

Device Monitoring module is designed for the user to monitor the devices under his/her authority. The user is able to view basic information, real-time information and history data of the selected device.

- 1. To visit the module, go to **[Home]** page **[Plants]** tab, choose and press on a plant to enter the plant details.
- 2. Switch to [Devices] tab to view the list of devices.

#### 1.5.2.1 **Device List**

A list of devices under the selected plant is displayed. Device basic information is shown on each device card. You can also filter the devices according to the device type as shown below:

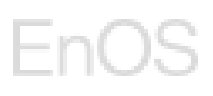

| 4:16                                                                                              | 5                                                                     |                               | :: <b>!!</b> 4G 🗩 |
|---------------------------------------------------------------------------------------------------|-----------------------------------------------------------------------|-------------------------------|-------------------|
| <                                                                                                 | De                                                                    | mo site02                     |                   |
| A High St                                                                                         | ring Input Volta                                                      | age                           | >                 |
| Overvi                                                                                            | ew                                                                    | Statistics                    | Devices           |
| All (4)                                                                                           | Inverter (1)                                                          | Battery (1)                   | Electricity Mete  |
| Asset TY<br>SN: 25                                                                                | <b>ongle-1000</b><br>/pe: Dongle<br>7d01f78c06                        |                               | Online            |
| Asset Type: Inverter<br>SN: c0a8de80d1a6<br>Active Power: 0.000 kW<br>Production Today: 35.26 kWh |                                                                       |                               | Operating         |
| Meter-10<br>Asset Type: Electricity Meter<br>Active Power: -2.01kW                                |                                                                       | Online                        |                   |
| Asset Ty<br>SOC: 2<br>Daily Ch<br>Daily Dis                                                       | attery-10<br>ype: Battery<br>2.0 %<br>larging Energy<br>scharging Ene | : 10.77 kWh<br>rgy: 10.44 kWh | Operating         |

### 1.5.2.2 **Device Details**

- 1. By pressing onto a device on the Device List, you will be directed to the Device Details page.
- 2. Basic Information Tab: displays the device name, asset type, SN, registration code, model name, version, and plant name.

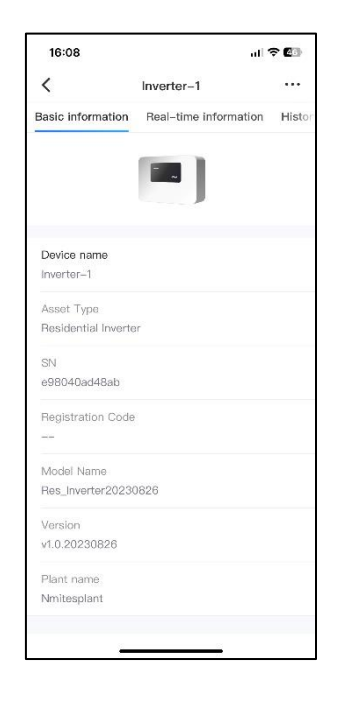

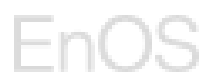

3. History Information tab: you can view the history information of the device by selecting the signal type, signal point name and the date.

| 16           | 8:08                           | al 🗢 🕼              |
|--------------|--------------------------------|---------------------|
| <            | Inverter-                      | 1                   |
| tion         | Real-time information          | History information |
| Sigr<br>Volt | nal type<br>tage(V)            | >                   |
| Sigr<br>R P  | nal point name<br>hase Voltage | >                   |
| Sele<br>202  | ect Date<br>13-10-04           | >                   |
|              | No search re                   | sult                |
|              |                                |                     |

- 4. Real-time Data tab:
  - a) Inverter: real-time data such as DC input, AC output, active power, internal temperature, inverter efficiency, production (today) etc. are displayed

| 16:08       |                      | ull 🗢 🕼           |
|-------------|----------------------|-------------------|
| <           | Inverter-1           |                   |
| formation   | Real-time informatio | n History inform  |
| DC Input    |                      |                   |
| PV1         | String Voltage(V)    | String Current(A) |
| AC Output   |                      |                   |
|             | Power voltage (V)    | Grid current (A)  |
| А           |                      |                   |
| в           | 1.77.77              | 1000              |
| С           | 1.000                | 1777              |
|             |                      |                   |
| Active Pow  | /er                  | kW                |
| Internal Te | mperature            | °C                |
| DC Input P  | ower                 | kW                |
| Inverter Ef | ficiency             |                   |
| Production  | (Today)              | —k₩h              |
| Reactive P  | ower                 | kVar              |
| Power Fac   | tor                  |                   |
|             |                      | 4)<br>7           |

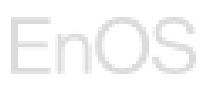

b) Battery: real-time information such as working mode, bus voltage, SOC, daily charging/discharging energy, active power is displayed. You can press the [Energy Storage Unit] to view the real-time information of the storage unit and battery pack.

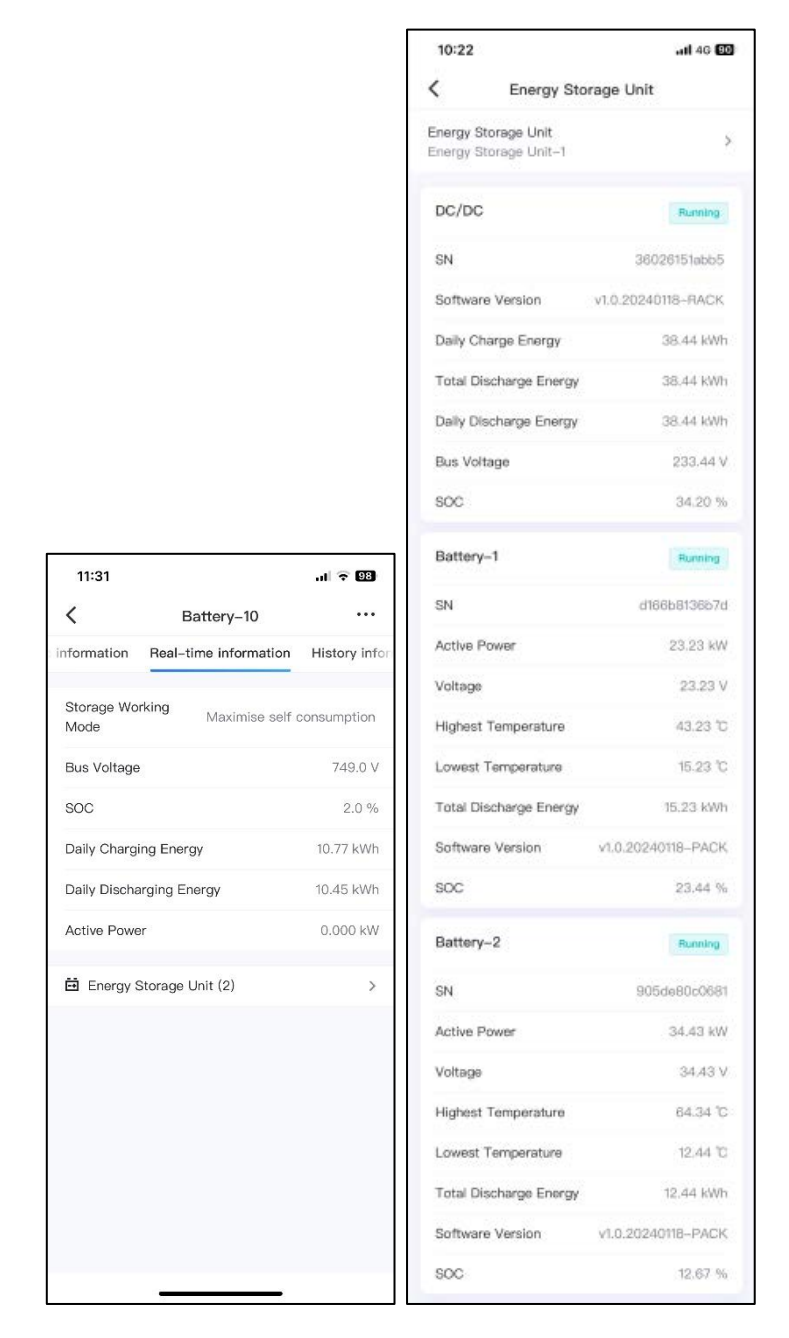

c) Meter: real-time information such as active power, active energy exported/imported is displayed.

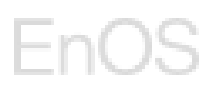

| 11:33               |                         | ul 🗟 🔞        |
|---------------------|-------------------------|---------------|
| <                   | Meter-10                |               |
| information         | Real-time information   | History infor |
| Active Powe         | ər                      | 0.93 kW       |
| Meter Read<br>Total | Active Energy Exported- | 4933.31       |
| Meter Read<br>Total | Active Energy Imported- | 5618.50       |
|                     |                         |               |
|                     |                         |               |
|                     |                         |               |
|                     |                         |               |
|                     |                         |               |
|                     |                         |               |
|                     |                         |               |
|                     |                         |               |
|                     |                         |               |
|                     |                         |               |

d) Dongle: real-time data of the dongle state is displayed.

| 11:34             |           |                |
|-------------------|-----------|----------------|
| <                 | Dongle-10 | •••            |
| Basic information | n Real-ti | me information |
| Dongle State      |           | Online         |
|                   |           |                |
|                   |           |                |
|                   |           |                |
|                   |           |                |
|                   |           |                |
|                   |           |                |
|                   |           |                |
|                   |           |                |
|                   |           |                |
|                   |           |                |
|                   |           |                |
|                   |           |                |
|                   |           |                |
| -                 |           | -              |

### 1.6 Alarm Management

#### 1.6.1 Alarm List

On the **[Alarm]** tab, it displays all the active alarms. The fault information of all devices under the managed plant are summarized. The alarm is divided into four levels: Fault, Warning, Info and Collapse. The fault level is marked in red; the alarm severity is marked in yellow, the grey sign is used for info, and the brown sign is used for collapse.

On each alarm card, it will display the alarm, device name, plant name, alarm type and the time of occurence of the alarm.

Users can search the alarm by the alarm description or code, and filter the alarm according to the alarm type, device type, time range and/or the status (Acked or not) of the alarm.

| 6:49                                                                |                                                              | ::                         | <b>4</b> G 🗊    | 12:12   | <b>::!!</b> 4G 🔳        |
|---------------------------------------------------------------------|--------------------------------------------------------------|----------------------------|-----------------|---------|-------------------------|
| All Fau                                                             | Alarm                                                        | Info                       | Colle           |         | Alarm Type              |
| 9762 87                                                             | 4745                                                         | 61                         | 4869            |         | Selfdefinetype          |
| Q Alarm descr                                                       | iption or code                                               |                            | 吊 7             | Q Alarm | (201) Monitor Alarm     |
| A Battery at<br>Inverter: Invert<br>Plant Name: Re                  | onormal<br>ter(NS238G0193<br>ockingham Test                  | 340#1)<br>Bench            |                 |         | (200) Power Alarm       |
| Time of occurre                                                     | ence: 2024-11-                                               | 18 14:52:55                |                 |         | Device Type             |
| 🔺 Abnormal                                                          | PV module c                                                  | onfiguratio                | n               |         | Inverter                |
| Inverter: Invert<br>Plant Name: Sr<br>Time of occurre               | ter-3<br>mart LoggerTes<br>ence: 2024-11-                    | t Bench 42<br>14 20:09:54  |                 |         | Battery                 |
|                                                                     |                                                              |                            |                 |         | Water Heater            |
| Active Adj<br>Inverter: Invert<br>Plant Name: Sr<br>Time of occurre | justment Instr<br>ter-2<br>mart Logger;Tes<br>ance: 2024-11- | t Bench 4–2<br>14 20:09:51 | normal          |         | Time Range<br>StartTime |
| A Battery at                                                        | normal                                                       |                            |                 |         | StartTime               |
| Inverter: Invert                                                    | tor-2                                                        |                            |                 |         | EndTime                 |
| Plant Name: Detery)                                                 | ongel-NS2B513                                                | 0492 (inv+r                | neter+bat       |         | EndTime                 |
| Home                                                                | Alarm M                                                      | 14.07-20-08                | <u>e</u><br>140 | Home    | Reset Complete          |
| ý                                                                   |                                                              |                            |                 |         |                         |

### 1.6.2 Alarm Detail

Users can click each alarm to see the alarm details. Alarm code, time of occurrence, site name, device type and device name will be displayed on the alarm detail page.

On Alarm detail page, users can accept the alarm by clicking "Accept", then the alarm will be marked as "Acked" on the alarm list. Users also can clear the alarm by clicking "Clear", then the alarm will be deleted from the alarm list.

# EnOS

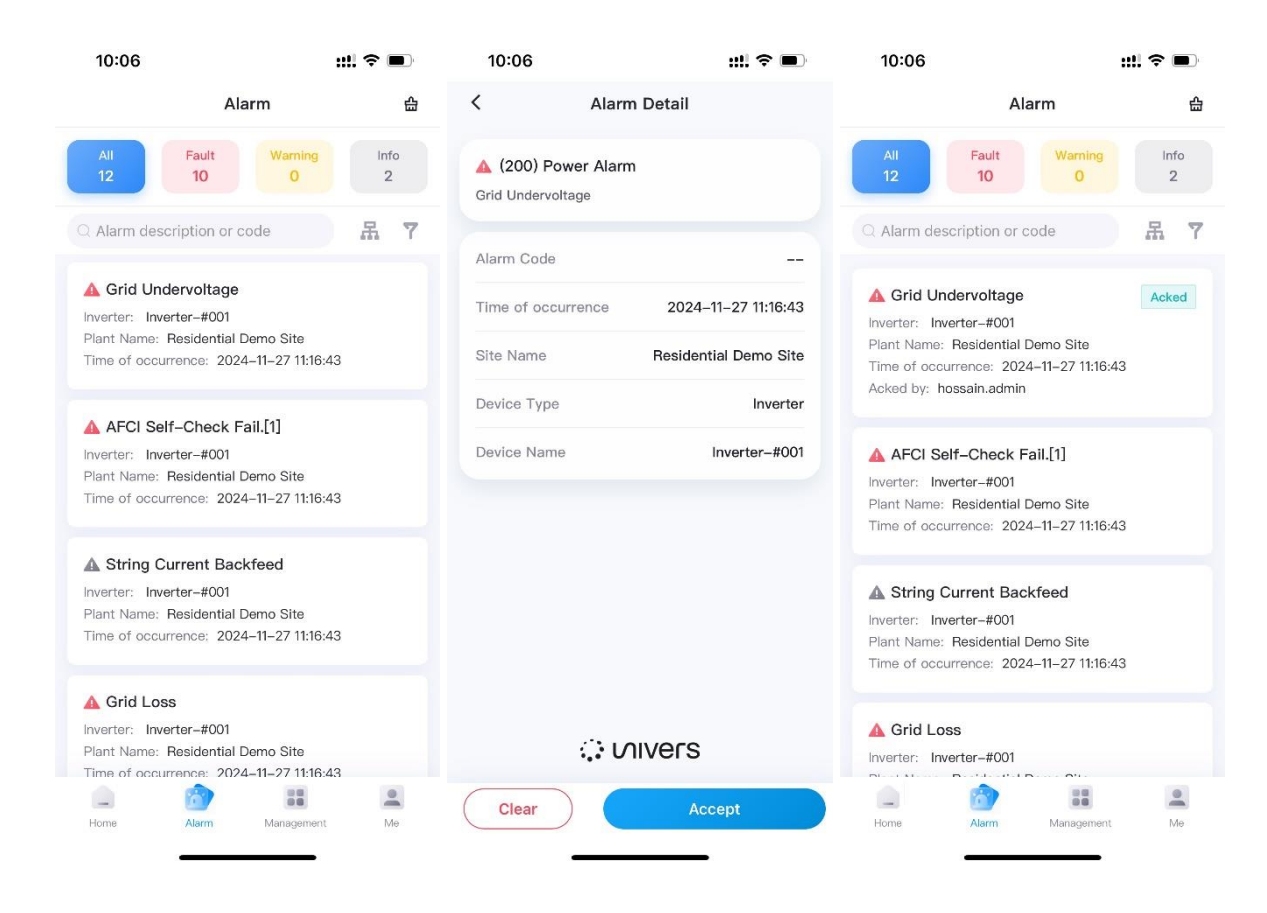

### 1.7 Account & System Management

Account & System module allows the user to configure system settings as well as account settings. They can be managed through the Me page as shown below:

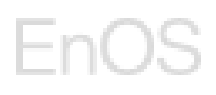

| 14:33          |                         |                  | .11 4G 🚱 |
|----------------|-------------------------|------------------|----------|
|                | I                       | Vle              |          |
| <b>h</b><br>18 | ossain.a<br>32172578510 | dmin<br>@139.com |          |
| Corpora        | ite Informat            | ion              | >        |
| 🔓 Compar       | ny Managen              | nent             | >        |
| . WIFI Set     | tings                   |                  | >        |
| About          |                         |                  | >        |
| Settings       |                         |                  | >        |
|                |                         |                  |          |
|                |                         |                  |          |
|                |                         |                  |          |
|                |                         |                  |          |
|                |                         |                  |          |
|                |                         |                  |          |
| Home           | Alarm                   | Management       | Me       |

### 1.7.1 Password Changing

1. On [Me] page, press [Settings].

| 14:33      |                         |                  | .11 4G 🚱 |
|------------|-------------------------|------------------|----------|
|            | 1                       | Иe               |          |
| h<br>18    | ossain.a<br>32172578510 | dmin<br>®139.com |          |
| Corpora    | te Informat             | on               | >        |
| 🔓 Compar   | ny Managen              | ient             | >        |
| . WIFI Set | tings                   |                  | >        |
| About      |                         |                  | >        |
| Settings   | 8                       |                  | >        |
|            |                         |                  |          |
|            |                         |                  |          |
|            | 2                       |                  | 2        |
| Home       | Alarm                   | Management       | Me       |

2. Press [Change Password].

| 12:00         | Settings | .ıl ବି 🕮  |
|---------------|----------|-----------|
|               |          |           |
| Change passwo | ord      | >         |
| Language      |          | English > |
|               |          |           |
|               | Log out  |           |
|               |          |           |
|               |          |           |
|               |          |           |
|               |          |           |
|               |          |           |
|               |          |           |
|               |          |           |
|               |          |           |
|               |          |           |
|               |          |           |
|               |          |           |
|               |          |           |
|               |          |           |
|               | 9        |           |

- 3. You will be directed to Change Password page.
- 4. Enter your old password.
- 5. Enter and confirm your new password.
- 6. Press **[Apply]** to change the password.

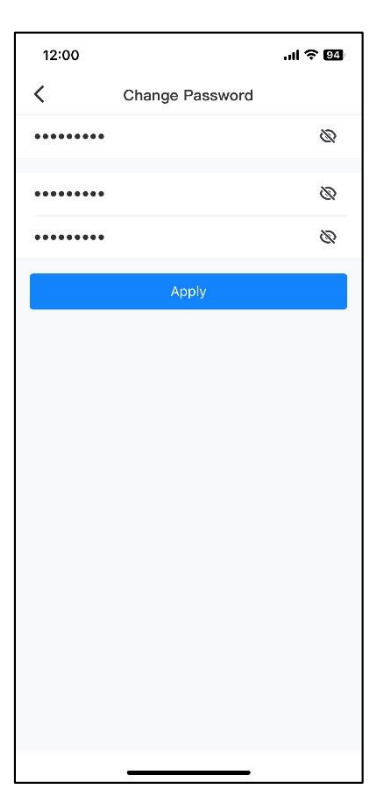

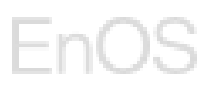

### 1.7.2 Language Switching

1. On Me page, press [Settings].

| 14:33       |                        |                          | .11 4G 🚱 |
|-------------|------------------------|--------------------------|----------|
|             | I                      | Vle                      |          |
| <b>e</b> h  | ossain.a<br>2172578510 | d <b>min</b><br>@139.com |          |
| Corpora     | te Informat            | ion                      | >        |
| 🔓 Compan    | y Managen              | nent                     | >        |
| . WIFI Sett | ings                   |                          | >        |
| About       |                        |                          | >        |
| Settings    | 8                      |                          | >        |
|             |                        |                          |          |
| Home        | Alarm                  | Management               | Me       |

2. Press [Language].

| 12:00<br><      | Settings  | .ıl 🗟 94  |
|-----------------|-----------|-----------|
| •               | eettiinge |           |
| Change password |           | >         |
| Language        |           | English > |
|                 |           |           |
|                 | Log out   |           |
|                 |           |           |
|                 |           |           |
|                 |           |           |
|                 |           |           |
|                 |           |           |
|                 |           |           |
|                 |           |           |
|                 |           |           |
|                 |           |           |
|                 |           |           |
|                 |           |           |
|                 |           |           |
|                 |           |           |
|                 |           |           |

- 3. Swipe to choose a desired language. Univers EMS supports English and Chinese languages currently.
- 4. Press [OK] to confirm the switching of language.

| 12:03           |                 | al '  | <b>२ 94</b> |
|-----------------|-----------------|-------|-------------|
| <               | Settings        |       |             |
| Change password |                 |       | >           |
| Language        |                 | Engli | sh >        |
|                 |                 |       |             |
|                 | Log out         |       |             |
|                 |                 |       |             |
|                 |                 |       |             |
|                 |                 |       |             |
|                 |                 |       |             |
|                 |                 |       |             |
| Cancel          |                 |       | OK          |
|                 |                 |       |             |
|                 | Faaliah         |       |             |
|                 | English<br>简体中文 |       |             |
|                 |                 |       |             |
| -               |                 | -     |             |
|                 |                 |       |             |

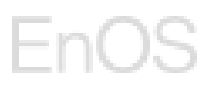

### 1.7.3 System Information

1. Go to [Me] page and press [About].

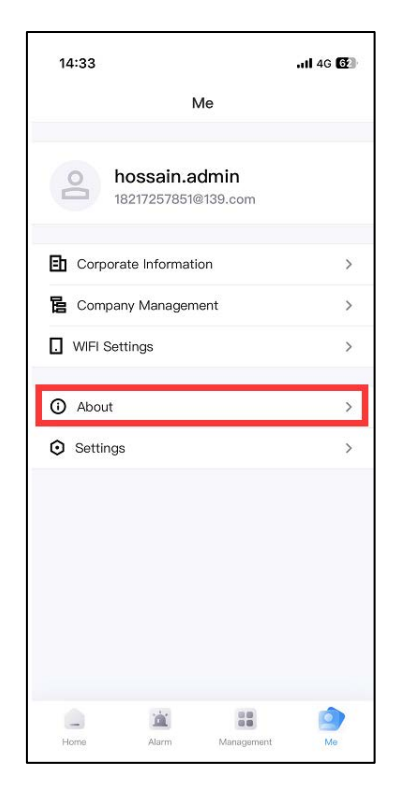

2. Version number is shown on the first line on the About page.

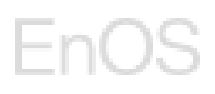

| 12:09          |         | .ıl ≎ 03 |
|----------------|---------|----------|
| <              | About   |          |
| Version number |         | 1.1.1    |
| App download ( | QR code | >        |
| User agreement |         | >        |
| Privacy policy |         | >        |
| Contact us     |         | >        |
|                |         |          |
|                |         |          |
|                |         |          |
|                |         |          |
|                |         |          |
|                |         |          |
|                |         |          |
|                |         |          |
|                |         |          |

4. Press **[User Agreement]** and you will be directed to the User Agreement page.

| 12:09          |           | al 🗢 😡 | 12:11                                                                                                    | ul 🗢 🖽                                                                                                    |
|----------------|-----------|--------|----------------------------------------------------------------------------------------------------|----------------------------------------------------------------------------------------------------|
| <              | About     |        | <                                                                                                    | User agreement                                                                                                    |
| Version numb   | er        | 1.1.1  | User                                                                                                    | Agreement                                                                                                    |
| App download   | d QR code | >      |                                                                                                    | 3                                                                                                    |
| User agreeme   | ent       | >      | This Use<br>acceptance                                                                                                    | er Agreement is effective upon<br>e for new users, and from 20-09-2023                                                                                                    |
| Privacy policy | r         | >      | for existing                                                                                                    | j users.                                                                                                    |
| Contact us     |           | >      | UNIVERS<br>("UNIVERS<br>LICENSEE<br>INDIVIDU/<br>ENTITY TH<br>LICENSEE<br>AUTHORIS<br>TO YOU ("<br>UNIVERSI<br>THROUGH<br>SECTION<br>"YOU" OR<br>CONDITIO<br>TERMS OI<br>AGREEME | PTE. LTD. AND/OR ITS AFFILIATES<br>S") IS WILLING TO LICENSE THE<br>D SOFTWARE TO YOU AS THE<br>AL, THE COMPANY, OR THE LEGAL<br>HAT WILL BE UTILIZING THE<br>D SOFTWARE VIA THE<br>SED LOGIN ACCOUNT PROVIDED<br>'USER ACCOUNT') BY<br>EITHER DIRECTLY OR INDIRECTLY<br>H YOUR OU ADMINISTRATOR (SEE<br>2.7) (REFERENCED BELOW AS<br>"YOUR') ONLY ON THE<br>DN THAT YOU ACCEPT ALL OF THE<br>F THIS USER AGREEMENT ("USER<br>ENT"). |
|                |           |        | Read the to<br>Agreement<br>Software. T<br>contract be<br>accepting t                                                                                                    | erms and conditions of this User<br>t carefully before using the Licensed<br>This is a legal and enforceable<br>etween You and UNIVERS. By<br>this Agreement, either by indicating                                                                                                    |

5. Press [Privacy Policy] and you will be directed to the Privacy Policy page.

# EnOS

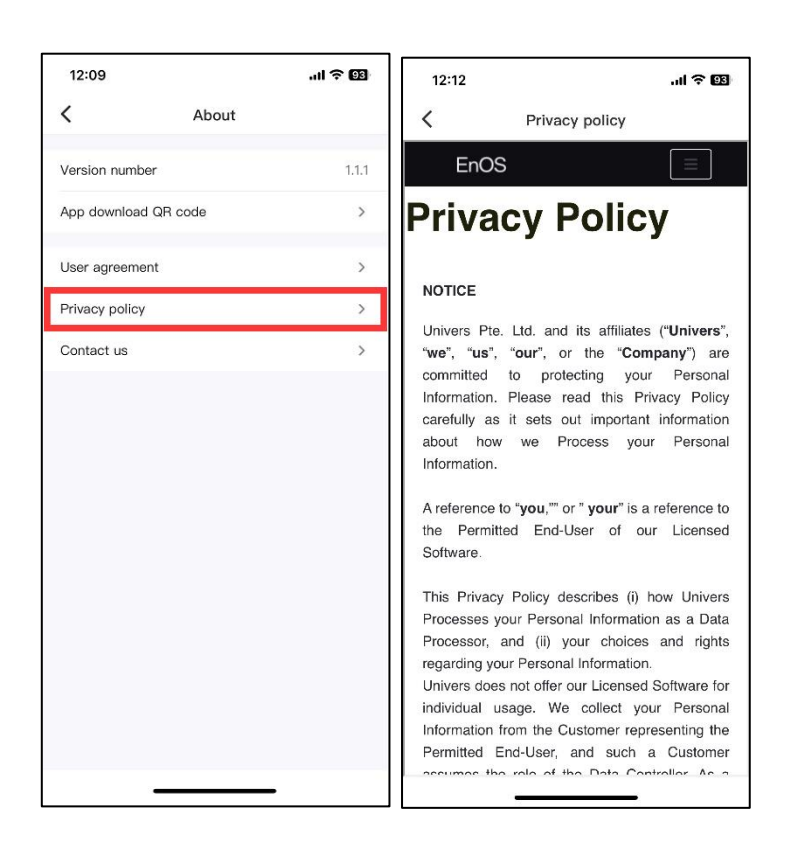

### 2 Web Application – Installer Admin & Installer

Web Portal Application is for Entelar System Admin, Installer Admin and Installer Users to monitor, control and management residential sites and devices under their permission, and for End Users to monitor their own site and devices.

### 2.1 Login

**Pre-requisite:** You are a Installer Admin/Installer user. Web Portal Login account is the same with Mobile Application account.

Univers EMS Web portal: app.entelarenergy-emsportal.com

Univers EMS Web portal provides a login access page when you first opened the application. To log in to Univers EMS, enter your credentials (**username** or **email address**, **password**) and check the **box** to consent the User Agreement and Privacy Policy.

|                                            | vers                                  |            |
|--------------------------------------------|---------------------------------------|------------|
| Login                                      | English                               | <b>، ~</b> |
| Crystal.zhou                               |                                       |            |
|                                            | ø                                     | ø          |
|                                            | ⑦ Forgot Passwor                      | ord        |
| I have read and agr<br>ent and Privacy Pol | eed to the <u>User Agreem</u><br>licy | <u>m</u>   |
| Lo                                         | ogin                                  |            |
|                                            |                                       |            |
|                                            |                                       |            |

If you forget the login password, click the **[Forget password]** button to retrieve the password.

After logging, you will be directed to the Fleet Map page under the Central Monitor of Univers EMS where you can monitor your plants.

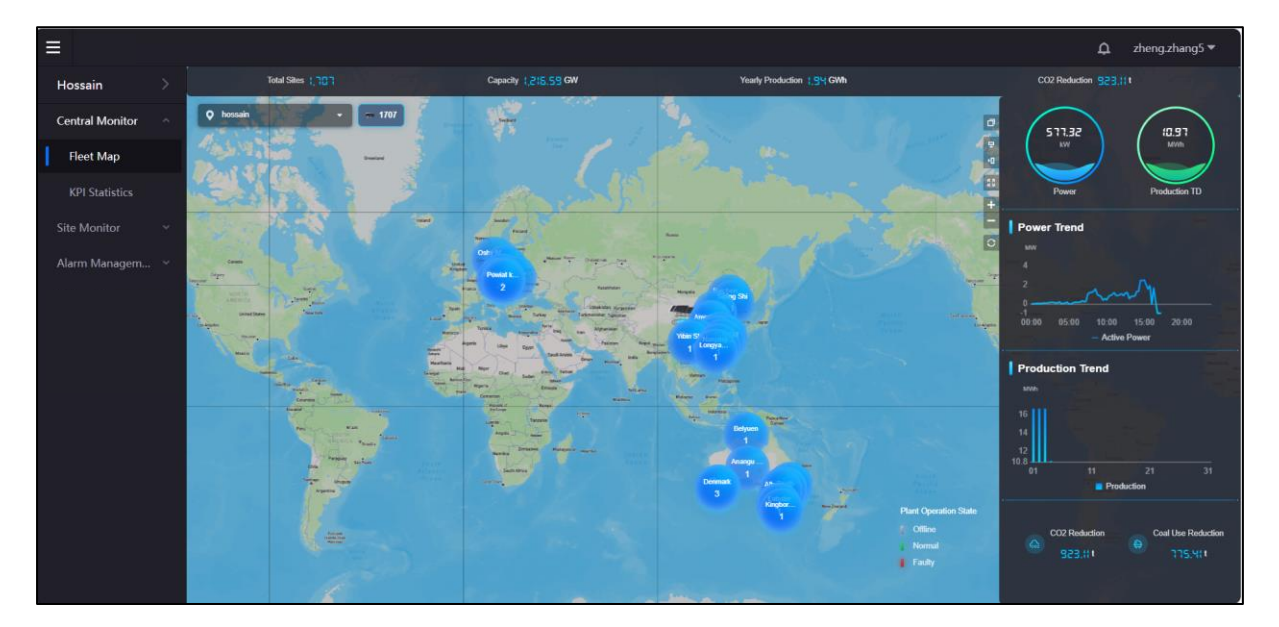

### 2.2 Home Page

On Home Page, it displays an asset tree navigation bar with information on specific company/site/device. Default displays the cross-site statistics of the root node company.

1. User can search company/site/device on the asset tree.

## EnOS

|                   |                                                                                                    |                                                                       |                                                                                                | ۵ ۵                                                    | hossain.admin + |  |  |
|-------------------|----------------------------------------------------------------------------------------------------|-----------------------------------------------------------------------|------------------------------------------------------------------------------------------------|--------------------------------------------------------|-----------------|--|--|
| Univers EMS       | O, Asset                                                                                                    | Statistics Overview                                                   |                                                                                                | Current Plant Ranking (Equivalent                      | Yield)          |  |  |
| Home Page         | B Wholesale Plumber                                                                                            | durthaw Brease                                                        | Production 8/01                                                                                |                                                        |                 |  |  |
|                   | • B 1429                                                                                                    | 11.40 mm                                                              | 92.07 TWh                                                                                      | and rais rais to add to                                | 17.70 %         |  |  |
|                   | <ul> <li>         ・         ・         ・</li></ul>                                                              |                                                                       |                                                                                                | DemoSite1023                                           | 13.92 h         |  |  |
|                   | • Bb mm                                                                                                    | Yield Statistics                                                      | Month Year Lifetime                                                                            | No.3 Test Plant 01                                     | 5.19 h          |  |  |
|                   | BilliziAdmin001                                                                                                | Month 2024-11                                                         |                                                                                                | NSA yangjiasi                                          | 5.14 h          |  |  |
| Device Management | <ul> <li>              Bit hoanhoandBit(公司01          </li> <li>             Bit #SWERP(2)         </li> </ul> | N7W6<br>150                                                           |                                                                                                | No.5 Hhtestaile003                                     | 3.04 h          |  |  |
|                   | Babacca_second22                                                                                               | 120                                                                   |                                                                                                | No.6 Mike' s Demo Site                                 | 4 00.5          |  |  |
|                   | B Rebeccaltest 021                                                                                             |                                                                       | Plant00 Hyde Park Nort                                                                         | 1.57 h                                                 |                 |  |  |
|                   | <ul> <li>         ・         ・         ・</li></ul>                                                              | 0 11-01 11-03 11-05 11-07 11-09                                       | 0<br>11-01 11-05 11-05 11-07 11-09 11-11 11-13 11-15 11-17 11-19 11-21 11-23 11-25 11-27 11-28 |                                                        |                 |  |  |
|                   | <ul> <li>         ·</li></ul>                                                                                  |                                                                       | Production                                                                                     | (N6.9) et/c204232003                                   | 0.64 h          |  |  |
|                   | thy Company                                                                                                    |                                                                       |                                                                                                | 「No.10」 第5式12001-身设数                                   | 0.35 h          |  |  |
|                   | B 0000019demoED(To     B 062002     B oemAdmin_creste                                                          | Emironmental Benefits                                                 |                                                                                                |                                                        |                 |  |  |
|                   | Ba android EVEEDIT     Ba 0704_regression02     Ba Fitce1882/Fi02                                              | <ul> <li>Litetime Seandard Coal Seved</li> <li>36,737.83 M</li> </ul> | CD: Litetime Reduction<br>43,735.51 kt                                                         | Elletime Equivalent Trees Planted<br>\$0 59,747,311.26 |                 |  |  |
|                   |                                                                                                    |                                                                       |                                                                                                |                                                        |                 |  |  |
|                   | • 图 YUH版本测试-Test                                                                                               |                                                                       |                                                                                                |                                                        |                 |  |  |
|                   | the final+2485968     ■ final+004                                                                              |                                                                       |                                                                                                |                                                        |                 |  |  |

2. Users can view the cross-site statistics by selecting the company on the asset tree.

| ≡ EnOS                                                                                                    |                                     |                                                                  | 🖾 🗘 hossan admin 🛩                       |
|----------------------------------------------------------------------------------------------------|-------------------------------------|------------------------------------------------------------------|------------------------------------------|
| Univers EMS > Q, Asset                                                                                                    | E Statistics Overview               |                                                                  | Current Plant Ranking (Equivalent Yield) |
| Home Page     B Wholesale Plumb                                                                                                    |                                     | A                                                                | 8                                        |
| 로 Central Monitoring · · Bi 노력소리                                                                                                    | 5.63 MW                             | 92.07 TWN                                                        |                                          |
| B 作用水设施     B 作用水设施     B cc11                                                                                                    | Midd Photolog                       |                                                                  |                                          |
| LE KPI Statistics D Hossail                                                                                                    | n demo site v                       | Words rear Listine                                               |                                          |
| B mm     B mm     B mstAdmin                                                                                                    | 101 MW                              |                                                                  |                                          |
| Device Monitoring 🔹 🗈 transformedity                                                                                                    | #公司01 70<br>80                      |                                                                  |                                          |
| R CAM Management - B Grandbirg B                                                                                                    | 8 50<br>cond02 40                   |                                                                  |                                          |
| Device Management     B ENITRO2                                                                                                    | 287 20                              | difficulture and the second second                               |                                          |
| Company and User Mgt     B Refercates     B Removal                                                                                                    | 0 11-01 11-03 11-05 11-07 11        | 1-09 11-11 11-12 11-15 11-17 11-19 11-21 11-23 11-25 11-27 11-29 |                                          |
| Message Center      Message Center     Message Center                                                                                                    |                                     | Production                                                       |                                          |
| Hotp and Feedback -      B Rttamto     B     doCompany                                                                                                    | ien<br>K                            |                                                                  |                                          |
| ■ More      •      B 0000619den                                                                                                    | IOEDITO Environmental Benefits      |                                                                  |                                          |
| About     About     A | Sette Litering Standard (and Societ | (O) Lifetime Reduction                                           | Librima Envirolant Tours Directed        |
| B android 등(3                                                                                                    | EDIT 🖨 - Kg                         | Ci - sq                                                          | 40                                       |
| B 0704_regres     B = 20008000                                                                                                    | skon02<br>102                       |                                                                  |                                          |
| • B #####23                                                                                                    | 001                                 |                                                                  |                                          |
| Binstaller Con     Binstaller Con                                                                                                    | ipany<br>A Tant                     |                                                                  |                                          |
| • Bt 1130622                                                                                                    | new A                               |                                                                  |                                          |

3. Users can view the site details by selecting the site on the asset tree.

| Univers EMS            | Q. Asset                            | G Site Overview 🕒 Energy 5      | tatistics                               |                  |                                  |          |                                 |         |
|------------------------|-------------------------------------|---------------------------------|-----------------------------------------|------------------|----------------------------------|----------|---------------------------------|---------|
| Home Page              | Bh Wholesale Plumber                | ~                               |                                         |                  |                                  |          |                                 |         |
| 👳 Central Monitoring 🗠 | • B 上海公司                            | Hossain demo sit                | e offline                               |                  |                                  |          | 6                               | Layout  |
| & Flett Map            | <ul> <li>         ·</li></ul>       | ● Sunty 557F<br>◎ 中国上海市實施区SFXG  | 927 <b>million (17)</b> : 200023        |                  |                                  |          |                                 |         |
| all KPI Statistics     | • Ø Hossain demo site               | Capacity 234.00 kW              | Commissioning Date 2023-05-12 Contact - | - Contact inform | nation -                         |          |                                 |         |
| Site Monitoring        | inverter-1                          |                                 |                                         |                  |                                  |          |                                 |         |
| Device Monitoring      | inverter 3                          | Production Today Reven<br>— kWh | ue Today Production the<br>0.00 kWI     | i month<br>h     | Production this year<br>0.00 kWh |          | Ulletime Production<br>0.00 kWh |         |
| C6M Management         | Finverter-0                         |                                 |                                         |                  |                                  |          |                                 |         |
| Device Management      | inverter-2                          | Energy Flow Diagram             | Devices Overview                        |                  |                                  |          |                                 |         |
| Company and User Mgt   | inverter-1                          |                                 | 0 Dongle-1                              | Offine           | 8 Dongle-1                       | Office   | Dongle-1                        | .01     |
| Message Center 🚽       | inverter 2                          | Pr System                       | SN<br>Model Name                        | b2e13e1d         | SN<br>Model Name                 | 83f1f5d5 | SN<br>Model Name                | 9bc289f |
| Help and Feedback      | II Battery-1                        | 2.00<br>1.00                    |                                         |                  |                                  |          |                                 |         |
| More                   | Battery-1                           |                                 | inverter-1                              | Offine           | Inverter-3                       | Offine   | Inverter-3                      | 0       |
|                        | E Battery 3                         |                                 | SN                                      | fecd0601         | SN                               | 83dfa57e | EN Adverter Street              | 1e3c285 |
| ADDIL                  | E Ballery 3                         |                                 | 费 Active Power                          | - KW             | Active Power                     | - kW     | Active Power                    | - kW    |
|                        | E Estters?                          |                                 | Production Today                        | - kinh           | Production Today                 | - kWh    | Production Today                | - kWh   |
|                        | B Batters 1                         | Storage System                  | Grid                                    |                  |                                  |          |                                 |         |
|                        | E Battery3                          |                                 | □ Inverter-3                            | Office           | Inverter-2                       | Ottine   | Inverter-2                      | 2       |
|                        | Battery 2                           | (A)                             | SN                                      | e84fc7c0         | SN                               | 09647c90 | 5N                              | 00da714 |
|                        | • B m                               | -                               | Model Name<br>Active Prover             | - kW             | Active Power                     | - kW     | Active Power                    | - kw    |
|                        | <ul> <li>En stratementon</li> </ul> | Loed                            | Production Today                        | - kitth          | Production Today                 | - kWh    | Production Today                | - kwh   |
|                        |                                     |                                 |                                         |                  |                                  |          |                                 |         |

4. Users can view the device details by selecting the device under a specific site on the asset tree.

|                        |                                        |                                |                                                     |                          | 🗐 🗘 tossan admin 🛩 |
|------------------------|----------------------------------------|--------------------------------|-----------------------------------------------------|--------------------------|--------------------|
| Univers EMS            | Q. Asset                               | Battery-3                      | Officia                                             |                          |                    |
| Home Page              | B Wholesale Plumber                    | Hossein den                    | no site                                             |                          |                    |
| 🖵 Central Monitoring 🗠 | • B 142司                               | ◎ 中国上型                         | 台周期1055FX0+927 創設機長 200023                          |                          |                    |
| 💩 Field Map            | <ul> <li>         ·</li></ul>          | Asset Type 8                   | attery SN 7c19b3b8 Version v1.0.2                   | 2230814                  |                    |
| all KPI Statistics     | • Ø Hossain demo site                  | Real-time Info                 |                                                     |                          |                    |
| 🖬 Site Monitoring      | Finverter-1                            | Bus Voltage                    | - V                                                 | soc                      | -3                 |
| Device Monitoring      | inverter-d                             | Daily Charging Energy          | - kWh                                               | Daily Discharging Energy | - kWh              |
| R OMM Management       | Inverter-3     Inverter-2              | Active Power                   | - KW                                                |                          |                    |
| Device Management      | 🖼 inverter-2                           | History Info (                 |                                                     |                          |                    |
| Company and User Mgt   | inverter-1                             | Signal Type: Energy Yield(kWh) | <ul> <li>Signal Point Name: Selected (2)</li> </ul> | ∨ Time: 2024-11-28 🖂     |                    |
| Message Center 🔍       | 🛱 inverter-2                           |                                |                                                     |                          |                    |
|                        | II Battery-1                           |                                |                                                     |                          |                    |
|                        | Battery-1                              |                                |                                                     | No data found            |                    |
| D Atout                | Battery3                               |                                |                                                     |                          |                    |
|                        | ∃ Battery-2                            |                                |                                                     |                          |                    |
|                        | II Battery-2                           |                                |                                                     |                          |                    |
|                        | II Battery-1                           |                                |                                                     |                          |                    |
|                        | E Battery-3                            |                                |                                                     |                          |                    |
|                        | ∃ Battery 2                            |                                |                                                     |                          |                    |
|                        | <ul> <li>B) Bisfladmin001</li> </ul>   |                                |                                                     |                          |                    |
|                        | <ul> <li>Bt humbuanBit(2001</li> </ul> |                                |                                                     |                          |                    |

### 2.3 Central Monitoring

### 2.3.1 Fleet Map

- 1. Click [Central Monitor] and then [Fleet Map] on the left menu.
- 2. Central Monitor provides a satellite world map, showing the geographical distribution and aggregated KPIs of household plants within the limits of user authority, and by scrolling up and down, the user can zoom in or out the map page.
- 3. Click the left mouse button to drag the map anywhere on the page.
- 4. Users can carry out centralized and hierarchical management according to the regional / company organizational structure and can view the KPI data of power plant distribution and aggregation under the company / regional node flexibly.
- 5. The column on the right shows the key metrics of all photovoltaic sites within the scope of user authority; the left shows the production, energy trend, consumption and EV station statistics of the selected level (integrated sites or single site).

# EnOS

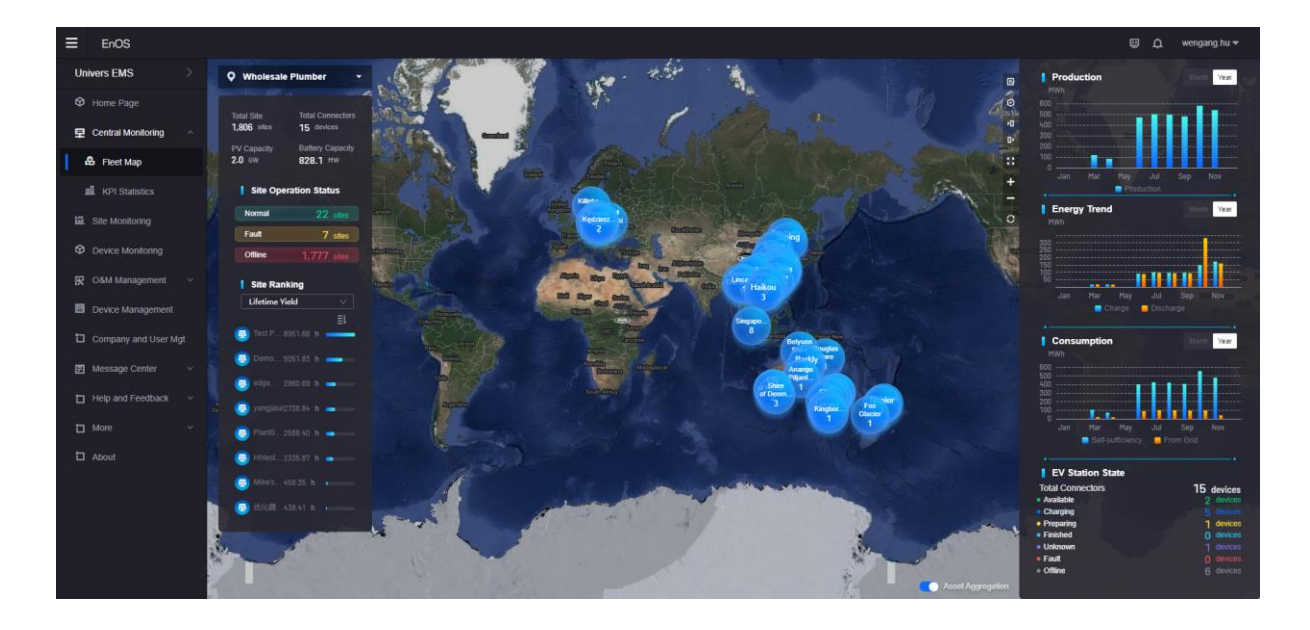

#### 2.3.2 KPI Statistics

- 1. Click [Central Monitor] and then [KPI Statistics] on the left menu.
- 2. The KPI statistics page of cross-plants to carry out automatic aggregation statistics of production indicators for all plants within the scope of user select in Management Structure Tree in Top Left Corner. Default is all plants that user have permission.
- 3. The statistics overview is provided with the total active power and production BOL data of all plants within the scope of user select in Management Structure Tree in Top Left Corner. Production statistics are graphically displayed according to the dimensions of day, month, year, and lifetime. Plants are ranked according to the Yield. And the total environmental benefits are displayed.

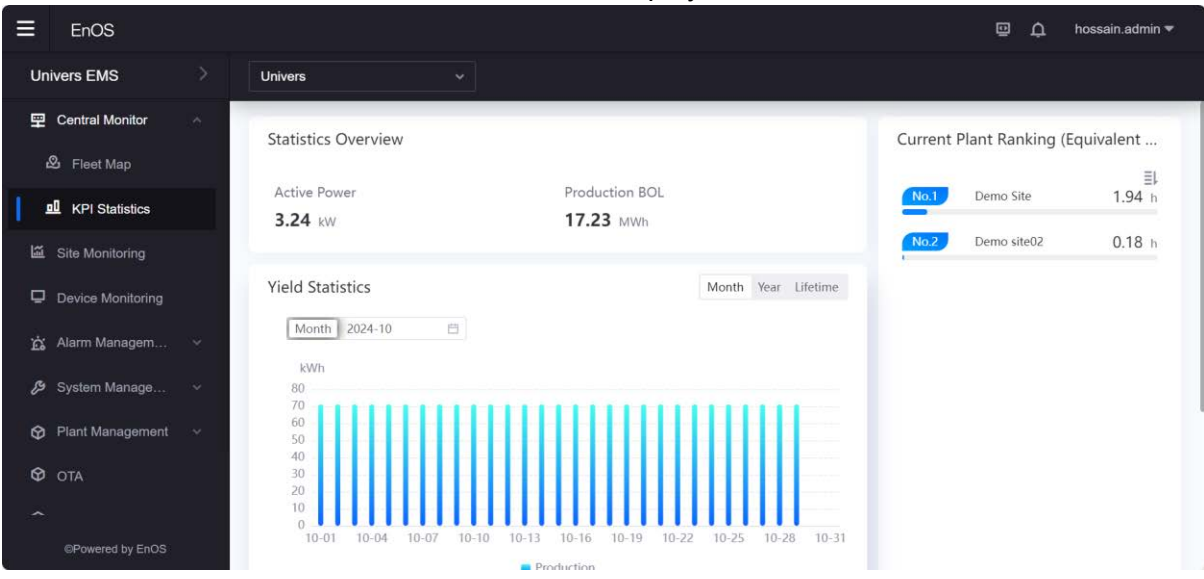

### 2.4 Site Monitoring

### 2.4.1 Site Monitoring List

When first come to the Site Monitoring menu, it displays a list of all sites within the current user's authority, and core information such as real-time operation status, capacity, production, revenue, active power, and other core information of the plant.

The user can filter the sites according to the operating status, whether the site has battery configured, the total string capacity, battery capacity, followed or all plants, grid connection date and located area.

| ≡        | EnOS              |   |               |   |                     |               |          |                     |                    | 9         | ¢ | hossain.admin | • |
|----------|-------------------|---|---------------|---|---------------------|---------------|----------|---------------------|--------------------|-----------|---|---------------|---|
| Uni      | ivers EMS         | > | Site: Select  | ~ | Site Configur : All | ~ S           | Site Ope | eration Status: All | ×                  |           | Q | uery Reset    | ~ |
| Ħ        | Central Monitor   | ~ |               |   |                     |               |          |                     |                    | Q. Searc  | h |               |   |
| <b>1</b> | Site Monitoring   |   | Site Name     |   | Site Operation      | Capacity (kW) |          | Production Today    | Reve               | nue Today |   | Operation     |   |
| Ū        | Device Monitoring |   | Demo Site     |   | Status              | 15.00         |          | (kWh)               | 0.00               | s         |   | Detail        |   |
| Ŕ        | Alarm Managem     | ~ | Yih           |   | Offline             | 68.00         |          | 122                 | - 20               |           |   | Detail        |   |
| Ŗ        | System Manage…    | ~ | Demo site02   |   | Normal              | 200.00        |          | 35.49               | 4.52               | ¥         |   | Detail        |   |
| Ŷ        | Plant Management  | ~ | Test123       |   | Offline             | 10.00         |          | 10                  | -                  |           |   | Detail        |   |
| Ø        |                   |   | Demo01        |   | Offline             | 10.00         |          |                     | i <del>nt</del> ii |           |   | Detail        |   |
| Ø        | About             |   | Total 5 Items |   |                     |               |          |                     |                    |           |   | < 1           | 5 |
|          |                   |   |               |   |                     |               |          |                     |                    |           |   |               |   |
|          | ©Powered by EnOS  |   |               |   |                     |               |          |                     |                    |           |   |               |   |

#### 2.4.2 Site Overview

On the Site List page, click **site name** of a site to go to the overview monitoring page of a single site. Default is on the site overview page and it displays:

- a. Photo of site, real-time operation status of site, address of site, real-time weather data, contact information.
- b. Statistics of the core indicators of production, revenue in daily, monthly, annual and lifetime dimensions.
- c. The energy flow diagram shows:
  - 1. the real-time energy flow diagram of the site.
  - 2. energy flow direction
  - 3. real-time operating power such as PV production power, inverter output power, storage charge and discharge power, load power, on-grid, and off-grid real-time data.
  - 4. display the real-time status of the inverter, storage (if any), green colour represents Operating, yellow represents Standby, red represents Fault.
- d. All the devices under the site are displayed according to the device type, with the operation status and core information of all the devices.

| EnOS                                                                                  |                                                                                          |                                                                                                    |                                                                                                    | 🖾 🗘 hossain admin 🛩                                                                                        |
|---------------------------------------------------------------------------------------|------------------------------------------------------------------------------------------|----------------------------------------------------------------------------------------------------|----------------------------------------------------------------------------------------------------|----------------------------------------------------------------------------------------------------|
| Univers EMS                                                                           | Site Overview () Energy Statistics                                                       |                                                                                                    |                                                                                                    |                                                                                                    |
| Central Monitor  Kat Site Monitoring  Device Monitoring  Alarm Managem  System Manage | Demo01 office<br>Burny 22°C<br>O No Data<br>Capacity – kW Commissioning Date – Confact – | Contact Information -                                                                                                    |                                                                                                    |                                                                                                    |
| Plant Management     OTA     About                                                    | Production Today Revenue Today<br>                                                       | Production this month 0.00 kWh                                                                                                    | Production this year 0.00 kWh                                                                                                    | Lifetime Production                                                                                        |
| ♀ About                                                                               | Energy Flow Diagram                                                                      | Devices Overview           Dongle-100         Ontime         Inverter-1         C           SN         4abb 15fcda30         SN         Sdae40a52044           Model Name         Dengle20240118         Model Name         Pers_Inverter202x           Active Power         - kWh         Production Today         - kWh | Inverter-1         Office           SN         3dae40a52044           Model Name         Re_Unverte2024011           Active Power         e           Production Toy         - kor           Production Toy         - kor | Meter-1 Other<br>Active Power – kW<br>Total Active Deepy – kWh<br>Total active Revery – kWh<br>Consumption |
| @Powered by EnOG                                                                      | Storage System                                                                           | Battery-1         Other           SN         84541499399f           Model Name         Res_Storage2024011           0         0           SOC         -%           Oally Charging Energy         -Wh           Daily Discharging         -Wh                                                                              |                                                                                                    |                                                                                                    |

### 2.4.3 Site KPI

On the site overview page, click the tap **[Energy Statistics]** on the top to go to the KPI statistics monitoring page and it displays:

- 1. The KPI: consumption and self-consumption statistics.
- 2. Production and consumption of the chosen plant by day, month, year, and lifetime dimension.
- 3. Energy Management graph showing the PV output and consumption graph according to day, month, year, and lifetime dimension.
- 4. Revenue bar chart by day, month, year, and lifetime dimension.
- 5. Environmental benefits such as standard coal saved, CO2 Emission Avoidance and equivalent tree planted are displayed.

| ErOS                                     |                                                                   |                                                                              |                                          |                                                                               | 🖨 🗘 hossain admin 🛩                       |
|------------------------------------------|-------------------------------------------------------------------|------------------------------------------------------------------------------|------------------------------------------|-------------------------------------------------------------------------------|-------------------------------------------|
| Univers EMS                              | [iii] Site Overview                                               | O Energy Statistics.                                                         |                                          |                                                                               |                                           |
| 😨 Central Monitor 😐                      | Canal State Recharded                                             |                                                                              |                                          |                                                                               |                                           |
| 12 Ste Monitoring                        | KPI                                                               | Production                                                                   | Day Month Year 2024-10-30                | Consumption                                                                   | Day Month Year 2024-10-30                 |
| Device Montohing <u>Tr</u> Alarm Managem | Consumption Today<br>7.51 km<br>Self-consumption Today<br>2.76 km | Production<br>7.32 wm<br>Self-consumption<br>2.76 kWm<br>To Grid<br>4.56 kWm | • Self-consu 37270 % • To Crid 4230 %    | Consumption<br>7.51 km<br>Self-sufficiency<br>2.76 km<br>From Grid<br>4.75 km | • Self suffi_ 36.75 % • From Celd 63.25 % |
| enviewed to boog                         | Energy Management                                                 | 15,25 15,35 15,45 15,55 16,05 1                                              | A15 1625 1625 1625 1705 1725 1725 1725 1 | 745 1755 1805 1815 1825                                                       | Day Month Year Lifetime<br>SOC            |

### 2.4.4 Site Details

On the site list page, click the **[Detail]** on the right of the site to go to the site details page, click different tab to see different information of the site:

- 1. Basic info: including basic information, system information, installer information and grid information of the site.
- 2. Devices under this site.
- 3. Prices: Purchase price and Feed-in Tariff.
- 4. User information: installer and end user information of the site.

| Б        | nOS            |     |                                     |                                              | 😐 🗘 hossain.admin 🔻                                    |
|----------|----------------|-----|-------------------------------------|----------------------------------------------|--------------------------------------------------------|
| Univers  | EMS            | ×   | ← Site List / Site Details          |                                              |                                                        |
| 모 Cent   | tral Monitor   | *)  | Paolo Info Devices Drisse User Info |                                              |                                                        |
| 📔 🖾 Site | Monitoring     |     | Basic Into Devices Prices Oser Into |                                              |                                                        |
| 🖵 Devi   | ice Monitoring |     | Demo01                              |                                              | Delete Plant                                           |
| 📩 Alarr  | m Managem      | × 1 |                                     |                                              |                                                        |
| 🔑 Syste  | tem Manage     | ¥)  |                                     |                                              |                                                        |
| 🔗 Plan   | it Management  | *)  | Basic Info                          |                                              |                                                        |
| 🛛 ота    |                |     | Plant Name *                        | Country/Region *                             | Address *                                              |
| 🛛 Abou   |                |     | Demo01                              | Australia/Australian Capital Territory/Booth | 1 HarbourFront Ave, Keppel Bay Tower, Singapore 098632 |
|          |                |     | Detail Address                      | Post Code                                    | Plant Time Zone *                                      |
|          |                |     | -                                   | -                                            | +08:00                                                 |
|          |                |     | System Info                         |                                              |                                                        |
| 6Pc      | owered by EnOS |     | Edit                                |                                              |                                                        |

#### 2.4.5 Site Management

On the site details page, you can manage the site:

- 1. Under "Basic Info" tab, click **[Edit]** on the bottom to edit the basic information of the site.
- 2. Under "Basic Info" tab, click [Delete Plant] on the right to delete the site.

| ≡ EnOS            |                                     |                                              | © "Ω hossain.admin <del>▼</del>                        |
|-------------------|-------------------------------------|----------------------------------------------|--------------------------------------------------------|
| Univers EMS       | Site List / Site Details            |                                              |                                                        |
| P Central Monitor | Basic Info Davices Prices User Info |                                              |                                                        |
| Site Monitoring   | Date into Devices Prices Gate into  |                                              |                                                        |
| Device Monitoring | Demo01                              |                                              | Delete Plant                                           |
| ற், Alarm Managem |                                     |                                              |                                                        |
| 💋 System Manage   |                                     |                                              |                                                        |
| Plant Managemer   | Basic Info                          |                                              |                                                        |
| Φ ΟΤΑ             | Plant Name *                        | Country/Region *                             | Address *                                              |
| 🍄 About           | Demo01                              | Australia/Australian Capital Territory/Booth | 1 HarbourFront Ave, Keppel Bay Tower, Singapore 098632 |
|                   | Detail Address                      | Post Code                                    | Plant Time Zone *                                      |
|                   | (H)                                 | 9                                            | +08:00                                                 |
|                   | System Info                         |                                              |                                                        |
|                   | Edit                                |                                              |                                                        |

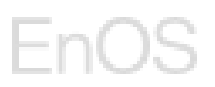

3. Under "Devices" tab, click the **icon** besides the device to edit the device name or delete the device under the site.

| Ξ          | EnOS            |                                                                        | hossain.admin 🔫 |
|------------|-----------------|------------------------------------------------------------------------|-----------------|
| Un         | ivers EMS       | Site List / Site Details                                               |                 |
| 罕          |                 | v<br>Basicinto <b>Davine</b> Drive Heartefo                            |                 |
| <b>1</b> 🖾 | Site Monitoring |                                                                        |                 |
| Q          |                 | Dongle-100 Offine                                                      | 2 0             |
| Ŕ          | Alarm Managem   | Asset Type Dongle SN 4adb15feda30 Model Name Dongle20240118            |                 |
| Þ          |                 |                                                                        |                 |
| Ø          |                 | Greet Tune Inverter - SN 3/dead0a52044 Model Name Des Inverter20240118 |                 |
| 0          |                 | House the means of concentration model have readiments for the         |                 |
| Ø          |                 | Battery-1 Office                                                       | L Ō             |
|            |                 | Asset Type Battery SN 84d414a9359f Model Name Res_Storage20240118      |                 |
|            |                 | Meter 1 Office                                                         | 4 0             |
|            |                 | Asset Type Electricity Meter SN 679212fa0493 Model Name JANITZA-UMG604 |                 |

4. Under "Prices" tab, click the [Edit] at the bottom to edit the price.

|                       |                                        | 🖾 🗘 hossain.a | idmin 🔻 |  |
|-----------------------|----------------------------------------|---------------|---------|--|
| Univers EMS           | € Site List / Site Details             |               |         |  |
| 😟 Central Monitor 🗸 🗸 | Deviate for Deviation Deviation United | Con the C     |         |  |
| Site Monitoring       | Basic Info Devices Prices User Info    |               |         |  |
| Device Monitoring     | ✓ Purchase Price                       |               |         |  |
| ஜ் Alarm Managem 🗸    | 1                                      |               | •       |  |
| 🍠 System Manage 🗸     | Date Period * Time Period Prices       | AUD / PMb     | ı<br>লি |  |
| 🚱 Plant Management 🖂  |                                        | A007 KWI      |         |  |
| 🛇 OTA                 | 5 <b>7</b> .                           |               |         |  |
| 🍄 About               | 0                                      |               |         |  |
| ✓ Feed-In Tariff      |                                        |               |         |  |
|                       | 1                                      |               | •       |  |
|                       | Date Period * Time Period Prices       |               |         |  |
| OPowered by EnOS      | Save Cancel                            |               |         |  |

### 2.5 Device Monitoring

#### 2.5.1 Device Monitoring List

The device list page provides the KPI of all devices connected to different types of devices under the same plant, including device SN, active power, operating status, etc.

The user can filter the devices according to the management node or plant and filtering according to the operating status of the device or the type of device.
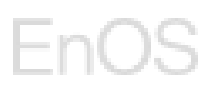

Basic information such as device name, SN, state, active power and production statistics are provided.

| ≡        | EnOS              | _ |                       |                  |                   |               |          |        |                |   | 9    | ¢  | hossain.admin 🔻 |
|----------|-------------------|---|-----------------------|------------------|-------------------|---------------|----------|--------|----------------|---|------|----|-----------------|
| Un       | ivers EMS         | > | Site: All (5)         | ~                | Device Type       | e: Inverter   | ~        | Device | e: All (6)     | ~ |      |    |                 |
| Ŧ        | Central Monitor   | * | Q Search              |                  |                   |               |          |        |                |   |      |    | ⊻ ≡ ∷           |
| <b>X</b> | Site Monitoring   |   | Offline               | Operating        | Standby           | Fault         | 📩 Rese   | et     |                |   |      |    |                 |
| 🗖        | Device Monitoring |   | Device Name           | \$   SN          |                   | \$ Belong     | jed Site | ÷      | Inverter State |   | ÷. Ψ | Ac | Action          |
| Ŕ        | Alarm Managem     | ~ | Dinverter-10          | c0a8de80c        | d1a6              | Demo          | site02   |        | Operating      |   |      | 0. | Details         |
| Ŗ        | System Manage     | * | D Inverter-1          | 89cf01c9e        | 1dc               | Demo          | Site     |        | Operating      |   |      | 2. | Details         |
| Ø        | Plant Management  | * |                       |                  |                   |               |          |        |                |   |      |    |                 |
| Ø        |                   |   |                       |                  |                   |               |          |        |                |   |      |    |                 |
| Ø        | About             |   |                       |                  |                   |               |          |        |                |   |      |    |                 |
|          |                   |   |                       |                  |                   |               |          |        |                |   |      |    |                 |
|          |                   |   |                       |                  |                   |               |          |        |                |   |      |    |                 |
| 4        | ©Powered by EnOS  |   | Local Time: 2024-10-3 | 30 15:14:30 Last | Refresh 2024-10-3 | 30 15:14:22 😋 | I        |        |                |   |      |    |                 |

#### 2.5.2 Device Details

On the Device List, click **device name** or **[Details]** of a device to go to the monitoring details page of the device. Device details page displays the basic information, real-time data, and historical data of the device.

1) Real-time data:

Inverter: DC output, AC output, real-time data such as active power, internal temperature, efficiency, reactive power, power factor, and production today.

Battery: charge and discharge energy, SOC, active power, bus voltage, working mode, working state, SN etc.

Meter: active power, on and off grid data, etc.

| Inverter-1 omine<br>Domo Site<br>© 2016 Sengkang E Ave, Singapo |                         | e, Singapore 540270                        |                                                   |                  |
|-----------------------------------------------------------------|-------------------------|--------------------------------------------|---------------------------------------------------|------------------|
| C Input                                                         | Asset Type, Residential | Inverter SN 89cf01c9e1dc Registration Code | Model Name Res_Inverter20231127 Version AC Output | v1.0.20231127    |
|                                                                 | String Voltage(V)       | String Current(A)                          | Power voltage (V)                                 | Grid current (A) |
| PV1                                                             | 350.9                   | 5.96                                       | 243.1                                             | 243.10           |
| PV2                                                             | 296.2                   | 6.02                                       |                                                   |                  |
| PV3                                                             | 0.0                     | 0.00                                       |                                                   |                  |
| PV4                                                             | 0.0                     | 0.00                                       |                                                   |                  |
| Real-tim                                                        | e Info                  |                                            |                                                   |                  |
| Active F                                                        | Power                   | 0.000 kW                                   | Internal Temperature                              | 38.800 °C        |
| Invertor                                                        | Efficiency              | 100.00                                     | Reactive Power                                    | 0.000 kVar       |
| Power I                                                         | Factor                  | 1.000                                      | Mains Frequency                                   | 49.97 Hz         |
| OEM SI                                                          | tate                    | On-grid (Off-grid mode: running)           | Output Mode                                       |                  |
| Rated Power(kWac)                                               |                         | 10.00                                      |                                                   |                  |

|                      | Demo site02                   |                      |                       |              |                                 |                    |         |
|----------------------|-------------------------------|----------------------|-----------------------|--------------|---------------------------------|--------------------|---------|
| 34                   | Asset Type Residential Storag | e SN be4272dec598    | Version v1.0.20240118 |              |                                 |                    |         |
| Real-time Info       |                               |                      |                       |              |                                 |                    |         |
| Storage Working Mo   | de                            | Maximise self consum | nption                | Bus Voltage  |                                 | 749.2 V            |         |
| SOC                  |                               | 2.0 %                | 2.0 %                 |              | Daily Charging Energy           |                    |         |
| Daily Discharging Er | iergy                         | 10.45 kWh            |                       | Active Power |                                 | 0.000 kW           |         |
| Working State        |                               | Running              |                       | SN           |                                 | 36026151abb5       |         |
| Software Version     |                               | v1.0.20240118-RACK   | v1.0.20240118-RACK    |              |                                 | 40.44 kWh          |         |
| Total Discharge Ene  | rgy.                          | 40.44 kWh            | 40.44 kWh             |              | rgy                             | 40.44 kWh          |         |
| Bus Voltage          |                               | 233.44 V             | 233.44 V              |              |                                 | 34.20 %            |         |
| Battery Pack         |                               |                      |                       |              |                                 |                    |         |
| Name                 | Working State                 | SN                   | Active Power (kW)     | Voltage (V)  | Total Discharge Energy<br>(kWh) | Software Version   | SOC (%) |
| Battery Pack1        | Running                       | d166b8136b7d         | 23.23                 | 23.23        | 16.23                           | v1.0.20240118-PACK | 23.44   |
| Battery Pack2        | Running                       | 905de80c0681         | 34.43                 | 34.43        | 12.44                           | v1.0.20240118-PACK | 12.67   |
|                      |                               |                      |                       |              |                                 |                    |         |

#### 2) Historical data:

On the page, navigate to the **[Historical data]** module to view the historical curve of all the data collected by the device. You can select the signal type, signal point name and time to view the data curve.

| nal type:  | Voltage(V)                   | Signal point name:  | Selected 2                | 1 ime: 2024-01-18               |                                                                                                 |
|------------|------------------------------|---------------------|---------------------------|---------------------------------|-------------------------------------------------------------------------------------------------|
|            | Voltage(V)                   |                     | Q. Search                 |                                 |                                                                                                 |
| v          | Current(A)                   |                     | All                       |                                 |                                                                                                 |
|            | Frequency(Hz)                |                     | Grid Voltage              |                                 | man                                                                                             |
|            | Power(kW)                    |                     | String Voltage            |                                 |                                                                                                 |
|            | Reactive power(kVar)         |                     | -                         |                                 |                                                                                                 |
|            | Yield(kWh)                   |                     |                           |                                 |                                                                                                 |
|            |                              |                     |                           |                                 |                                                                                                 |
|            |                              |                     |                           |                                 |                                                                                                 |
| 0:00 00:40 | 0 01:20 02:00 02:40 03:20 04 | 00 04:40 05:20 06:0 | 0 06:40 07:20 08:00 08:40 | 09:20 10:00 10:40 11:20 12:00 1 | 12:40 13:20 14:00 14:40 15:20 16:00 16:40 17:20 18:00 18:40 19:20 20:00 20:40 21:20 22:00 22:44 |

## 2.6 Device Management

#### 2.6.1 Device Management List

The device management list page provides key information about all devices of diverse types within the scope of user's authority, including device SN, model, operating status, software version number, etc.

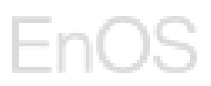

The user can filter the devices according to the management node or plant and filtering according to the operating status of the device or the type of device.

| $\equiv$ | EnOS              |         |                                 |                                     |                      | Ģ        | 🖸 🋕 hossain.admin 🔻 |
|----------|-------------------|---------|---------------------------------|-------------------------------------|----------------------|----------|---------------------|
| Uni      | vers EMS          | >       | Site: All (5)                   | V Device Type: Inverter             | V Device: All (6)    | ~        |                     |
| Ŧ        | Central Monitor   | *       | Device Name v Q                 | Search                              |                      |          | $\mathbf{\tau}$     |
| Ш        | Site Monitoring   |         | Offline Operating               | Standby Fault                       |                      |          |                     |
| ₽        | Device Monitoring |         | Device Name                     | ≑ SN                                | Model Name           | ‡ ∣ Invε | Action              |
| Ŕ        | Alarm Managem     | ÷       | Dinverter-1111                  | 4d7eaa479725                        | Res_Inverter20240314 | Offl     | Parameter Setting   |
| ą        | System Manage     | ÷       | 🛱 Inverter-1                    | 3dae40a52044                        | Res_Inverter20240118 | Offl     | Parameter Setting   |
| •        | Plant Management  |         | 🖆 Inverter-10                   | c0a8de80d1a6                        | Res_Inverter20240118 | Орг      | Parameter Setting   |
| Ψ        | Frant Management  | <u></u> | Dinverter-1                     | 89cf01c9e1dc                        | Res_Inverter20231127 | Орғ      | Parameter Setting   |
| 6        | Device Managemei  | nt      | 🖻 Inverter-1                    | d1abad4283a8                        | Res_Inverter20240830 | Offl     | Parameter Setting   |
| 6        | Device Log Export |         | Dinverter-1-yjh1                | c8199e425ef4                        | Res_Inverter20240830 | Offl     | Parameter Setting   |
| Ø        |                   |         |                                 |                                     |                      |          |                     |
| ـ        | About             |         |                                 |                                     |                      |          |                     |
|          |                   |         | Local Time: 2024-10-30 15:20:26 | Last Refresh: 2024-10-30 15:20:25 🔿 |                      |          |                     |

#### 2.6.2 Device Name Editing

In the device management list, locate the device to be managed, click **[Parameter Setting]**, it will open the device details page where you can edit the device name.

Click on the **[Edit]** icon besides the device name, enter the updated name and then click the  $[\sqrt{}]$  icon to save the name.

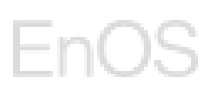

| ← Device Management / Device Details                                                                                                    |                                                |                                                |               |
|----------------------------------------------------------------------------------------------------|------------------------------------------------|------------------------------------------------|---------------|
| Basic Info Parameter Setting                                                                                                    |                                                |                                                |               |
| Inverter-1111                                                                                                    |                                                |                                                | Delete Device |
| Device Type                                                                                                    | SN                                             | Registration Code                              |               |
| Inverter                                                                                                    | 4d7eaa479725                                   | an an ann an an an an an an an an an an        |               |
| Model Name                                                                                                    | Version                                        | Plant Name                                     |               |
| Res_Inverter20240314                                                                                                    | v1.0.20240314                                  | Test123                                        |               |
|                                                                                                    |                                                |                                                |               |
|                                                                                                    |                                                |                                                |               |
| ← Device Management / Device Details                                                                                                    |                                                |                                                |               |
| Device Management / Device Details  Basic Info Parameter Setting                                                                        |                                                |                                                |               |
| Device Management / Device Details      Basic Info Parameter Setting      Inverter-1111      X                                          |                                                |                                                | Delete Device |
| Cevice Management / Device Details  Basic Info Parameter Setting Inverter-1111 V X  Device Type                                         | SN                                             | Registration Code                              | Delete Device |
| Device Management / Device Details  Basic Info Parameter Setting Inverter-1111  V  Device Type Inverter                                 | SN<br>4d7eaa479725                             | Registration Code                              | Delete Device |
| Device Management / Device Details  Basic Info Parameter Setting Inverter-1111                                                          | SN<br>4d7eaa479725<br>Version                  | Registration Code<br>                          | Delete Device |
| Device Management / Device Details  Basic Info Parameter Setting  Inverter-1111   Device Type Inverter  Model Name Res_Inverter20240314 | SN<br>4d7eaa479725<br>Version<br>v1.0.20240314 | Registration Code<br><br>Plant Name<br>Test123 | Delete Device |

#### 2.6.3 Device Parameter Setting

On the device details page, click **[Parameter Setting]** tab, it will open the device parameter page, and you can send remote parameter control to the device.

For **dongle**, you can modify the operation mode and working mode.

For **inverter**, you can modify the power parameters, operation mode, characteristic parameters, and other parameter settings.

For **battery**, you can modify the charge and discharge mode, charge and discharge power and other parameter settings.

For **meter**, you can modify the meter direction.

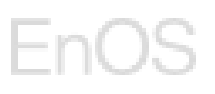

| Device Management / Device Details |                            |
|------------------------------------|----------------------------|
| Basic Info Parameter Setting       |                            |
| Grid Parameters                    |                            |
| Grid Code (2)                      |                            |
| Select v                           |                            |
| Protection Parameters              |                            |
| Feature Parameters                 |                            |
| AFCI                               | Off-grid Mode              |
| Select                             | Select v                   |
| Power Adjustment                   |                            |
| Remote Power Schedule              | Max. active power          |
| Select v                           | Please Input               |
|                                    | KW Reference value (0.1.6) |
| fissund .                          |                            |

To set the device parameter:

1. Please set the parameter value according to the threshold range and prompt description of the parameter as shown in the example below.

| Protection Parameters     Feature Parameters      AFCI Off-grid Mc     Select     Select      Power Adjustment | de                     |                       |
|----------------------------------------------------------------------------------------------------|------------------------|-----------------------|
| Feature Parameters       AFCI     Off-grid Mc       Select     V       Select     V                            | da                     |                       |
| AFCI Off-grid Mr<br>Select V Select                                                                            | de                     |                       |
| Select V Select                                                                                                | (secol                 |                       |
| Power Adjustment                                                                                               | ж.                     |                       |
|                                                                                                    |                        |                       |
| Remote Power Schedule Active pow                                                                               | er percentage derating | Max. active power     |
| Select V Please In                                                                                             | iput 👘                 | Please Input          |
| Reference va                                                                                                   | due (-100.0, 100.0)    | kW<br>Reference value |
| Active Power Control                                                                                           |                        |                       |

- 2. Update the preferred parameters and press [Issue].
- 3. Double confirm the update by pressing the Confirm button.

| Basic Info Parameter Setting |    |                                                                                                    |  |
|------------------------------|----|----------------------------------------------------------------------------------------------------|--|
| Grid Parameters              |    | Command Issue X                                                                                                    |  |
| Select Protection Parameters | ×. | commands will be issued to the device. Please operate<br>with caution to ensure that the set parameter values are<br>correct.<br>O After some device parameters such as the Grid<br>Code are modified, the device may be reset. Please |  |
| Feature Parameters           |    | ensure that the settings are correct. Do you want<br>to confirm the issuance?                                                                                                    |  |
| Enable                       | ×  | Cancel Confirm                                                                                                    |  |
| Power Adjustment             |    |                                                                                                    |  |

- 4. When the parameter is updating, the user can choose to:
  - a. wait on the current page or
  - b. click **[Confirm]** to leave temporarily and come back later to check the parameter.

| Parameter updating                                                                                                    | × |
|----------------------------------------------------------------------------------------------------|---|
| You can stay on the current page and wait for the parameter setting results, and the entire process will last for a few minutes. |   |
| Cancel Confi                                                                                                    | m |

- 5. If the user chooses to wait on the current page, the update will take a few minutes. After the parameter is updated, the pop-up window will show the result: **Command issue successful/failed**.
- 6. If the user chooses to leave temporarily, the user can come back to the parameter setting page later after 5mins, if parameter was set successfully, the parameter value will be updated.

## 2.7 Operation & Management

Pre-requisite: You are using a System Admin/Installer Admin/Installer account.

#### 2.7.1 Active Alarm

On the Active Alarm page, all alarm information under the power plant is displayed in real time, including alarm generation time, alarm power plant, device, alarm level, alarm category, and alarm description.

On the top of the page, it displays the total number of active alarms (including number of active alarms by severity), total number of active alarms from today, total number of active alarms cleared today.

Users can manage the alarm based on the company node / power plant and support flexible filtering according to the alarm level and alarm category. Users can also search the alarms by alarm description or alarm code.

For the alarm record information that is invalid but not automatically recovered by the device, the manual clearing mechanism is supported. If the user clear the alarm, the alarm will enter the historical alarm record and no longer display and prompt the alarm that has not been restored.

| Univers EMS         |                                | A Fault                  | 78                 |                      |                     |                     |
|---------------------|--------------------------------|--------------------------|--------------------|----------------------|---------------------|---------------------|
| Central Monitor 🛛 👻 | Total<br><b>0 702</b>          | ▲ Warning                | 4748               | Daily Alarm <b>7</b> | Daily Cleared       | l Alarm             |
| Site Monitor 🛛 🗸    | 0,102                          | ▲ Collapse               | 4909               |                      | Ŭ                   |                     |
| Alarm Managem       |                                |                          |                    |                      |                     |                     |
| Active Alarm        | Plant: Select V                | Alarm Severity: Select V | Alarm Type: Select | Device Type: Select  | ×                   | Search Reset •      |
| Historical Alarm    | Batch Clear                    |                          |                    |                      | Q Alarm             | description or code |
| System Manage 👻     | Device Name                    | Site Name                | Device Type        | Alarm Severity       | Alarm Type          | Alarm Descri        |
| Plant Management    | Inverter-1                     | Test_site                | Inverter           | 🛦 Info               | (201) Monitor Alarm | Abnormal Str        |
| Than management     | Inverter-1                     | Test_site                | Inverter           | ▲ Info               | (200) Power Alarm   | String Curren       |
| OTA Upgrades        | inverter have a long long long | Test_site                | Inverter           | ▲ Info               | (200) Power Alarm   | String Curren       |
| Northbound Manage   | inverter have a long long long | Test_site                | Inverter           | A Fault              | (200) Power Alarm   | String Revers       |
|                     | inverter have a long long long | Test_site                | Inverter           | ▲ Info               | (201) Monitor Alarm | Abnormal Str        |
|                     | Inverter-2                     | Test_site                | Inverter           | 🔺 Fault              | (200) Power Alarm   | DC Arc Fault(       |

### 2.7.2 Historical Alarm

On the Historical Alarm page, all the restored historical alarm records under the current power plant are summarized and displayed, including alarm generation time, recovery time, alarm power plant, device, alarm level, alarm category, alarm description, duration, and so on. Users can manage the alarm based on the company node / power plant and support flexible filtering according to the alarm Severity and alarm type. Users can also search the alarms by alarm description or alarm code.

| Univers EMS                       | >    | Plant: Select $\lor$      | Alarm Severity: Select $\qquad \lor$                                   | Alarm Type: Select | ✓ Device Type: Select | ~                   | Search Reset 🛩                                         |
|-----------------------------------|------|---------------------------|------------------------------------------------------------------------|--------------------|-----------------------|---------------------|--------------------------------------------------------|
| Central Monitor                   | 1    |                           |                                                                        |                    |                       | Q. Al.              | arm description or code                                |
| Site Monitor                      | 1.90 |                           |                                                                        |                    |                       |                     |                                                        |
| Alarm Managem                     |      | Device Name               | Site Name                                                              | Device Type        | Alarm Severity        | Alarm Type          | Alarm Description                                      |
| Active Alarm                      |      | Inverter-Demo1            | Plant03 Hyde Park<br>North,100cE Doeydai<br>Serity asd                 | Inverter           | A Fault               | (200) Power Alarm   | High String Input Volta                                |
| Historical Alarm<br>System Manage | .~   | Inverter-Demo1            | Plant03 Hyde Park<br>North,100cE Doeydai<br>Serity asd                 | Inverter           | A Fault               | (200) Power Alarm   | (8704) Internal fan 4<br>abnormal                      |
| Plant Management                  |      | Inverter-Demo2            | Plant02 Hyde Park<br>North,100 Month One 01<br>Wart Keels Ko Hyde ParK | Inverter           | 🔺 Info                | (201) Monitor Alarm | (1314) Abnormal string<br>function of PV14             |
| Northbound Manage                 | »    | inverter-solargain-mocked | For-Greensync-to-Verify                                                | Inverter           | A Fault               | (200) Power Alarm   | (10402) MPPT1 DC<br>terminator temperature<br>abnormal |
| About                             |      | inverter-2                | WA-Integration-UAT Plant                                               | Inverter           | A Fault               | (200) Power Alarm   | (10402) MPPT1 DC<br>terminator temperature<br>abnormal |
|                                   |      | Inverter-Demo3            | Plant01                                                                | Inverter           | A Fault               | (200) Power Alarm   | (315) DC arc fault of P                                |
|                                   |      |                           |                                                                        |                    | 2                     | N N                 | (8006) PV parallel                                     |

### 2.7.3 Device Firmware Upgrade

When there is an upgrade / update of the device software version, the system supports remote firmware upgrade of the device. Under the OTA Upgrade module, users can uniformly manage and maintain firmware and upgrade tasks.

#### 2.7.3.1 Create Firmware

1. Users can create new firmware by clicking the **[New]** button under each type of devices.

| Univers EMS         | Residential Inverter Dongle Smart | Logger Residential Storage |                      |                     |                  |                  |
|---------------------|-----------------------------------|----------------------------|----------------------|---------------------|------------------|------------------|
| Central Monitor 🛛 🛩 | + New                             |                            |                      |                     | Q, Enter firmwar | e name to search |
| Site Monitor 🗸 🗸    | Firmware Name                     | Version                    | Firmware Description | Create On           | Firmware File    |                  |
| Alarm Management 🗠  | OTA Test 0822                     | v4.0.0                     | desc                 | 2023-08-22 10:44 09 | Download         | 合 茴              |
| System Managem      | Version111Version111              | Version111Version111       | 8                    | 2023-08-21 18:39-28 | Download         | 合 茴              |
| Plant Management ~  | Version66666Version66666          | Version66666Version66666   | .es.                 | 2023-08-21 17:53:54 | Download         | \$<br>0          |
| The management      | 1.1.131                           | 1.1.151                    |                      | 2023-08-21 14:14:15 | Download         | ☆ ⊡              |
| OTA Upgrades        | 1018-4                            | v1.0.2023081804            |                      | 2023-08-16 15:52:08 | Download         |                  |
| Northbound Manage   | 1018-3                            | v1.0.2023081603            |                      | 2023-08-16 15:14:35 | Download         | \$<br>10         |
|                     | Total 56 Items                    |                            |                      |                     | < 1 2 3 4 5 6    | > 10 / Page v    |
|                     |                                   |                            |                      |                     |                  |                  |
|                     |                                   |                            |                      |                     |                  |                  |
|                     |                                   |                            |                      |                     |                  |                  |
|                     |                                   |                            |                      |                     |                  |                  |
|                     |                                   |                            |                      |                     |                  |                  |
|                     |                                   |                            |                      |                     |                  |                  |
|                     |                                   |                            |                      |                     |                  |                  |
|                     |                                   |                            |                      |                     |                  |                  |
|                     |                                   |                            |                      |                     |                  |                  |
| с                   |                                   |                            |                      |                     |                  |                  |

- 2. Fill in the firmware name and version. Upload the firmware package by clicking the button **[Click to upload].** You can choose to add the description and label for this new firmware.
- 3. Click [Submit].

| Univers EMS        | Residential Inverter Dongle Sm | art Logger Residential Storage | 8                    | Add Firmware                                                                                                    |
|--------------------|--------------------------------|--------------------------------|----------------------|----------------------------------------------------------------------------------------------------|
|                    | + Now                          |                                |                      | Firmware Name +                                                                                                    |
| Sile Monitor V     | Ermusero Namo                  | Marcana                        | Firmwara Description | Please Input 0764                                                                                                    |
| Alarm Management 🖂 | OTA Test 0822                  | v4.0.0                         | desc                 | Version*                                                                                                    |
| System Mananam     | Version111Version111           | Version111Version111           | -                    | Please input 07.128                                                                                                    |
|                    | Version66666Version66666       | Version66666Version66666       |                      | Upload Firmware *                                                                                                    |
| Plant Management.  | 1.1.131                        | 1 1 151                        | . <del></del>        | <ul> <li>Oik of group</li> <li>Oik of group</li> <li>Bin, tar, gz and zip files are supported, and the size is no more than 100M</li> </ul> |
| OTA Upgrades       | 1018-4                         | v1.0.2023081804                |                      | Firmware Description                                                                                                    |
| Northbound Manage  | 1018-3                         | v1 0.2023081603                |                      | Please enter the text                                                                                                    |
|                    | Total 56 Items                 |                                |                      | 07500                                                                                                    |
|                    |                                |                                |                      | Label( 0 /10)<br>+ Add Label                                                                                                    |
|                    |                                |                                |                      |                                                                                                    |
|                    |                                |                                |                      |                                                                                                    |
|                    |                                |                                |                      |                                                                                                    |
|                    |                                |                                |                      |                                                                                                    |
|                    |                                |                                |                      | Cancel Subm                                                                                                    |

#### 2.7.3.2 **Delete Firmware**

Users can delete an unwanted firmware package through **[Delete]** icon on the right hand column of the page.

| Univers EMS        | Residential Inverter Dongle Smar | t Logger Residential Storage |                      |                     |                  |                  |
|--------------------|----------------------------------|------------------------------|----------------------|---------------------|------------------|------------------|
| Central Monitor v  | + New                            |                              |                      |                     | Q, Enter firmwar | e name to search |
| Site Monitor 🛛 🗸   | Firmware Name                    | Version                      | Firmware Description | Create On           | Firmware File    |                  |
| Alarm Management 🗠 | OTA Test 0822                    | v4.0.0                       | desc                 | 2023-08-22 10:44.09 | Download         | 4 🖂              |
| System Managem ~   | Version111Version111             | Version111Version111         | -                    | 2023-08-21 18:39:28 | Download         | 全回               |
| Plant Manadamant   | Version66666Version66666         | Version66666Version66666     |                      | 2023-08-21 17 53 54 | Download         | ☆ 茴              |
|                    | 1.1.131                          | 1.1.151                      |                      | 2023-08-21 14:14:15 | Download         |                  |
| OTA Upgrades       | 1018-4                           | v1.0.2023081804              |                      | 2023-08-16 15 52 08 | Download         | 全面               |
| Northbound Manage  | 1018-3                           | v1.0.2023081603              |                      | 2023-08-16 15:14:35 | Download         | ☆ 茴              |
|                    | Total 56 Items                   |                              |                      |                     | < 1 2 3 4 5 🚯    | 10 / Page 🗸      |
|                    |                                  |                              |                      |                     |                  |                  |
|                    |                                  |                              |                      |                     |                  |                  |
|                    |                                  |                              |                      |                     |                  |                  |
|                    |                                  |                              |                      |                     |                  |                  |
|                    |                                  |                              |                      |                     |                  |                  |
|                    |                                  |                              |                      |                     |                  |                  |
|                    |                                  |                              |                      |                     |                  |                  |
|                    |                                  |                              |                      |                     |                  |                  |

#### 2.7.3.3 **Download Firmware Packages**

Users can download firmware packages through **[Download]** button in the Firmware File column.

| ntral Monitor 🛛 👻 | + New                    |                          |                      |                     | Q, Enter firmwa | re name to search |
|-------------------|--------------------------|--------------------------|----------------------|---------------------|-----------------|-------------------|
| e Monitor 🛛 🗸     | Firmware Name Version    |                          | Firmware Description | Create On           | Firmware File   |                   |
| m Management 🖂    | OTA Test 0822            | v4.0.0                   | desc                 | 2023-08-22 10:44:09 | Download        | 合 直               |
| em Managem 😪      | Version111Version111     | Version111Version111     | 8                    | 2023-08-21 18:39:28 | Download        | 全直                |
|                   | Version66666Version66666 | Version86666Version66666 | -                    | 2023-08-21 17 53 54 | Download        | \$ Ō              |
| management ~      | 1.1.131                  | 1.1.151                  | 3 I                  | 2023-08-21 14:14:15 | Download        | \$ D              |
| Upgrades          | 1018-4                   | v1.0.2023081804          |                      | 2023-08-16 15:52:08 | Download        | 수 <b>回</b>        |
| xound Manage      | 1018-3                   | v1.0.2023081603          |                      | 2023-08-16 15:14:35 | Download        |                   |
|                   |                          |                          |                      |                     |                 |                   |

### 2.7.3.4 Upload Firmware Packages

1. Users can upload firmware packages through **[Upload]** icon on the right hand column of the page.

| Univers EMS         | Residential Inverter Dongle Smar | t Logger Residential Storage |                      |                     |                  |                   |
|---------------------|----------------------------------|------------------------------|----------------------|---------------------|------------------|-------------------|
| Central Monitor 🛛 👻 | + New                            |                              |                      |                     | Q, Enter firmwar | re name to search |
| Site Monitor V      | Firmware Name                    | Version                      | Firmware Description | Create On           | Firmware File    |                   |
| Alarm Management 🗠  | OTA Test 0822                    | v4.0.0                       | desc                 | 2023-08-22 10:44.09 | Download         | 순립                |
| System Managem 😔    | Version111Version111             | Version111Version111         |                      | 2023-08-21 18:39-28 | Download         | 全面                |
| Diant Managamand    | Version66666Version66666         | Version66666Version66666     | -                    | 2023-08-21 17:53:54 | Download         | 全面                |
| Fiant Management    | 1.1.131                          | 1.1.151                      | -                    | 2023-08-21 14:14:15 | Download         | \$                |
| OTA Upgrades        | 1018-4                           | v1.0.2023081804              |                      | 2023-08-16 15:52:08 | Download         |                   |
| Northbound Manage   | 1018-3                           | v1.0.2023081603              |                      | 2023-08-16 15:14:35 | Download         |                   |
|                     | Total 56 Items                   |                              |                      |                     | < 1 2 3 4 5 🚯    | > 10 / Page v     |
|                     |                                  |                              |                      |                     |                  |                   |
|                     |                                  |                              |                      |                     |                  |                   |
|                     |                                  |                              |                      |                     |                  |                   |
|                     |                                  |                              |                      |                     |                  |                   |
|                     |                                  |                              |                      |                     |                  |                   |
|                     |                                  |                              |                      |                     |                  |                   |
|                     |                                  |                              |                      |                     |                  |                   |
|                     |                                  |                              |                      |                     |                  |                   |
|                     |                                  |                              |                      |                     |                  |                   |

- 2. User will be able to track the upgrade task history on this page.
- 3. Click [Add Upgrade Task] to upload the firmware package.

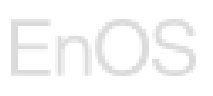

| Univers EMS        | Firmware Management / Firmw | are Upgrade                                   |                     |              |                              |
|--------------------|-----------------------------|-----------------------------------------------|---------------------|--------------|------------------------------|
|                    | 1030_regression             |                                               |                     |              |                              |
|                    | Firmware Number v1030.01 De | vice Type Res_Inverter Firmware Description t | lest Label 1 0      |              |                              |
| Alarm Management 👒 | + Add upgrade task          |                                               |                     |              | Q. Enter task name to search |
| System Managem     | Upgrade Task Name           | Upgrade Start Time                            | Task Creation Time  | Operator     | i i                          |
| Plant Management 🖂 | test                        | 2023-10-30 16:10:42                           | 2023-10-30 16:10:42 | Rebecca yu01 | i ii                         |
| OTA Upgrades       | Total 1 Items               |                                               |                     |              | < 1 > 10 / Page 🗸            |
| Northbound Manage  |                             |                                               |                     |              |                              |
|                    |                             |                                               |                     |              |                              |
|                    |                             |                                               |                     |              |                              |
|                    |                             |                                               |                     |              |                              |
|                    |                             |                                               |                     |              |                              |
|                    |                             |                                               |                     |              |                              |
|                    |                             |                                               |                     |              |                              |
|                    |                             |                                               |                     |              |                              |
|                    |                             |                                               |                     |              |                              |
|                    |                             |                                               |                     |              |                              |

- 4. Select the device/devices base on the device, device model or the version of the devices. The user can choose multiple devices.
- 5. Click [Confirm].

| Univers EMS                                           | Emmware Management / Firmware Upgrade / Add Upgrade Task                                                                                                    |
|-------------------------------------------------------|----------------------------------------------------------------------------------------------------|
| Central Monitor     Site Monitor     Alarm Management | Choose Device  Choose Device                                                                                                    |
| Plant Management                                      | Device selected(i)     A     Device NullSelected(i)     A     Current Ve Selected(ii)     A     Content     Current Ve       Q. Enter the company/selent n     Q. Enter the device model to     1.0.0     Image: Company selected (iii)     Image: Company selected (iiii)     Image: Company selected (iiii)                                                                                                    |
| OTA Upgrades<br>Northbound Manage                     | B: Team Solar         None         1H           B: Installer Company         SKTL-L1         A1234567890           B: Installer AdminRegis         EESOLAR-29 0KTL-M3         B1234567890           B: Installer AdminRegis         EESOLAR-20 0KTL-M3         V1000001C005PC156           B: 0118 2024 0118         ISHYPS-S000TL-IPH         V100R001C005PC156           B: demoCompany         ISHYPS-S000TL-IPH         V100R001C025PC158           B: tompany2024.024.024         ISHYPS-6000TL-IPH         V100R001C025PC122 |
|                                                       | Next Next                                                                                                    |

6. A list of devices to be upgraded will be displayed.

| Univers EMS       | ← Firmware Management / Firmware | Upgrade / Add Upgrade Task            |                                 |                 |                             |
|-------------------|----------------------------------|---------------------------------------|---------------------------------|-----------------|-----------------------------|
|                   |                                  |                                       | -                               |                 |                             |
|                   |                                  | () Choose                             | Device  Ø Upgrade task setter   | gs              |                             |
|                   | Choose Device (1)                |                                       |                                 |                 |                             |
|                   | Device: Selected(1) v            | Device Nu : Selected(0) v Current Ve. | .:: Selected(0) v Confirm Clear |                 |                             |
| Plant Management  | Device Name                      | SN                                    | Device Number                   | Software Number | Device Status               |
| OTA Upgrades      | Inverter-1                       | 16e7fc0f3e6a                          | Res_Inverter20230927            | v1.0.20230927   | • inactive                  |
| Northbound Manage | Inverter-1                       | 846b2317                              | 2                               | v1.0.20230814   | + offline                   |
| 1 - N             | Inverter-2                       | 13083811                              | ÷                               | v1.0.20230814   | offline                     |
|                   | Inverter-3.                      | b8775e44                              | 8                               | v1.0.20230814   | <ul> <li>offline</li> </ul> |
|                   | Total 4 Items                    |                                       |                                 |                 | < (1) > 10 / Page v         |
|                   |                                  |                                       |                                 |                 |                             |
|                   |                                  |                                       |                                 |                 |                             |
|                   |                                  |                                       |                                 |                 |                             |
|                   |                                  |                                       |                                 |                 |                             |
|                   |                                  |                                       |                                 |                 |                             |
|                   | Next                             |                                       |                                 |                 |                             |

- 7. Click [Next].
- 8. Fill in the upgrade task settings, such as task name, upgrade window.

| Univers EMS         | Firmware Management          | / Firmware Upgrade / Add      | Upgrade Task           |               |                       |  |  |
|---------------------|------------------------------|-------------------------------|------------------------|---------------|-----------------------|--|--|
| Central Monitor 🛛 🗸 |                              |                               |                        |               |                       |  |  |
| Site Monitor 🛛 🗸    |                              |                               |                        | Choose Device | Opgrade task settings |  |  |
| Alarm Management 🖂  | Task name *                  |                               |                        |               |                       |  |  |
|                     | Please enter a task name     |                               | A                      |               |                       |  |  |
|                     |                              |                               | 07.04                  |               |                       |  |  |
| OTA Upgrades        | Update Window *              |                               |                        |               |                       |  |  |
|                     | Upgrade timeout 🛞            |                               |                        |               |                       |  |  |
|                     | Please Enter                 | minutes                       |                        |               |                       |  |  |
|                     | Please enter an integer betw | een 5 and 2880                |                        |               |                       |  |  |
|                     | Failed to retry              |                               |                        |               |                       |  |  |
|                     |                              |                               |                        |               |                       |  |  |
|                     |                              |                               |                        |               |                       |  |  |
|                     |                              |                               |                        |               |                       |  |  |
|                     |                              |                               |                        |               |                       |  |  |
|                     |                              |                               |                        |               |                       |  |  |
|                     |                              |                               |                        |               |                       |  |  |
|                     | I have been authorized b     | ly the equipment owner to upg | rade the equipment rer | notely.       |                       |  |  |
|                     | Submit Previous              |                               |                        |               |                       |  |  |

9. The user can choose to enter an upgrade timeout minutes. Hover on the information icon to view the description of the Upgrade Timeout: If the device selected above does not return a verification result (success or failure) within this time period, the task will fail.

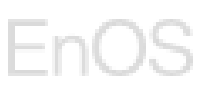

| Univers EMS        | E Firmware Management / Firmware Upgrade / Add Upgrade Task                                               |
|--------------------|----------------------------------------------------------------------------------------------------|
|                    | Character Denice                                                                                          |
|                    | Curron navon — Godbann razz semita                                                                        |
| Alarm Management 🖂 | Task name +                                                                                               |
| System Managem     | Please enter a task name 0 / 64                                                                           |
| Plant Management 🗠 | If the device selected above does not                                                                     |
| OTA Upgrades       | return a vorticitation result (success of<br>falue) within this time period, the task will<br>fail.       |
| Northbound Manage  | Upgrade timeor<br>Please Enter multiple<br>Please oriter an integer between 5 and 2880<br>Failed to retry |
|                    | I have been authorized by the equipment owner to upgrade the equipment remotely.                          |
|                    | Submit Previous                                                                                           |

10. Toggle the switch to enable Failed to retry option. Enter retry interval minutes and number of retries. This option is for the system to retry upgrading if the first try has failed.

| Univers EMS          | ← Firmware Managem         | ent / Firmware Upgrade / Ar   | dd Upgrade Task         |                 |                |         |  |  |
|----------------------|----------------------------|-------------------------------|-------------------------|-----------------|----------------|---------|--|--|
| Central Monitor      |                            |                               |                         |                 |                |         |  |  |
| Site Monitor 🤍 🗸     |                            |                               |                         | Choose Device — | Opgrade task s | ettings |  |  |
| Alarm Management 🗠   |                            |                               | 0764                    |                 |                |         |  |  |
| System Managem 🛩     | Update Window *            |                               |                         |                 |                |         |  |  |
| Plant Management 🛛 🛩 | O Update Now               |                               |                         |                 |                |         |  |  |
| OTAUpgrades          | Upgrade timeout 🚳          |                               |                         |                 |                |         |  |  |
|                      | Please Enter               | minutes                       |                         |                 |                |         |  |  |
| Northbound Manage    | Prease enter an integer be | nween 5 and 2000              |                         |                 |                |         |  |  |
|                      | Failed to retry            |                               |                         |                 |                |         |  |  |
|                      |                            |                               |                         |                 |                |         |  |  |
|                      | 10                         | minutes                       |                         |                 |                |         |  |  |
|                      | Please enter an integer be | stween 5-1440                 |                         |                 |                |         |  |  |
|                      | Number of retries *        |                               |                         |                 |                |         |  |  |
|                      | 2                          | times                         |                         |                 |                |         |  |  |
|                      | Please enter 1~5           |                               |                         |                 |                |         |  |  |
|                      | I have been authorize      | d by the equipment owner to u | pgrade the equipment re | notely          |                |         |  |  |
|                      | Submit Previous            |                               |                         |                 |                |         |  |  |

- 11. Tick the consent box and click **[Submit]** to initialize the upgrade task.
- 12. The system will issue the firmware and remotely upgrade the device according to the definition of the upgrade task.

#### 2.7.3.5 Track Upgrade Tasks

When the upgrade task starts, users can track the upgrade progress, and the page will display the upgrade progress. When the upgrade task is completed, the upgrade result will be displayed. If the upgrade fails, the reason for the failure will be reported. Users can retry the operation.

1. Select a firmware and click **[Upload]** icon on the right hand column of the page.

| Univers EMS         | Residential Inverter Dongle Sma | rt Logger Residential Storage |                      |                     |                  |                  |
|---------------------|---------------------------------|-------------------------------|----------------------|---------------------|------------------|------------------|
| Central Monitor 🗸 🗸 | + New                           |                               |                      |                     | Q, Enter firmwar | e name to search |
| Site Monitor 🗸 🗸    | Firmware Name                   | Version                       | Firmware Description | Create On           | Firmware File    |                  |
| Alarm Management 👒  | OTA Test 0822                   | v4.0.0                        | desc                 | 2023-08-22 10:44.09 | Download         | 순고               |
| System Managem 🤟    | Version111Version111            | Version111Version111          | 9                    | 2023-08-21 18:39:28 | Download         | 全面               |
| Divid Management    | Version66666Version66666        | Version66666Version66666      | 3                    | 2023-08-21 17:53:54 | Download         | 合 茴              |
| Plant Management    | 1.1.131                         | 1.1.151                       | <b>4</b>             | 2023-08-21 14:14:15 | Download         | 全面               |
| OTA Upgrades        | 1018-4                          | v1.0.2023081804               |                      | 2023-08-16 15 52 08 | Download         | 全面               |
| Northbound Manage   | 1018-3                          | v1.0.2023081603               |                      | 2023-08-16 15 14 35 | Download         | ☆ 茴              |
|                     | Total 56 Items                  |                               |                      |                     | < 1 2 3 4 5 6    | > 10 / Page v    |
|                     |                                 |                               |                      |                     |                  |                  |
|                     |                                 |                               |                      |                     |                  |                  |
|                     |                                 |                               |                      |                     |                  |                  |
|                     |                                 |                               |                      |                     |                  |                  |
|                     |                                 |                               |                      |                     |                  |                  |
|                     |                                 |                               |                      |                     |                  |                  |
|                     |                                 |                               |                      |                     |                  |                  |
|                     |                                 |                               |                      |                     |                  |                  |
|                     |                                 |                               |                      |                     |                  |                  |
| K                   |                                 |                               |                      |                     |                  |                  |

2. Click the [details] icon of the upgrade task that the use wants to track.

| Univers EMS         | Firmware Management / Firmwa | re Upgrade                                   |                     |              |                              |
|---------------------|------------------------------|----------------------------------------------|---------------------|--------------|------------------------------|
| Central Monitor 🛛 👻 | 1030_regression              |                                              |                     |              |                              |
| Site Monitor 🛛 🛩    | Firmware Number v1030.01 Dev | ice Type Res_Inverter Firmware Description t | est Label 1 [d]     |              |                              |
| Alarm Management    | + Add upgrade task           |                                              |                     |              | Q. Enter task name to search |
| System Managem      | Upgrade Task Name            | Upgrade Start Time                           | Task Creation Time  | Operator     |                              |
| Plant Management 🗠  | test                         | 2023-10-30 16:10:42                          | 2023-10-30 16:10:42 | Rebecca.yu01 | R                            |
| OTA Upgrades        | Total 1 Items                |                                              |                     |              | < 🚺 > 10 / Page 🗸            |
| Northbound Manage   |                              |                                              |                     |              |                              |
|                     |                              |                                              |                     |              |                              |
|                     |                              |                                              |                     |              |                              |
|                     |                              |                                              |                     |              |                              |
|                     |                              |                                              |                     |              |                              |
|                     |                              |                                              |                     |              |                              |
|                     |                              |                                              |                     |              |                              |
|                     |                              |                                              |                     |              |                              |
|                     |                              |                                              |                     |              |                              |

3. On the Task Detail page, the user can filter the tasks according to the device model, device, upgrade status and firmware version.

| Central Montor       Device NaSelected(0)       Device: Selected(0)       Update StaSelected(0)       Current VeSelected(0)       Query Reset         Ste Montor       Enter the device model to search       Enter the company/plant name to se       Filmware to be issued       11.0.       or SN to search       Plant2024-02.04 ×         Atarm Maningement       System Maningement       System Maningement       Plant2024-02.04 ×       Plant2024-02.04 ×                                                                                                    | Univers EMS          | ← Firmware Management / Firmware Upgrade | / Task Detail                           |                        |                                             |                 |
|----------------------------------------------------------------------------------------------------|----------------------|------------------------------------------|-----------------------------------------|------------------------|---------------------------------------------|-----------------|
| Ste Monitor <ul> <li>Enter the device model to search</li> <li>C. Enter the companyiplant name to se</li> <li>Firmware to be issued</li> <li>1.0.0</li> </ul> Atem Management <ul> <li>Plant2024-02.05 ×</li> <li>Firmware to be issued</li> <li>HH.</li> <li>Plant2024-02.04 ×</li> <li>Plant2024-02.04 ×</li></ul>                                                                                                    | Central Monitor 🛛 👻  | Device Nu: Selected(0)                   | Device Selected(0)                      | Update Sta Selected(0) | <ul> <li>Current Ve: Selected(0)</li> </ul> | A Query Reset   |
| Atam Management         None         Print2024 02.05 v         Firmware issued         H           System Management         SKTLL1         Print2024 02.04 v         Upgrading         A1234567890           Plant Management         EESOLAR-29 (WTL-M3         Print2024 02.04 v         Saccessfully upgraded         B1234567890           Plant Management         EESOLAR-29 (WTL-M3         Print2024 02.04 v         Print2024 02.04 v         Print2024 02.04 v           OTA Upgrades         ISHYB 5000TL IPH         Print2024 02.04 v         Print2024 02.04 v         Print2024 02.04 v           Nothbound Management         ISHYB 5000TL IPH         Print2024 02.04 v         Print2024 02.04 v         Print2024 02.04 v           Nothbound Management         ISHYB 5000TL IPH         Print2024 02.04 v         Print2024 02.04 v         Print2024 02.04 v           Nothbound Management         ISHYB 5000TL IPH         Print2024 02.04 v         Print2024 02.04 v         Print2024 02.04 v         Print2024 02.04 v           Nothbound Management         ISHYB 5000TL IPH         Print2024 02.04 v         Print2024 02.04 v         Print2024 02.04 v         Print2024 02.04 v         Print2024 02.04 v         Print2024 02.04 v         Print2024 02.04 v         Print2024 02.04 v         Print2024 02.04 v         Print2024 02.04 v         Print2024 02.04 v         Print2024 02.04 v         Prin                                                                                                    | Site Monitor V       | Q. Enter the device model to search      | Q. Enter the company/plant name to se   | Firmware to be issued  | 10.0                                        | or SN to search |
| System Munugent                                                                                                    | Alarm Management 🛛 🗸 | None                                     | ■ Plant2024-02-05 ∨ ■ Plant2024-02-05 ∨ | Firmware issued        | 1H                                          |                 |
| Plant Manupement         EESOLAR-6KTL_L1         Plant2024-02-04         Plant2024-02-04         Plant2024                                                                                                    | System Managem ~     | EESOLAR-29.9KTL-M3                       | Plant2024-02-04 ~                       | Successfully upgraded  | B1234567890                                 | IP CO           |
| OTA Upgrades         IS-HYB-5000TL-1PH         IS-HYB-5000TL-1PH         IS-HYB-5000TL-1PH         IS-HYB-5000TL-1PH         IS-HYB-5000TL-1PH         IS-HYB-5000TL-1PH         IS-HYB-5000TL-1PH         IS-HYB-6000TL-1PH         IS-HYB-6000TL-1PH <t< th=""><th>Plant Management</th><th>EESOLAR-6KTL-L1</th><th></th><th>Failed to upgrade</th><th>V100R001C00SPC155</th><th>10 (Been 1)</th></t<> | Plant Management     | EESOLAR-6KTL-L1                          |                                         | Failed to upgrade      | V100R001C00SPC155                           | 10 (Been 1)     |
| Northbound Manage         IS-HYB-8000TL-1PH         IPInit/024-02-04         V100R001C20SPC122           IPInit/024-02-04         IPInit/024-02-04         V100R001C20SPC122                                                                                                    | OTA Upgrades         | IS-HYB-5000TL-1PH                        |                                         |                        | V100R001C00SPC156                           | 107 Page V      |
| Doc. Invorter20230617                                                                                                    | Northbound Manage    | IS-HYB-6000TL-1PH                        |                                         |                        | V100R001C20SPC122                           |                 |
|                                                                                                    |                      |                                          |                                         |                        |                                             |                 |
|                                                                                                    |                      |                                          |                                         |                        |                                             |                 |
|                                                                                                    |                      |                                          |                                         |                        |                                             |                 |
|                                                                                                    |                      |                                          |                                         |                        |                                             |                 |
|                                                                                                    |                      |                                          |                                         |                        |                                             |                 |
|                                                                                                    |                      |                                          |                                         |                        |                                             |                 |

4. The user can track the upgrade progress and status of each task.

5. If the task has failed, the cause of failure will be displayed as well.

| Univers EMS        | Firmware Management / Fi | rmware Upgrade / Task D | etail             |                           |                         |                          |                        |                                   |             |
|--------------------|--------------------------|-------------------------|-------------------|---------------------------|-------------------------|--------------------------|------------------------|-----------------------------------|-------------|
| Central Monitor 🚽  | Device Nu Selected(0)    |                         | Device Selected(0 | )                         | V Update Sta            | Selected(0) v            | Current Ve Selected(0) | Query                             | Reset       |
| Site Monitor 🚽     | Batch Retry              |                         |                   |                           |                         |                          |                        | Q. Enter Device Name or SN to sea | arch O      |
| Alarm Management ~ | Current Version          | Version number to be    | Device Status     | Installation company/site | Unmade Promess          | Unitate Status IB        | Cause of Failure       | Status Lindate Time               |             |
| System Managem     | 30 v1.0.20230605         | v1030.01                | offline           | Plant01/rebecca site02    | of france in the second | 0% Firmware to be issued |                        | 2023-10-30 16-10:41               | BO          |
| Plant Management 🔗 | Total 1 Items            |                         |                   |                           |                         |                          |                        |                                   | 10 / Page V |
| OTA Upgrades       |                          |                         |                   |                           |                         |                          |                        |                                   |             |
| Northbound Manage  |                          |                         |                   |                           |                         |                          |                        |                                   |             |
|                    |                          |                         |                   |                           |                         |                          |                        |                                   |             |
|                    |                          |                         |                   |                           |                         |                          |                        |                                   |             |
|                    |                          |                         |                   |                           |                         |                          |                        |                                   |             |
|                    |                          |                         |                   |                           |                         |                          |                        |                                   |             |
|                    |                          |                         |                   |                           |                         |                          |                        |                                   |             |
|                    |                          |                         |                   |                           |                         |                          |                        |                                   |             |
|                    |                          |                         |                   |                           |                         |                          |                        |                                   |             |
|                    |                          |                         |                   |                           |                         |                          |                        |                                   |             |
|                    |                          |                         |                   |                           |                         |                          |                        |                                   |             |
|                    |                          |                         |                   |                           |                         |                          |                        |                                   |             |

6. The user can click **[Batch Retry]** to batch retry upgrading.

| Univers EMS        | Firmware Manag | ement / Firmware Upgrade | / Task Detail         |                 |                                  |               |                           |                  |            |                                           |           |     |
|--------------------|----------------|--------------------------|-----------------------|-----------------|----------------------------------|---------------|---------------------------|------------------|------------|-------------------------------------------|-----------|-----|
| Central Monitor 🔍  | Device Nu ; Se | elected(0)               | V Device: Selected(0) |                 | V Update Sta: Se                 | elected(0)    | Current Ve                | : Selected(0)    |            | Query                                     | Reset     |     |
| Site Monitor V     | Batch Retry    |                          |                       |                 |                                  |               |                           | 1                | A, Enter D | evice Name or SN to sea                   | rch       | 0   |
| Alarm Management 💚 | Device Name    | SN                       | Device Number         | Current Version | Version number to be<br>uppraded | Device Status | Installation company/site | Upgrade Progress |            | Update Status ()                          |           |     |
| System Managem     | Inverter-1     | 9d495a94b13d             | Res_Inverter20230     | v1.0.20230605   | v1030.01                         | offline       | Plant01/rebecca site02    |                  | 0%         | <ul> <li>Firmware to be issued</li> </ul> | E C       |     |
| Plant Management 🖂 | Total 1 flems  |                          |                       |                 |                                  |               |                           |                  |            | < <b>()</b> >                             | 10 / Page | e V |
| OTA Upgrades       |                |                          |                       |                 |                                  |               |                           |                  |            |                                           |           |     |
| Northbound Manage  |                |                          |                       |                 |                                  |               |                           |                  |            |                                           |           |     |
|                    |                |                          |                       |                 |                                  |               |                           |                  |            |                                           |           |     |
|                    |                |                          |                       |                 |                                  |               |                           |                  |            |                                           |           |     |
|                    |                |                          |                       |                 |                                  |               |                           |                  |            |                                           |           |     |
|                    |                |                          |                       |                 |                                  |               |                           |                  |            |                                           |           |     |
|                    |                |                          |                       |                 |                                  |               |                           |                  |            |                                           |           |     |
|                    |                |                          |                       |                 |                                  |               |                           |                  |            |                                           |           |     |
|                    |                |                          |                       |                 |                                  |               |                           |                  |            |                                           |           |     |
|                    |                |                          |                       |                 |                                  |               |                           |                  |            |                                           |           |     |
|                    |                |                          |                       |                 |                                  |               |                           |                  |            |                                           |           |     |
|                    |                |                          |                       |                 |                                  |               |                           |                  |            |                                           |           |     |
| s                  |                |                          |                       |                 |                                  | 企业            | 微信                        |                  |            |                                           |           |     |

## 2.8 Northbound Management

Pre-requisite: You are using a System Admin/Installer Admin account.

Northbound Management module is used to create northbound user and assign plant permissions to the northbound user.

The northbound user list includes User name, Identifier, Secret key and Description. Secret key is used if the user uses access token to invoke open API.

## Univers EMS User Manual Rev. 1.3.1

|                   | User name           | Identifier                           | Secret key                               |   | Description      |
|-------------------|---------------------|--------------------------------------|------------------------------------------|---|------------------|
|                   | smokeTest2024-02-04 | ca4af29f-e907-4c8e-8f5d-77b0f3b5b8f5 | 2b144*********************************** | ۲ | smokeTest        |
| rm Management 🖂   | 1111                | 40e76a9a-bdfb-406c-aaf3-d1fe7fc063c5 | b6f5b******404                           | ۲ | 1111             |
| tem Mananem 🔍 👻   | rebeccaOpenAPI01    | 2b470702-b291-4f99-882e-4af245878fef | 14d9e*******aaf                          | 0 | rebeccaOpenAPI01 |
| som manogon       | rebeccaOpenAPI      | a3834e79-0cf3-4449-83f5-979547a66130 | 98114******eaa                           | ۲ | Open API SA      |
| nt Management 🛛 🗸 | test 011010         | 5cae3805-e472-417d-b0c0-717dea65b16f | b7354******594                           | 0 | test00001        |
| A Upgrades        | test1113_04         | 64602a8b-50ff-4eb4-b499-15062c14baec | c3d99******d22                           | ۲ | test1113_04      |
| rthbound Manage   | test1113_03         | f6d193ca-e748-4b41-a472-0d2520b7b128 | 75/05********************************    | 0 | test1113_03      |
|                   | test1113_02         | ca27d4ab-c6ac-4c7c-8cf2-9b6ae82fb2f3 | 25be7*******ebf                          | ۲ | test1113_02      |
|                   | test1113_01         | cb1c9e0a-fe1f-46b5-9008-a3584deda3be | 43649*********************************** | ۲ | test1113_01      |
|                   | test1113            | 8caa54a4-6119-49f6-bdf8-d4c8acdd57ee | c557a******fa4                           | ۲ | test1113         |
|                   | Total: 29           |                                      |                                          |   | < 1 2 3 > 10/Pag |
|                   |                     |                                      |                                          |   |                  |
|                   |                     |                                      |                                          |   |                  |
|                   |                     |                                      |                                          |   |                  |

### 2.8.1 Add Northbound User

1. To add a northbound user, please click the button [Add User].

| 100000 0000000 Do  |   |                     |                                      |                                      |   |                |                        |
|--------------------|---|---------------------|--------------------------------------|--------------------------------------|---|----------------|------------------------|
| Univers EMS        |   | + Add User          |                                      |                                      |   |                | Q. Search for username |
| Central Monitor ~  |   | User name           | Identifier                           | Secret key                           |   | Description    |                        |
| Site Monitor ~     |   | smokeTest2024-02-04 | ca4af29f-e907-4c8e-8f5d-77b0f3b5b8f5 | 2b144******c1d                       | 0 | smokeTest      |                        |
| Alarm Management 👒 | 2 | 1111                | 40e76a9a-bdfb-406c-aaf3-d1fe7fc063c5 | b6f5b*******404                      | ۲ | 1111           |                        |
| System Mananem 😪   |   | rebeccaOpenAPI01    | 2b470702-b291-4f99-882e-4af245878fef | 14d9e*******aaf                      | 0 | rebeccaOpenAPI | 01                     |
| Coyatem managem    |   | rebeccaOpenAPI      | a3834e79-0cf3-4449-83f5-979547a66130 | 98114******eaa                       | ۲ | Open API SA    |                        |
| Plant Management ~ |   | test 011010         | 5cae3805-e472-417d-b0c0-717dea65b16f | b7354*****594                        | 0 | test00001      |                        |
| OTA Upgrades       |   | test1113_04         | 64602a8b-50ff-4eb4-b499-15062c14baec | c3d99******d22                       | ۲ | test1113_04    |                        |
| Northbound Manage  |   | test1113_03         | f6d193ca-e748-4b41-a472-0d2520b7b128 | 75f05******************************* | ۲ | test1113_03    |                        |
|                    |   | test1113_02         | ca27d4ab-c6ac-4c7c-8cf2-9b6ae82fb2f3 | 25be7******ebf                       | 0 | test1113_02    |                        |
|                    |   | test1113_01         | cb1c9e0a-fe1f-46b5-9008-a3584deda3be | 43649******c16                       | ۲ | test1113_01    |                        |
|                    |   | test1113            | 8caa54a4-6119-49f6-bdf8-d4c8acdd57ee | c557a*******fa4                      | 0 | test1113       |                        |
|                    |   | Total: 29           |                                      |                                      |   |                | < 1 2 3 > 10 / Page V  |
|                    |   |                     |                                      |                                      |   |                |                        |
|                    |   |                     |                                      |                                      |   |                |                        |
|                    |   |                     |                                      |                                      |   |                |                        |
|                    |   |                     |                                      |                                      |   |                |                        |
|                    |   |                     |                                      |                                      |   |                |                        |

- 2. Input the user name and the description.
- 3. Click **[Apply]** and the northbound user will be created.

| Univers EMS          | + Add User          |                  |                       |            |         |   | Q. Search for username. |
|----------------------|---------------------|------------------|-----------------------|------------|---------|---|-------------------------|
| Central Monitor 🚽    | User name           | Identifier       |                       | Secret key |         |   | Description             |
| Site Monitor         | smokeTest2024-02-04 | ca4af29f-e907-4c | 8e-8f5d-77b0f3b5b8f5  | 2b144***** | *c1d    | 0 | smokeTest               |
| Alarm Management 🖂   | 1111                | 40e76a9a-bdfb-4  | 06c-aaf3-d1fe7fc063c5 | b6f5b***** | 404     | ۲ | 1111                    |
| Suctam Managam       | rebeccaOpenAPI01    | 2b470702-b291    | Add Northbound User   |            | ×       | 0 | rebeccaOpenAPI01        |
| oystem managem       | rebeccaOpenAPI      | a3834e79-0cf3-   | User name +           |            |         | 0 | Open API SA             |
| Plant Management 🛛 🗸 | test 011010         | 5cae3805-e472    | Please Input          |            | 0 / 100 | 0 | test00001               |
| OTA Upgrades         | test1113_04         | 64602a8b-50ff-4  | Description           |            |         | 0 | test1113_04             |
| Northbound Manage    | test1113_03         | f6d193ca-e748-   | Please Input          |            |         | 0 | test1113_03             |
| Northooding Manage   | test1113_02         | ca27d4ab-c6ac-   |                       |            |         | 0 | test1113_02             |
|                      | test1113_01         | cb1c9e0a-fe1f-4  |                       |            | 07200   | 0 | test1113_01             |
|                      | test1113            | 8caa54a4-6119    |                       |            |         | 0 | test1113                |
|                      | Total: 29           |                  |                       | Cancel     | Apply   |   | < 1 2 3 > 10 / Page v   |
|                      |                     |                  |                       |            |         |   |                         |
|                      |                     |                  |                       |            |         |   |                         |
|                      |                     |                  |                       |            |         |   |                         |
|                      |                     |                  |                       |            |         |   |                         |

4. Click the **[View]** icon besides the Secret Key, you will be able to view the full secret key.

| Univers EMS        | + Add User          |                                      |                                      |         | Q. Search for username |
|--------------------|---------------------|--------------------------------------|--------------------------------------|---------|------------------------|
| Central Monitor 🗸  | User name           | Identifier                           | Secret key                           |         | Description            |
| Site Monitor 🛛 🗸   | test user manual    | 847a47fc-67be-4522-8e70-787d322259a9 | 4d823******325                       | $\odot$ | create for user manual |
| Alarm Management 🖂 | smokeTest2024-02-04 | ca4af29f-e907-4c8e-8f5d-77b0f3b5b8f5 | 2b144*******c1d                      | $\odot$ | smokeTest              |
| System Managem 24  | 1111                | 40e76a9a-bdfb-406c-aaf3-d1fe7fc063c5 | b6f5b******404                       | 0       | 1111                   |
| Gystein managen    | rebeccaOpenAPI01    | 2b470702-b291-4f99-882e-4af245878fef | 14d9e*******aaf                      | ۲       | rebeccaOpenAPI01       |
| Plant Management 🗸 | rebeccaOpenAPI      | a3834e79-0cf3-4449-83f5-979547a66130 | 98114*****eaa                        | 0       | Open API SA            |
| OTA Upgrades       | test 011010         | 5cae3805-e472-417d-b0c0-717dea65b16f | b7354*****594                        | ٢       | test00001              |
| Northbound Manage  | test1113_04         | 64602a8b-50ff-4eb4-b499-15062c14baec | c3d99******d22                       | 0       | test1113_04            |
|                    | test1113_03         | f6d193ca-e748-4b41-a472-0d2520b7b128 | 75f05******************************* | 0       | test1113_03            |
|                    | test1113_02         | ca27d4ab-c6ac-4c7c-8cf2-9b6ae82fb2f3 | 25be7******ebf                       | 0       | test1113_02            |
|                    | test1113_01         | cb1c9e0a-fe1f-46b5-9008-a3584deda3be | 43649*******c16                      | 0       | test1113_01            |
|                    | Total: 30           |                                      |                                      |         | < 🚺 2 3 > 10 / Page 🗸  |
|                    |                     |                                      |                                      |         |                        |
|                    |                     |                                      |                                      |         |                        |
|                    |                     |                                      |                                      |         |                        |
|                    |                     |                                      |                                      |         |                        |
|                    |                     |                                      |                                      |         |                        |

### 2.8.2 Edit Northbound User

1. Scroll the window to the right and click the [Edit] icon.

#### Univers EMS User Manual Rev. 1.3.1

| Univers EMS          | + Add User |                                      |                                          |   |                        | Q. Search for usern | ame     |        |
|----------------------|------------|--------------------------------------|------------------------------------------|---|------------------------|---------------------|---------|--------|
| Central Monitor 🛛 🗸  |            | Identifier                           | Secret key                               |   | Description            | Edit                |         |        |
|                      |            | 847a47fc-67be-4522-8e70-787d322259a9 | 4d823******325                           | ۲ | create for user manual | L                   | o       | ۵.     |
| Alarm Management. 👒  | 2-04       | ca4af29f-e907-4c8e-8f5d-77b0f3b5b8f5 | 2b144*******c1d                          | ۲ | smokeTest              | L                   | 0       | Ē      |
| Syctom Mananom 🖂     |            | 40e76a9a-bdfb-406c-aaf3-d1fe7fc063c5 | b6f5b******404                           | 0 | 1111                   | L                   | $\odot$ | Ē      |
| oysion managem       | 1          | 2b470702-b291-4f99-882e-4af245878fef | 14d9e******aaf                           | ۲ | rebeccaOpenAPI01       | L                   | 0       | Ē      |
| Plant Management 🛛 🛩 |            | a3834e79-0cf3-4449-83f5-979547a66130 | 98114*****eaa                            | 0 | Open API SA            | <u>_</u>            | 0       | Ē      |
| OTA Upgrades         |            | 5cae3805-e472-417d-b0c0-717dea65b16f | b7354******594                           | 0 | test00001              | 1                   | 0       | ē      |
| Northbound Manage    |            | 64602a8b-50ff-4eb4-b499-15062c14baec | c3d99******d22                           | ۲ | test1113_04            | L                   | $\odot$ | Ξ.     |
|                      |            | f6d193ca-e748-4b41-a472-0d2520b7b128 | 75f05******469                           | 0 | test1113_03            | 2                   | 0       | ē      |
|                      |            | ca27d4ab-c6ac-4c7c-8cf2-9b6ae82fb2f3 | 25be7*******ebf                          | ۲ | test1113_02            | L                   | $\odot$ | Ē      |
|                      |            | cb1c9e0a-fe1f-46b5-9008-a3584deda3be | 43649*********************************** | 0 | test1113_01            | l                   | 0       | Ē      |
|                      | Total: 30  |                                      |                                          |   |                        | < 1 2 3 >           | 10 /    | Page ∨ |
|                      |            |                                      |                                          |   |                        |                     |         |        |
|                      |            |                                      |                                          |   |                        |                     |         |        |
|                      |            |                                      |                                          |   |                        |                     |         |        |
|                      |            |                                      |                                          |   |                        |                     |         |        |
|                      |            |                                      |                                          |   |                        |                     |         |        |

2. You can edit the description for the northbound user.

| Univers EMS >      | + Add User                         |                                                |               | Q. Search for username |
|--------------------|------------------------------------|------------------------------------------------|---------------|------------------------|
| Central Monitor ~  | Identifier                         | Secret key Desc                                | rintion       |                        |
| Site Monitor 🛛 🗸   | 847a47fc-67be-4522-8e70-787        | 322: Edit Northbound User                      | × user manual | <b>∠</b> ⊙ ē           |
| Alarm Management 🖂 | 2-04 ca4af29f-e907-4c8e-8f5d-77b0f | 3b5b User name +                               | st            | ∠ © ⊡                  |
| System Mananem 🖂   | 40e76a9a-bdfb-406c-aaf3-d1fe       | fc06 test user manual                          |               | ∠ ⊙ ⊡                  |
| cyston managem     | 1 2b470702-b291-4f99-882e-4af2     | 4587 Identifier                                | penAPI01      | ∠ ⊙ ⊡                  |
| Plant Management 😔 | a3834e79-0cf3-4449-83f5-9795       | 47a6 847a47fc-67be-4522-8e70-787d322259a9      | SA            | 2 0 🖻                  |
| OTA Upgrades       | 5cae3805-e472-417d-b0c0-717        | Jea6 Secret key                                | t.            | ∠ © ⊡                  |
| Northbound Manage  | 64602a8b-50ff-4eb4-b499-1506       | 2c14 4d823************************************ | 04            | ∠ ⊙ ⊡                  |
|                    | f6d193ca-e748-4b41-a472-0d2        | 20bi<br>Description +                          | 03            | ∠ ⊙ ⊡                  |
|                    | ca27d4ab-c6ac-4c7c-8cf2-9b6a       | e82ft create for user manual                   | .02           | 2 0 0                  |
|                    | cb1c9e0a-fe1f-46b5-9008-a358       | Ided                                           | 01            | 2 O ±                  |
|                    | Total: 30                          | 22 / 200                                       |               | < 1 2 3 > 10/Page v    |
|                    |                                    |                                                |               |                        |
|                    |                                    | Cancel Save                                    |               |                        |
|                    |                                    |                                                |               |                        |
|                    |                                    |                                                |               |                        |
|                    |                                    |                                                |               |                        |

3. Click **[Save]** to save the changes.

### 2.8.3 Manage Northbound User

1. Scroll the window to the right and click the **[Manage]** icon.

| Univers EMS         | + Add User |                                      |                                           |   |                        | Q. Search for usern | ame     |        |
|---------------------|------------|--------------------------------------|-------------------------------------------|---|------------------------|---------------------|---------|--------|
| Central Monitor 🛛 👳 |            | Identifier                           | Secret key                                |   | Description            | N                   | tanage  |        |
| Site Monitor 🛛 👻    |            | 847a47fc-67be-4522-8e70-787d322259a9 | 4d823************************************ | ۲ | create for user manual | L                   | 0       | ŏ      |
| Alarm Management 🖂  | 2-04       | ca4af29f-e907-4c8e-8f5d-77b0f3b5b8f5 | 2b144******c1d                            | ۲ | smokeTest              | L                   | 0       | Ē      |
| System Mananem      |            | 40e76a9a-bdfb-406c-aaf3-d1fe7fc063c5 | b6f5b******404                            | ۲ | 1111                   | <u>@</u>            | 0       | Ē      |
| cyclon managon      | 1          | 2b470702-b291-4f99-882e-4af245878fef | 14d9e******aaf                            | 0 | rebeccaOpenAPI01       | <u>@</u>            | 0       | Ū      |
| Plant Management 🖂  |            | a3834e79-0cf3-4449-83f5-979547a66130 | 98114*****eaa                             | 0 | Open API SA            | L                   | 0       |        |
| OTA Upgrades        |            | 5cae3805-e472-417d-b0c0-717dea65b16f | b7354******594                            | ۲ | test00001              | 2                   | 0       | ē      |
| Northbound Manage   |            | 64602a8b-50ff-4eb4-b499-15062c14baec | c3d99******d22                            | 0 | test1113_04            | L                   | ٢       | Ē      |
|                     |            | f6d193ca-e748-4b41-a472-0d2520b7b128 | 75f05******469                            | 0 | test1113_03            | e                   | 0       | Ō      |
|                     |            | ca27d4ab-c6ac-4c7c-8cf2-9b6ae82fb2f3 | 25be7*****ebf                             | 0 | test1113_02            | <u>@</u>            | $\odot$ | ē      |
|                     |            | cb1c9e0a-fe1f-46b5-9008-a3584deda3be | 43649******c16                            | ۲ | test1113_01            | 0                   | 0       | Ē      |
|                     | Total: 30  |                                      |                                           |   |                        | < 1 2 3 >           | 10 / 1  | Page ∨ |
|                     |            |                                      |                                           |   |                        |                     |         |        |
|                     |            |                                      |                                           |   |                        |                     |         |        |
|                     |            |                                      |                                           |   |                        |                     |         |        |
|                     |            |                                      |                                           |   |                        |                     |         |        |
|                     |            |                                      |                                           |   |                        |                     |         |        |

2. Tick the box of the plants that you want to assign to the northbound user. The selected plants will appear on the Selected List on the right. You can select multiple sites.

| Univers EMS        | + Add User           |                                                   |                        |           | Q, Search for userna | ime :     |   |
|--------------------|----------------------|---------------------------------------------------|------------------------|-----------|----------------------|-----------|---|
| Central Monitor ~  | Identifier           | Plant Management                                  |                        | ×         |                      | 0.0       |   |
| Site Monitor V     | 847a47tc-67be-4      | Flaint Ivianagement                               |                        |           | L                    | 0         |   |
| Alarm Management ~ | 2-04 ca4af29f-e907-4 | Selectable List                                   | Selected List 1        | Clear All | <u>e</u>             | • <u></u> |   |
| System Managem 🔍   | 40e76a9a-bdfb-4      | Q. Entor                                          | Q. Search by site name |           | L                    | 0 🖻       |   |
|                    | 1 2b470702-b291-     | 🖳 🚇 testsite00123                                 | Test Site 004          | ū         | 2                    | ⊙         |   |
| Plant Management V | a3834e79-0cf3-4      | Test upload file final                            |                        |           | L                    | 0 ē       |   |
| OTA Upgrades       | 5cae3805-e472-       | 一 嬰 Test upload file Jimmy                        |                        |           | L                    | 0 0       |   |
| Northbound Manage  | 64602a8b-50ff-4      | Test site photo                                   |                        |           | L                    | 0 Ē       |   |
|                    | f6d193ca-e748-4      | Test upload                                       |                        |           | L                    | 0 Ē       |   |
|                    | ca27d4ab-c6ac-       | Pest Site 004     Pest Site 004     Pest Site 004 |                        |           | L                    | 0 ē       |   |
|                    | cb1c9e0a-fe1f-4      | HHTestSite001                                     |                        |           | L                    | • •       |   |
|                    | Total: 30            | ₩ test001                                         | 1                      |           | < 1 2 3 >            | 10 / Page | ~ |
|                    |                      |                                                   |                        | Cancel    |                      |           |   |
| 2                  |                      |                                                   |                        |           |                      |           |   |

3. Click the **[Delete]** icon on the right if you do not wish to grant the permission of the selected site to the northbound user.

| nivers EMS 🔷       | + Add User |                                              |   |                        |           | Q. Search for use | mam | Ð      |
|--------------------|------------|----------------------------------------------|---|------------------------|-----------|-------------------|-----|--------|
| entral Monitor 🔍 👘 | Identifie  | -                                            |   |                        |           |                   |     |        |
| te Monitor 🛛 🗸     | 8478471    | c-67be-4 Plant Management                    |   |                        | ×         | l                 | 0   |        |
| arm Management 🖂 🛂 | 04 ca4af29 | -e907-4 Selectable List                      |   | Selected List 1        | Clear All | l                 | 0   | Ó      |
| stom Managam       | 40e76a     | la-bdfb-4                                    |   | Q. Search by site name |           | 2                 | 0   | ē      |
| 1                  | 2b47070    | 12-b291-                                     |   | Test Site 004          |           | l                 | 0   | ē      |
| ant Management 🧹   | a3834e     | 9-0cf3-4 • 📄 🗈 Installer Company             |   |                        |           | l                 | 0   | ē      |
| A Upgrades         | 5cae380    | • D InstallerAdminRegistration     • Et 0105 | 1 |                        |           | l                 | 0   |        |
| rthbound Manage    | 64602a8    | b-50ff-4 • D: u0118 2024 0118                |   |                        |           | l                 | 0   | Ô      |
|                    | f6d193c    | a-e748-4                                     |   |                        |           | l                 | 0   | Ō      |
|                    | ca27d4a    | b-c6ac ▶ □ 1company2024-02-02                |   |                        |           | l                 | 0   |        |
|                    | cb1c9e0    | a-fe1f-4                                     |   |                        |           | l                 | 0   | ē      |
|                    | Total: 30  | ₩ jimmy 2.22                                 |   |                        |           | < 1 2 3 >         | 10  | / Page |
|                    |            | ● ● Providing ●                              |   |                        |           |                   |     |        |
|                    |            |                                              |   |                        | Cancel OK |                   |     |        |
|                    |            |                                              |   |                        |           |                   |     |        |

4. Click **[OK]** to assign the plants permission to the northbound user.

### 2.8.4 Delete Northbound User

1. Scroll the window to the right and click the **[Delete]** icon to delete the northbound user.

| Univers EMS        | + Add User                            |                                      |                                           |   |                        | C, Search for usern | ame         |
|--------------------|---------------------------------------|--------------------------------------|-------------------------------------------|---|------------------------|---------------------|-------------|
| Central Monitor ~  |                                       | Identifier                           | Secret key                                |   | Description            |                     | Delete      |
|                    |                                       | 847a47fc-67be-4522-8e70-787d322259a9 | 4d823************************************ | ۲ | create for user manual | L                   | 0           |
| Alarm Management v | 2-04                                  | ca4af29f-e907-4c8e-8f5d-77b0f3b5b8f5 | 2b144*******c1d                           | ۲ | smokeTest              | L                   | ⊙ <u>⊡</u>  |
| Suctam Mananam 🗤   |                                       | 40e76a9a-bdfb-406c-aaf3-d1fe7fc063c5 | b6f5b******404                            | ۲ | 1111                   | L                   | •           |
| Gystern managem    | 1                                     | 2b470702-b291-4f99-882e-4af245878fef | 14d9e******aaf                            | ۲ | rebeccaOpenAPI01       | 2                   | 0 1         |
| Plant Management 🤟 |                                       | a3834e79-0cf3-4449-83f5-979547a66130 | 98114*****eaa                             | 0 | Open API SA            | L                   | 0 ē         |
| OTA Upgrades       |                                       | 5cae3805-e472-417d-b0c0-717dea65b16f | b7354******594                            | ۲ | test00001              | 2                   | 0 ē         |
| Northbound Manage  |                                       | 64602a8b-50ff-4eb4-b499-15062c14baec | c3d99******d22                            | ۲ | test1113_04            | L                   | 0 Ē         |
|                    |                                       | 16d193ca-e748-4b41-a472-0d2520b7b128 | 75105***********************************  | 0 | test1113_03            | L                   | 0 🖻         |
|                    |                                       | ca27d4ab-c6ac-4c7c-8cf2-9b6ae82fb2f3 | 25be7*******ebf                           | ۲ | test1113_02            | L                   | ⊙ <u>⊡</u>  |
|                    |                                       | cb1c9e0a-fe1f-46b5-9008-a3584deda3be | 43649*******c16                           | 0 | test1113_01            | L                   | 0 ē         |
|                    | Total: 30                             |                                      |                                           |   |                        | < 1 2 3 >           | 10 / Page 🗸 |
|                    | · · · · · · · · · · · · · · · · · · · |                                      |                                           |   |                        |                     |             |
|                    |                                       |                                      |                                           |   |                        |                     |             |
|                    |                                       |                                      |                                           |   |                        |                     |             |
|                    |                                       |                                      |                                           |   |                        |                     |             |
|                    |                                       |                                      |                                           |   |                        |                     |             |

2. Click the [Delete] button on the pop-up window to double confirm the deletion.

| Univers EMS          | + Add User |                                      |                                                  |                  |                        | Q Search for user | ame | 1      |
|----------------------|------------|--------------------------------------|--------------------------------------------------|------------------|------------------------|-------------------|-----|--------|
| Central Monitor 🛛 🗸  |            | Identifier                           | Secret key                                       |                  | Description            |                   |     |        |
|                      |            | 847a47fc-67be-4522-8e70-787d322259a9 | 4d823******325                                   | ۲                | create for user manual | L                 | 0   | Ō      |
| Alarm Management 🗸 🗸 | 2-04       | ca4af29f-e907-4c8e-8f5d-77b0f3b5b8f5 | 2b144***********************************         | 0                | smokeTest              | L                 | 0   | Ō      |
|                      |            | 40e76a9a-bdfb-406c-aaf3-d1fe7fc063c5 | b6f5b******404                                   | 0                | 1111                   | L                 | ٢   | ē      |
| System Managem V     | 1          | 2b470702-b291-4f99-882e-4af245878fef | 14d9e*****aaf                                    | ٢                | rebeccaOpenAPI01       | L                 | 0   | Ō      |
| Plant Management 👒   |            | a3834e79-0cf3-4449-83f5-979547a66130 | Delete Northbound Liser                          | ×                | open API SA            | L                 | 0   | ē      |
| OTA Upgrades         |            | 5cae3805-e472-417d-b0c0-717dea65b16f | Delete Northboding Oser                          | i.               | rst00001               | L                 | 0   | Ō      |
| Northbound Manage    |            | 64602a8b-50ff-4eb4-b499-15062c14baec | cannot be recovered. Are you sure you want to de | na<br>elete this | st1113_04              | L                 | 0   | Ō      |
|                      |            | f6d193ca-e748-4b41-a472-0d2520b7b128 | user?                                            |                  | st1113_03              | L                 | 0   | ē      |
|                      |            | ca27d4ab-c6ac-4c7c-8cf2-9b6ae82fb2f3 | Cancel                                           | Delete           | st1113_02              | L                 | 0   | Ŭ      |
|                      |            | cb1c9e0a-fe1f-46b5-9008-a3584deda3be | 43649***********************************         | 0                | test1113_01            | 2                 | 0   | ē      |
|                      | Total: 30  |                                      |                                                  |                  |                        | < 1 2 3 >         | 107 | Page ∨ |
|                      | 1          |                                      |                                                  |                  |                        |                   |     |        |
|                      |            |                                      |                                                  |                  |                        |                   |     |        |
|                      |            |                                      |                                                  |                  |                        |                   |     |        |
|                      |            |                                      |                                                  |                  |                        |                   |     |        |
|                      |            |                                      |                                                  |                  |                        |                   |     |        |

3. The northbound user is then deleted.

## 2.9 Company & User Management

#### 2.9.1 Company Management

#### Pre-requisite: You are using a System Admin/Installer Admin/Installer account.

The application provides the module of multi-level company management, which can be flexibly supported by the multi-level distributor and installer model of overseas household savings. Company Management module is for System Admin and Installer Admin to manage the sub-companies. The user can create, edit, or delete a sub-company. The user is allowed to create up to four levels of sub-companies under the root node.

You can access the page by go to **[System Management]** and then **[Company and User Management].** The page will show a list of sub-companies that you have permission, together with the user list under the selected company.

| Univers EMS                        |                           |                            |                           |                 |                             |                           |                    |
|------------------------------------|---------------------------|----------------------------|---------------------------|-----------------|-----------------------------|---------------------------|--------------------|
| 🖵 Central Monitor 🗸                | Q Search                  | Add User                   |                           |                 |                             |                           | Q, Enter A Keyword |
| Site Monitoring                    | ■ parent_company          | Username                   | Service provider T        | Role T          | Status                      | User Email                | 1 5                |
| Device Monitoring                  | • 🗈 02_Edit               | 05                         | 05edit                    | Installer admin | <ul> <li>Enabled</li> </ul> | 05@maildrop.cc            | 20                 |
| 🖄 Alarm Managem 🗸                  | ED 03                     | 111000                     | Company03                 | Installer       | Enabled                     | Hhj@11.com                | _ ⊡ …              |
| 🖉 System Manage 🗠                  | • 🖬 Company02002          | 123213123123213123123      | Company03                 | Installer admin | Enabled                     | 121231123213@qq.com       | 20                 |
| Company and User                   | * 🗈 Company03             | 12323312213123123123123123 | Company04                 | Users           | Enabled                     | 123312123123132@qq.com    | _ ⊡ …              |
| $\mathscr{O}$ System Configuration | - En Company04            | 123312123123               | Trina                     | Installer       | Enabled                     | 123213213@ccc.com         | 2 茴 …              |
| 🛛 Plant Management 🗸 🗸             | D 05edit                  | 123312123123222            | Company03                 | Installer admin | <ul> <li>Enabled</li> </ul> | 233232@www.com            | 2 茴 …              |
| Ф ОТА                              | En envisiont estAportalfe | 123334                     | Company03                 | Users           | Enabled                     | 111@wwww.com              | 2 回 …              |
| 🛇 About                            | En ztgTest02              | 16364747474748484847374    | 3737474747747477774747474 | Installer admin | Enabled                     | bhhheudufuie@yyy.com      | ∠ ⊡ …              |
|                                    | E Rebecca_demoU1          | 21321312312213123123123    | Company03                 | Installer       | Enabled                     | 213213213213213222@qq.cor | n 2 ē …            |
|                                    |                           | Total 98 Items             |                           |                 |                             | × 🕐 2                     | 3 4 5 10 > 10/1    |

### 2.9.1.1 Create Sub-Company

You can create more sub-company if needed.

- 1. Hover your mouse over a parent company that you want to add the sub-company to and hover over the [...] button on the right of the company.
- 2. Click on [Add Sub-company] button.

| Univers EMS            |                   | Add User                |                            |                 |                              |                           | Q. Enter A Keyword |
|------------------------|-------------------|-------------------------|----------------------------|-----------------|------------------------------|---------------------------|--------------------|
| 묘 Central Monitor ~    | Q Search          | Username                | Service provider T         | Role            | Status                       | User Email                |                    |
| Site Monitoring        | parent_company    | 02                      | 02_Edit                    | Installer admin | <ul> <li>Disabled</li> </ul> | 02@163.com                | 2                  |
| Device Monitoring      | • 🗈 02_Edit       | 05                      | 05edit                     | Installer admin | <ul> <li>Enabled</li> </ul>  | 05@maildrop.cc            | 20                 |
| 📩 Alarm Managem        | ED 03             | 111000                  | Company03                  | Installer       | • Enabled                    | Hhj@11.com                | 2                  |
| 🔑 System Manage 🗠      | En Company02002   | 123213123123213123123   | Company03                  | Installer admin | <ul> <li>Enabled</li> </ul>  | 121231123213@qq.com       | 2                  |
| Company and User       | • Ph. Company03   | 12323312213123123123123 | Company04                  | Users           | · Enabled                    | 123312123123132@qq.com    | 2                  |
| C System Configuration | 🐍 Add Sub-company | 123312123123            | Trina                      | Installer       | Enabled                      | 123213213@ccc.com         | 2                  |
| Plant Management ~     | 🖉 Edit Company    | 123312123123222         | Company03                  | Installer admin | Enabled                      | 233232@www.com            | 2 🗇 …              |
| <b>©</b> OTA           | Delete Company    | 123334                  | Company03                  | Users           | Enabled                      | 111@wwww.com              | 2                  |
| 🗘 About                | En ztgTest02      | 16364747474748484847374 | 3737474747747477774747474_ | Installer admin | <ul> <li>Enabled</li> </ul>  | bhhheudufuie@yyy.com      | 2 🖻 …              |
|                        | H Rebecca_demoti  | 21321312312213123123123 | Company03                  | Installer       | Enabled                      | 213213213213213222@qq.com | n 🖉 🗇 …            |
|                        |                   | Total 98 Items          |                            |                 |                              | < 🚺 2                     | 3 4 5 10 > 10/1    |
|                        |                   |                         |                            |                 |                              |                           |                    |

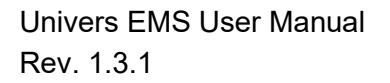

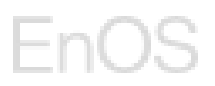

3. Enter the **Company name**, **Username** and **User email**. This user account will automatically be installer admin for this company.

| Univers EMS >        | (                                                               | Add User                   |                    |                           |                   | Add Sub-company                                  |
|----------------------|-----------------------------------------------------------------|----------------------------|--------------------|---------------------------|-------------------|--------------------------------------------------|
| 里 Central Monitor ~  | Q Search                                                        |                            |                    |                           |                   | Parent company                                   |
| Site Monitoring      | ★                                                               | Usemame<br>05              | Service provider w | Role T<br>Installer admin | Status     Enable | Company02002 ~                                   |
| Device Monitoring    | • 🗈 02_Edit                                                     | 123213123123213123123      | Company03          | Installer admin           | • Enable          | * Company Name                                   |
| 🖄 Alarm Managem 👻    | ■ 03                                                            | 12323312213123123123123123 | Company03          | Users                     | Enable            | Please enter company name                        |
| System Manage ^      | • En Company02002                                               | 123312123123222            | Company03          | Installer admin           | Enable            | * Username                                       |
| Company and User     | + En Company03                                                  | 123334                     | Company03          | Users                     | Enable            | Please enter usemame                             |
| System Configuration | ★ En Company04                                                  | 21321312312213123123123    | Company03          | Installer                 | Enable            | User Email     Please enter User's email address |
| Plant Management     | <ul> <li>D 05edit</li> <li>En envisiont estáportalfe</li> </ul> | Hhb                        | Company02002       | Installer admin           | Enable            | Company Fmail                                    |
| OP OTA               | ED ztgTest02                                                    | Vib                        | Company02002       | Users                     | Enable            | Please enter company contact email               |
| C About              | En Rebecca_demo01                                               | eee30                      | Company04          | Users                     | Enable            | Company Phone                                    |
|                      |                                                                 | Total 42 liama             |                    |                           |                   | Please enter company contact phone number        |
|                      |                                                                 | 10(4) 42 115115            |                    |                           |                   | Company Website                                  |
|                      |                                                                 |                            |                    |                           |                   | Please enter company website                     |
|                      |                                                                 |                            |                    |                           |                   |                                                  |
|                      |                                                                 |                            |                    |                           |                   | 0.7 500                                          |
|                      |                                                                 |                            |                    |                           |                   | Cancel Complete                                  |

4. Press the [Complete] button to create the sub-company.

Note: Maximum four levels of company are allowed.

#### 2.9.1.2 Delete Sub-Company

Pre-requisite: You only can delete a sub-company if there is no sub-companies, no users and no plants under this sub-company.

- 1. Hover your mouse over a company that you want to delete and hover over the [...] button on the right of the company.
- 2. Click on [Delete Company] button.

| Univers EMS                        | 14                    | Add User                |                           |                 |                             |                                          | Q. Enter A Keyword |
|------------------------------------|-----------------------|-------------------------|---------------------------|-----------------|-----------------------------|------------------------------------------|--------------------|
| 묘 Central Monitor ~                | Q Search              |                         |                           |                 |                             | 1 (1) (1) (1) (1) (1) (1) (1) (1) (1) (1 |                    |
| 🖾 Site Monitoring                  | ▼      parent_company | 02                      | 02_Edit                   | Installer admin | Disabled                    | 02@163.com                               | 2 亩 …              |
| Device Monitoring                  | • 🗈 02_Edit           | 05                      | 05edit                    | Installer admin | <ul> <li>Enabled</li> </ul> | 05@maildrop.cc                           | 1                  |
| 효 Alarm Managem                    | En 03<br>En 22        | 111000                  | Company03                 | Installer       | <ul> <li>Enabled</li> </ul> | Hhj@11.com                               | 2                  |
| 👂 System Manage 🗠                  | ► Fh Company02002     | 123213123123213123123   | Company03                 | Installer admin | Enabled                     | 121231123213@qq.com                      | 2 🗇 …              |
| Company and User                   | • Ph Company03        | 12323312213123123123123 | Company04                 | Users           | Enabled                     | 123312123123132@qq.com                   | 2                  |
| $\mathscr{O}$ System Configuration | 🐍 Add Sub-company     | 123312123123            | Trina                     | Installer       | Enabled                     | 123213213@ccc.com                        | ∠ ⊡ …              |
| Plant Management ~                 | 🖉 Edit Company        | 123312123123222         | Company03                 | Installer admin | <ul> <li>Enabled</li> </ul> | 233232@www.com                           | 2 🗇 …              |
| Φ ΟΤΑ                              | Delete Company        | 123334                  | Company03                 | Users           | Enabled                     | 111@www.com                              | 2                  |
| Ø About                            | En ztgTest02          | 16364747474748484847374 | 3737474747747477774747474 | Installer admin | <ul> <li>Enabled</li> </ul> | bhhheudufuie@yyy.com                     | 2 🗇 …              |
|                                    | Rebecca_demo01        | 21321312312213123123123 | Company03                 | Installer       | Enabled                     | 213213213213213222@qq.com                | 2                  |
|                                    |                       | Total 98 Items          |                           |                 |                             | < 🚺 2 - 3                                | 4 5 10 > 10/1      |
|                                    |                       |                         |                           |                 |                             |                                          |                    |

Univers EMS User Manual Rev. 1.3.1

3. Press [Delete] on the pop-up window to confirm the deletion.

#### 2.9.1.3 Edit Sub-Company

- 1. Hover your mouse over a company that you want to edit and hover over the [...] button on the right of the company.
- 2. Click on [Edit Company] button.

| Univers EMS                        |                   | Add User                   |                            |                 |                             |                           | O Enter & Kerword |
|------------------------------------|-------------------|----------------------------|----------------------------|-----------------|-----------------------------|---------------------------|-------------------|
| 🖳 Central Monitor 🗸 🗸              | Q Search          |                            |                            |                 | 2                           |                           |                   |
| Site Monitoring                    | ▼                 | 02                         | 02_Edit                    | Role T          | Disabled                    | 02@163.com                | 2 亩 …             |
| Device Monitoring                  | • 🗈 02_Edit       | 05                         | 05edit                     | Installer admin | <ul> <li>Enabled</li> </ul> | 05@maildrop.cc            | 2 🖻 …             |
| 拉 Alarm Managem                    | E 03              | 111000                     | Company03                  | Installer       | Enabled                     | Hhj@11.com                | 2                 |
| 👂 System Manage 🗠                  | • En Company02002 | 123213123123213123123      | Company03                  | Installer admin | Enabled                     | 121231123213@qq.com       | _ ⊡ …             |
| Company and User                   | • Ph Company03    | 12323312213123123123123123 | Company04                  | Users           | <ul> <li>Enabled</li> </ul> | 123312123123132@qq.com    | 2                 |
| $\mathscr{O}$ System Configuration | 🐍 Add Sub-company | 123312123123               | Trina                      | Installer       | Enabled                     | 123213213@ccc.com         | ₫                 |
| Plant Management ~                 | 🖉 Edit Company    | 123312123123222            | Company03                  | Installer admin | Enabled                     | 233232@www.com            | ₫ …               |
| Φ ΟΤΑ                              | Delete Company    | 123334                     | Company03                  | Users           | Enabled                     | 111@wwww.com              | 2                 |
| Ø About                            | ztgTest02         | 16364747474748484847374    | 3737474747747477774747474_ | Installer admin | <ul> <li>Enabled</li> </ul> | bhhheudufuie@yyy.com      | 2                 |
|                                    | En Rebecca_demout | 21321312312213123123123    | Company03                  | Installer       | Enabled                     | 213213213213213222@qq.com | 2                 |
|                                    |                   | Total 98 Items             |                            |                 |                             | < 1 2 3                   | 4 5 10 > 10/1     |
|                                    |                   |                            |                            |                 |                             |                           |                   |
|                                    |                   |                            |                            |                 |                             |                           |                   |
|                                    |                   |                            |                            |                 |                             |                           |                   |
|                                    |                   |                            |                            |                 |                             |                           |                   |
|                                    |                   |                            |                            |                 |                             |                           |                   |

3. You can edit the company information such as the company name, email, phone, website, address and invitation code. Parent company is not editable.

| Univers EMS >        | (                         | Add User      |                  |                  | 0        | Edit Company    |
|----------------------|---------------------------|---------------|------------------|------------------|----------|-----------------|
| Central Monitor      | Q Search                  |               |                  |                  | -        | Parent company  |
| LE Site Monitoring   | * En parent_company       | Usemame       | Service provider | Testalles admin  | Status   | Company04       |
| Device Monitoring    | • 🗈 02_Edit               |               | 00600            | instaner aurtain | • Enable | * Company Name  |
| 📩 Alarm Managem      | Eb 021                    | Total 1 Items |                  |                  |          | 05edit          |
| System Manage ^      | ED 03                     |               |                  |                  |          | Company Email   |
| Company and User     | E 22                      |               |                  |                  |          | Company Email   |
| System Configuration | • En Company02002         |               |                  |                  |          | Company Phone   |
| 🐼 Plant Management 🖂 | ★ En Company04            |               |                  |                  |          | Company Phone   |
| <b>62</b> OTA        | D 05edit                  |               |                  |                  |          | Company Website |
| 🕅 About              | • 🗈 envisiont estAportaif |               |                  |                  |          | Company Website |
| ↓ About              | Eb ztgTest02              |               |                  |                  |          |                 |
|                      |                           |               |                  |                  |          |                 |
|                      |                           |               |                  |                  |          | 0 / 500         |
|                      |                           |               |                  |                  |          | Company Address |
|                      |                           |               |                  |                  |          | Company Address |
|                      |                           |               |                  |                  |          |                 |
|                      |                           |               |                  |                  |          |                 |
|                      |                           |               |                  |                  |          | Cancel Complete |

4. Press [Complete] to save the changes.

#### 2.9.2 User Management

#### Pre-requisite: You are using a System Admin/Installer Admin/Installer account.

User Management page is designed for Admin, Installer Admin and Installer to manage the user accounts under his/her authority. This involves creating, deleting, and disabling a user account or reset password for a user account. Distinct roles have different management permissions:

- System Admin: can manage Installer Admin, Installer and End User accounts.
- Installer Admin: can manage Installer and End User accounts.
- Installer: Installer could manage End User accounts.

You can access the page by go to **[System Management]** and then **[Company and User Management].** The page will show a list of sub-companies that you have permission, together with the user list under the selected company.

| Univers EMS            |                       | Add User                |                           |                 |                             |                           | Q. Enter A Keyword |
|------------------------|-----------------------|-------------------------|---------------------------|-----------------|-----------------------------|---------------------------|--------------------|
| 🖳 Central Monitor 🛛 🗸  | Q Search              |                         |                           |                 |                             |                           |                    |
| 🖾 Site Monitoring      | ▪ 🗈 1 parent_company  | Usemame<br>02           | 02_Edit                   | Role W          | Disabled                    | User Email<br>02@163.com  | 20                 |
| Device Monitoring      | • D 02_Edit           | 05                      | 05edit                    | Installer admin | Enabled                     | 05@maildrop.cc            | 2 亩 …              |
| ☆ Alarm Managem        | ED 021                | 111000                  | Company03                 | Installer       | <ul> <li>Enabled</li> </ul> | Hhj@11.com                | 2                  |
| 👂 System Manage 🗠      | ED 22                 | 123213123123213123123   | Company03                 | Installer admin | Enabled                     | 121231123213@qq.com       | 之 卣 …              |
| Company and User       | - En Company02002     | 12323312213123123123123 | Company04                 | Users           | Enabled                     | 123312123123132@qq.com    | 2 🗇 …              |
| C System Configuration | - En Company03        | 123312123123            | Company03                 | Installer       | <ul> <li>Enabled</li> </ul> | 123213213@ccc.com         | ∠ ⊡ …              |
| Plant Management ~     | ▼ En Company04        | 123312123123222         | Company03                 | Installer admin | <ul> <li>Enabled</li> </ul> | 233232@www.com            | 2 亩 …              |
| Ο ΟΤΑ                  | D 05edit              | 123334                  | Company03                 | Users           | Enabled                     | 111@wwww.com              | 2                  |
| O About                | envisiont estAportalf | 16364747474748484847374 | 3737474747747477774747474 | Installer admin | <ul> <li>Enabled</li> </ul> | bhhheudufule@yyy.com      | 2                  |
|                        | En ztglest02          | 21321312312213123123123 | Company03                 | Installer       | <ul> <li>Enabled</li> </ul> | 213213213213213222@qq.cor | n 🖉 🗇 …            |
|                        |                       | Total 98 Items          |                           |                 |                             | < 🕚 2                     | 3 4 5 ••• 10 > 10/ |
|                        |                       |                         |                           |                 |                             |                           |                    |

#### 2.9.2.1 User Account Creation through Management Page

For accounts already added in the App Portal Console, our system will automatically integrated their accounts in our application.

| ≡ EnOS                   | м.                             |                          |                 |                    | 🖾 🗘 hossain admin 🕶                           |
|--------------------------|--------------------------------|--------------------------|-----------------|--------------------|-----------------------------------------------|
| Univers EMS              | Company: Wholesale Plumber 🗸 🗸 | O Synchronize Asset Tree |                 |                    | Add User                                      |
| Home Page                | Add User                       |                          |                 |                    | User email     Please enter the email address |
| 🖳 Central Monitoring 🗸 🗸 | Username                       | User Email               | Role            | T Service provider |                                               |
| 🖾 Site Monitoring        | 000825                         | 0825@163.com             | Installer admin | Plant01            | * Username<br>Please enter the username       |
| Device Monitoring        | 04                             | 04@163.com               | System admin    | Wholesale Plumt    |                                               |
| R O&M Management v       | 0520                           | 0520@maildrop.cc         | System admin    | Wholesale Plumb    | * Role Please select                          |
|                          | 0521                           | 0521@163.com             | System admin    | Wholesale Plumt    |                                               |
| Device Management        | 06                             | 06@163.com               | System admin    | Wholesale Plumb    | * Service provider Wholesale Plumber          |
| Company and User Mgt     | 0614_test337                   | 0614_test33701@163.com   | Installer admin | 0614_test337       | entronosouro e tornaso.                       |
| 🗄 Message Center 🗸 🗸     | 0614_test346                   | 0614_test34601@163.com   | Installer admin | 0614_test346       | I have obtained the owner's authorization.    |
| Help and Feedback        | 0614_test348                   | 0614_test34801@163.com   | Installer admin | 0614_test348       |                                               |
|                          | 0614_test349                   | 0614_test34901@163.com   | Installer admin | 0614_test349       |                                               |
| □ more ~                 | 0614_test351                   | 0614_test35101@163.com   | Installer admin | 0614_test351       |                                               |
| About                    | Total 2312 Items               |                          |                 |                    |                                               |
|                          |                                |                          |                 |                    |                                               |
|                          |                                |                          |                 |                    |                                               |
|                          |                                |                          |                 |                    |                                               |
|                          |                                |                          |                 |                    | Cancel Complete                               |

1. Click **[Add User]** button on the top of the user list.

- 2. User email: enter the user's **email** address. If the user's email has been already registered in App Portal Console, it will auto populate the username corresponding to the email address and the username is uneditable. If the user's email has not been registered, the account will be created here, no need to add the account again in App Portal Console.
- 3. Username: enter the **Username** for the user.
- 4. Role: select [Installer Admin]/[Installer]/[End User].
- 5. Service provider: select company this user belongs to
- 6. Check the **[box]** to consent that you have obtained the owner's authorization.
- 7. Press the [Complete] button to create the account.

#### 2.9.2.2 User Account Deletion

1. Choose a user account that you wish to delete and click on the **[Delete]** button on the right hand side of the account.

| Univers EMS                        | frances 1                                                                                                    | Add User                |                           |                 |                             |                           | Q. Enter A Keyword |
|------------------------------------|----------------------------------------------------------------------------------------------------|-------------------------|---------------------------|-----------------|-----------------------------|---------------------------|--------------------|
| 🖳 Central Monitor 🗸                | Q Search                                                                                                    | Usemame                 | Service provider T        | Role T          | Status                      | User Email                |                    |
| Site Monitoring                    | ▪ 🗈 1 parent_company                                                                                                    | 02                      | 02_Edit                   | Installer admin | Disabled                    | 02@163.com                | 20                 |
| Device Monitoring                  | - ► 02_Edit                                                                                                    | 05                      | 05edit                    | Installer admin | <ul> <li>Enabled</li> </ul> | 05@maildrop.cc            | 2 🗇 …              |
| ත් Alarm Managem 🗸 🗸               | Eb 021                                                                                                    | 111000                  | Company03                 | Installer       | <ul> <li>Enabled</li> </ul> | Hhj@11.com                | 2 11               |
| & System Manage A                  | EI 03                                                                                                    | 123213123123213123123   | Company03                 | Installer admin | Enabled                     | 121231123213@qq.com       | 2 亩…               |
| Company and User                   | The Company02002     Company02002     Company020     Company020     Company020     Company020     Company020     Com | 12323312213123123123123 | Company04                 | Users           | Enabled                     | 123312123123132@qq.com    | 2                  |
| $\mathscr{O}$ System Configuration | ▼                                                                                                    | 123312123123            | Company03                 | Installer       | <ul> <li>Enabled</li> </ul> | 123213213@ccc.com         | ∠ ⊡ …              |
| Plant Management ~                 | - En Company04                                                                                                    | 123312123123222         | Company03                 | Installer admin | Enabled                     | 233232@www.com            | ∠ ⊡ …              |
| <b>O</b> TA                        | D 05edit                                                                                                    | 123334                  | Company03                 | Users           | <ul> <li>Enabled</li> </ul> | 111@wwww.com              | 2                  |
| Ø About                            | envisiont estAportalf                                                                                                    | 16364747474748484847374 | 3737474747747477774747474 | Installer admin | Enabled                     | bhhheudufuie@yyy.com      | ∠ ⊡ …              |
|                                    | E Ztglestu2                                                                                                    | 21321312312213123123123 | Company03                 | Installer       | <ul> <li>Enabled</li> </ul> | 213213213213213222@qq.con | 」 ∠ 茴 …            |
|                                    |                                                                                                    | Total 98 Items          |                           |                 |                             | < 1 2                     | 3 4 5 ••• 10 > 10/ |
|                                    |                                                                                                    |                         |                           |                 |                             |                           |                    |

2. Press [Delete] on the pop-up window to confirm the deletion.

### 2.9.2.3 User Account Disabling

1. Choose a user account that you wish to disable, hover onto the [...] button on the right hand side of the account and click [Disable account].

| Univers EMS          |                       | Add User                |                           |                 |                              |                           | Q. Enter A Keyword |
|----------------------|-----------------------|-------------------------|---------------------------|-----------------|------------------------------|---------------------------|--------------------|
| 모 Central Monitor ~  | Q Search              | Heamanna                | Canilos provider T        | Polo T          | Chatrine                     | Liene Consil              |                    |
| Site Monitoring      | ■ 1 parent_company    | 02                      | 02_Edit                   | Installer admin | <ul> <li>Disabled</li> </ul> | 02@163.com                | Disable account    |
| Device Monitoring    | •                     | 05                      | 05edit                    | Installer admin | Enabled                      | 05@maildrop.cc            | O Reset password   |
| 🖄 Alarm Managem      | En 021                | 111000                  | Company03                 | Installer       | Enabled                      | Hhj@11.com                | 2 11               |
| 👂 System Manage 🗠    | Eb 03                 | 123213123123213123123   | Company03                 | Installer admin | <ul> <li>Enabled</li> </ul>  | 121231123213@qq.com       | 20                 |
| Company and User     | • En Company02002     | 12323312213123123123123 | Company04                 | Users           | Enabled                      | 123312123123132@qq.com    | 2                  |
| System Configuration | - En Company03        | 123312123123            | Company03                 | Installer       | Enabled                      | 123213213@ccc.com         | ∠ ⊡ …              |
| Plant Management ~   | ▼ En Company04        | 123312123123222         | Company03                 | Installer admin | <ul> <li>Enabled</li> </ul>  | 233232@www.com            | ∠ 亩 …              |
| 😋 οτα                | E 05−−edit            | 123334                  | Company03                 | Users           | Enabled                      | 111@wwww.com              | ₫ …                |
| Ø About              | envisiont estAportalf | 163647474748484847374   | 3737474747747477774747474 | Installer admin | <ul> <li>Enabled</li> </ul>  | bhhheudufuie@yyy.com      | 2 🖬 …              |
|                      | EI Zigresioz          | 21321312312213123123123 | Company03                 | Installer       | <ul> <li>Enabled</li> </ul>  | 213213213213213222@qq.con | • ∠ ⊡ …            |
|                      |                       | Total 98 Items          |                           |                 |                              | < 🚺 2                     | 3 4 5 10 > 10/     |
|                      |                       |                         |                           |                 |                              |                           |                    |

- 2. You will see the status of the account became 'Disabled'.
- 3. To enable the account, perform the same steps.

#### 2.9.2.4 Password Resetting

1. Choose a user account that you wish to reset the password, hover onto the [...] button on the right-hand side of the account and click [Reset password].

| Univers EMS                        |                       | AddUser                    |                               |                 |                             |                           | O Enter & Keyword   |
|------------------------------------|-----------------------|----------------------------|-------------------------------|-----------------|-----------------------------|---------------------------|---------------------|
| 🖳 Central Monitor 🗸 🗸              | Q Search              |                            |                               |                 |                             |                           | S. Ditter Hintymore |
| 🖾 Site Monitoring                  | • ☐ ] parent_company  | Usemame<br>02              | Service provider T<br>02_Edit | Role T          | Status     Disabled         | User Email<br>02@163.com  | Disable account     |
| Device Monitoring                  | - • • 02_Edit         | 05                         | 05edit                        | Installer admin | <ul> <li>Enabled</li> </ul> | 05@maildrop.cc            | O Reset password    |
| 📩 Alarm Managem                    | En 021                | 111000                     | Company03                     | Installer       | <ul> <li>Enabled</li> </ul> | Hhj@11.com                | 2 =                 |
| 👂 System Manage 🗠                  | En 22                 | 123213123123213123123      | Company03                     | Installer admin | <ul> <li>Enabled</li> </ul> | 121231123213@qq.com       | 2 亩 …               |
| Company and User                   | - En Company02002     | 12323312213123123123123123 | Company04                     | Users           | <ul> <li>Enabled</li> </ul> | 123312123123132@qq.com    | ₫                   |
| $\mathscr{O}$ System Configuration |                       | 123312123123               | Company03                     | Installer       | Enabled                     | 123213213@ccc.com         | ∠                   |
| Plant Management ~                 | ★ En Company04        | 123312123123222            | Company03                     | Installer admin | <ul> <li>Enabled</li> </ul> | 233232@www.com            | _ ⊡ …               |
| <b>O</b> OTA                       | D 05edit              | 123334                     | Company03                     | Users           | <ul> <li>Enabled</li> </ul> | 111@wwww.com              | ₫ …                 |
| Ø About                            | envisiont estAportalf | 16364747474748484847374    | 3737474747747477774747474     | Installer admin | • Enabled                   | bhhheudufuie@yyy.com      | 2 @                 |
|                                    | EI Zigresioz          | 21321312312213123123123    | Company03                     | Installer       | <ul> <li>Enabled</li> </ul> | 213213213213213222@qq.cor | n ē …               |
|                                    |                       | Total 98 Items             |                               |                 |                             | < 🚺 2                     | 3 4 5 ••• 10 > 10/  |
|                                    |                       |                            |                               |                 |                             |                           |                     |

2. A password reset email will be sent to this user's email.

#### 2.9.2.5 User Account Editing

1. Choose a user account that you wish to edit and click on the **[Edit]** button on the righthand side of the account.

| Univers EMS                        |                       | Add User                   |                               |                 |                             |                           | O Enter & Keyword |
|------------------------------------|-----------------------|----------------------------|-------------------------------|-----------------|-----------------------------|---------------------------|-------------------|
| 🖳 Central Monitor 🗸                | Q Search              |                            |                               |                 |                             |                           | St Ener Alleyhold |
| 🖾 Site Monitoring                  | • D parent_company    | Username<br>02             | Service provider T<br>02_Edit | Role T          | Disabled                    | User Email<br>02@163.com  | 20                |
| Device Monitoring                  | ▼ 🗈 02_Edit           | 05                         | 05edit                        | Installer admin | Enabled                     | 05@maildrop.cc            | 20                |
| 📩 Alarm Managem                    | ED 021                | 111000                     | Company03                     | Installer       | <ul> <li>Enabled</li> </ul> | Hhj@11.com                | 2                 |
| 👂 System Manage 🗠                  | Eb 22                 | 123213123123213123123      | Company03                     | Installer admin | Enabled                     | 121231123213@qq.com       | ₫ …               |
| Company and User                   | - En Company02002     | 12323312213123123123123123 | Company04                     | Users           | <ul> <li>Enabled</li> </ul> | 123312123123132@qq.com    | ∠ ⊡ …             |
| $\mathscr{O}$ System Configuration | - En Company03        | 123312123123               | Company03                     | Installer       | Enabled                     | 123213213@ccc.com         | ∠ ⊡ …             |
| Plant Management ~                 | ▼ 🗈 Company04         | 123312123123222            | Company03                     | Installer admin | <ul> <li>Enabled</li> </ul> | 233232@www.com            | 2 🖻 …             |
| <b>O</b> OTA                       | D 05edit              | 123334                     | Company03                     | Users           | <ul> <li>Enabled</li> </ul> | 111@wwww.com              | ∠ ⊡ …             |
| 🛇 About                            | envisiont estAportalf | 16364747474748484847374    | 3737474747747477774747474     | Installer admin | <ul> <li>Enabled</li> </ul> | bhhheudufuie@yyy.com      | ∠ ⊡ …             |
|                                    | En zigiestuz          | 21321312312213123123123    | Company03                     | Installer       | Enabled                     | 213213213213213222@qq.com | ∠ ⊡ …             |
|                                    |                       | Total 99 Items             |                               |                 |                             | < 🚺 2 - 3                 | 4 5 *** 10 > 10/F |
|                                    |                       |                            |                               |                 |                             |                           |                   |
|                                    |                       |                            |                               |                 |                             |                           |                   |
|                                    |                       |                            |                               |                 |                             |                           |                   |
|                                    |                       |                            |                               |                 |                             |                           |                   |
|                                    |                       |                            |                               |                 |                             |                           |                   |

2. You could edit the company and the plant for the user.

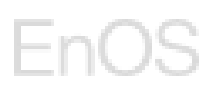

| Univers EMS          |                       | Add User                   |                           |                 | 8                           | Edit user                                  |
|----------------------|-----------------------|----------------------------|---------------------------|-----------------|-----------------------------|--------------------------------------------|
| Central Monitor      | Q search              | Usemame                    | Service provider 🖤        | Role *          | Status                      | * Service provider                         |
| 🖾 Site Monitoring    | ★ B parent_company    | 02                         | 02_Edit                   | Installer admin | <ul> <li>Disable</li> </ul> | Company04 v                                |
| Device Monitoring    | ▼                     | 05                         | 05edit                    | Installer admin | Enable                      | * Role                                     |
| 😰 Alarm Managem 👻    | En 021                | 111000                     | Company03                 | Installer       | • Enable                    | Users                                      |
| 👂 System Manage 🗠    | En 22                 | 123213123123213123123      | Company03                 | Installer admin | • Enable                    | * Username                                 |
| Company and User     | → En Company02002     | 12323312213123123123123123 | Company04                 | Users           | Enable                      | 12323312213123123123123                    |
| System Configuration |                       | 123312123123               | Company03                 | Installer       | Enable                      | * User email                               |
| Plant Management ~   | ➤ En Company04        | 123312123123222            | Company03                 | Installer admin | Enable                      | 123312123123132@qq.com                     |
| <b>O</b> OTA         | D 05edit              | 123334                     | Company03                 | Users           | Enable                      | * Related Plant                            |
| About                | envisiont estAportalf | 163647474748484847374      | 3737474747747477774747474 | Installer admin | Enable                      | Selected (1) Please Select                 |
|                      | En zigrestoz          | 21321312312213123123123    | Company03                 | Installer       | Enable                      | I have obtained the owner's authorization. |
|                      |                       | Total 99 Items             |                           |                 |                             |                                            |
|                      |                       |                            |                           |                 |                             |                                            |
|                      |                       |                            |                           |                 |                             |                                            |
|                      |                       |                            |                           |                 |                             |                                            |
|                      |                       |                            |                           |                 |                             | Cancel Complete                            |

3. Tick the box after you have obtained the owner's authorization and press **[Complete]** to save the changes.

### 2.9.3 System Configuration

Pre-requisite: You are using a system admin account.

Go to **[System Management]** – **[System Configuration]**, you can edit your company's basic information here.

| ≣  | EnOS              |          |                     | <br>¢ | hossain.admin 🔻 |
|----|-------------------|----------|---------------------|-------|-----------------|
| Un | ivers EMS         | >        | Company Information |       |                 |
| 막  | Central Monitor   | *        | Contact Number      |       |                 |
| E  | Site Monitoring   |          | a:                  |       |                 |
| ē  | Device Monitoring |          | Email               |       |                 |
| Ŕ  | Alarm Managem     | *        | Company Website     |       |                 |
| ß  | System Manage     | <b>^</b> | -                   |       |                 |
| Ī  | Company and Use   | er       | Company Address     |       |                 |
| 4  | System Configurat | tion     |                     |       |                 |
| Ø  | Plant Management  | . M.     |                     |       |                 |
| Ŷ  |                   |          |                     |       |                 |
| Ø  | About             |          |                     |       |                 |
| 4  |                   |          | Edit                |       |                 |

## 2.10 System Management

#### 2.10.1 Edit User Information

In personal settings, you could edit your own phone number information.

- 1. Click on the **[Change]** button besides the mobile number.
- 2. Choose your country code and enter your phone number.
- 3. Click [OK] to save.

| Univers EMS         | User_name            |                                                                                                    |
|---------------------|----------------------|----------------------------------------------------------------------------------------------------|
| Central Monitor ~   | user@email.com       |                                                                                                    |
| Site Monitor        | User Information     |                                                                                                    |
| Alarm Managem 🗵     | Mobile Phone         | +86 17777777777 Change                                                                                           |
| System Manage       | Basic Settings       |                                                                                                    |
| Company and Us      | Temperature Settings | Centigrade Degree("C) Shhrenheit Degree("F)                                                                      |
| System Config.      |                      | Temperature related indicators and device monitoring data will be calculated and displayed in the selected unit. |
| Personal Settings   | Account Deletion     |                                                                                                    |
| Plant Management 🗸  | Account Deletion     | Apply for Account Deletion                                                                                       |
| OTA Upgrades        |                      | After account deletion, it cannot be retrieved. Please operate with caution.                                     |
| WeCo Battery OTA    |                      |                                                                                                    |
| Device Provisioning |                      |                                                                                                    |
| 11-1 P AL1          |                      |                                                                                                    |

### 2.10.2 Temperature Setting

You could configure the temperature unit by choosing Centigrade degree or Fahrenheit degree to calculate and display the temperature related indicators and device monitoring data in the selected unit.

| Univers EMS                       | User_name            |                                                                                                    |  |
|-----------------------------------|----------------------|----------------------------------------------------------------------------------------------------|--|
| Site Monitor V                    | User Information     | +86 1777777777 Change                                                                                                    |  |
| System Manage                     | Basic Settings       |                                                                                                    |  |
| Company and Us                    | Temperature Settings | Centigrade Degree(*C) Fahrenheit Degree(*F)  Temperature related indicators and device monitoring data will be calculated and displayed in the selected unit. |  |
| Personal Settings                 | Account Deletion     |                                                                                                    |  |
| Plant Management 🖂                | Account Deletion     | Apply for Account Deletion                                                                                                    |  |
| OTA Upgrades                      |                      | ① After account deletion, it cannot be retrieved. Please operate with caution.                                                                                |  |
| WeCo Battery OTA                  |                      |                                                                                                    |  |
| Device Provisioning               |                      |                                                                                                    |  |
| t ta bar san di Mara dhean ta shi |                      |                                                                                                    |  |

Univers EMS User Manual Rev. 1.3.1

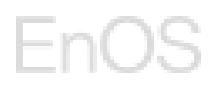

#### 2.10.3 Account Deletion

You could delete your own user account by clicking the **[Apply for Account Deletion]** button.

| Univers EMS         | User_name            |                                                                                                    |
|---------------------|----------------------|----------------------------------------------------------------------------------------------------|
| Central Monitor 🗸 🗸 | user@email.com       |                                                                                                    |
| Site Monitor V      | User Information     |                                                                                                    |
| Alarm Managem 🗸     | Mobile Phone         | +86 1777777777 Change                                                                                              |
| System Manage       | Basic Settings       |                                                                                                    |
| Company and Us      | Temperature Settings | Centigrade Degree("C) O Fahrenheit Degree("F)                                                                      |
| System Config.      |                      | O Temperature related indicators and device monitoring data will be calculated and displayed in the selected unit. |
| Personal Settings   | Account Deletion     |                                                                                                    |
| Plant Management 🗸  | Account Deletion     | Apply for Account Deletion                                                                                         |
| OTA Upgrades        |                      | ① After account deletion, it cannot be retrieved. Please operate with caution.                                     |
| WeCo Battery OTA    |                      |                                                                                                    |
| Device Provisioning |                      |                                                                                                    |
| 11-1 d # dt1        |                      |                                                                                                    |

Read the account deletion notice carefully, after you have deleted your account, you are not able to use this account anymore and all the related data will be deleted.

Click on the box to agree with the account deletion notice and click [Apply for deletion].

| Univers EMS         | Basic Settings / Account Deletion                                                                                                    |
|---------------------|----------------------------------------------------------------------------------------------------|
| Central Monitor 🛛 🗸 | Apply for Account Deletion                                                                                                    |
| Site Monitor 🛛 😔    | Please read, understand, and accept our account "Deletion Notice" before permanently deleting your MyNex account. If you do not agree with any part of this "Deletion Notice", please stop the account deletion procedure immediately.                                                                                                    |
| Alarm Managem       | Account deletion is permanent and cannot be reversed. We recommend that you make a backup copy of all information associated with your account and ensure that all services associated with your account have been properly attended. Once you delete your account, we will delete your personal information, content, and information saved in or associated with this account (except in cases required by national laws, regulations, rules,                                            |
| System Manage 🗠     | government policies, orders, etc., or required to perform our contractual or compliance obligations).                                                                                                    |
| Company and Use     | You will no longer be able to access this account, or retrieve any content or information saved in or associated with this account (this is true even if you use the same personal details to register for a new MyNex account again).                                                                                                    |
| System Config.      | 1. Please confirm your account status below before you proceed with account deletion. a You are the authorized party to raise a request to delete your account                                                                                                    |
| Personal Settings   | b. Your account is in a normal state, not subject to ongoing complaints, disputes, penalties, and no payment in arrears. c. There are no uncompleted orders or services tied to your account.                                                                                                    |
| Plant Management 👒  | d. The deletion of your account will not infringe the legitimate rights and interests of any third party.                                                                                                    |
| OTA Upgrades        | 2. Upon completion of account deletion, the circumstances including but not limited to the following will apply:<br>a. You will not be able to log in to ruse this account, and you will not be able to retrieve any content or information related to the account.<br>b. You will not be able to retrieve any personal information or activity associated with this account, including but not limited to your profile photo, username, email, access rights, and support ticket history. |
| WeCo Battery OTA    | c. You understand and accept that:                                                                                                    |
| Device Provisioning | L wynex win not be able to assist you win an account recovery request.                                                                                                    |
| Help and Feedback 🔗 |                                                                                                    |
| About               | I agree with the above, voluntarily give up all rights and interests in the account, and no longer accept the corresponding services of the account.                                                                                                    |
|                     | Apply for Deletion                                                                                                    |